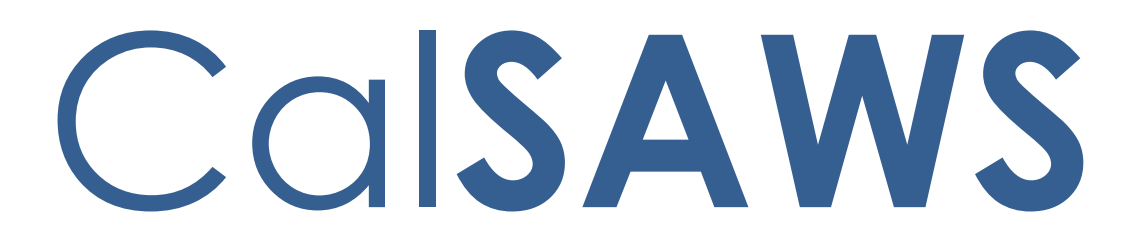

California Statewide Automated Welfare System

# **Design Document**

## CA-206347

## Update NOA Logic for SAR 2

|        |             | DOCUMENT APPROVAL HISTORY                                        |
|--------|-------------|------------------------------------------------------------------|
|        | Prepared By | Connor Gorry                                                     |
| CUIAND | Reviewed By | [individual(s) from build and test teams that reviewed document] |

| DATE     | DOCUMENT<br>VERSION | <b>REVISION DESCRIPTION</b> | AUTHOR       |
|----------|---------------------|-----------------------------|--------------|
| 01/20/20 | 1.0                 | Initial Creation            | Connor Gorry |
|          |                     |                             |              |
|          |                     |                             |              |
|          |                     |                             |              |
|          |                     |                             |              |
|          |                     |                             |              |
|          |                     |                             |              |
|          |                     |                             |              |
|          |                     |                             |              |

 $\textcircled{\sc c}$  2020 CalSAWS. All Rights Reserved.

## Table of Contents

| 1 | Overview                             | , 4 |
|---|--------------------------------------|-----|
|   | 1.1 Current Design                   | . 4 |
|   | 1.2 Requests                         | . 5 |
|   | 1.3 Overview of Recommendations      | . 5 |
|   | 1.4 Assumptions                      | . 5 |
| 2 | Recommendations                      | . 5 |
|   | 2.1 Update Form Generation for SAR 2 | . 5 |
|   | 2.1.1 Overview                       | . 5 |
|   | 2.1.2 Updates to Form Generation     | . 6 |
| 3 | Supporting Documents                 | . 6 |
| 4 | Requirements                         | . 7 |
|   | Project Requirements                 | . 7 |

## 1 Overview

Per ACL 18-114 FFY 2019, "The [Income Reporting Threshold] (IRT) must be provided to the CalWORKs AU using the SAR 2 or AR 2 [Forms] as appropriate upon approval of application and at any time the AU's IRT changes during the payment period."

This LRS/CalSAWS-specific SCR will update the NOA logic to generate the SAR 2 when the CW IRT changes on the CalWORKs Program, at intake, and at redetermination.

**Note:** This change solely focuses on Form generation. This SCR will not be updating the SAR 2 to the newest state version. The SAR 2 will be updated to the latest state version with SCR CA-202463.

## 1.1 Current Design

Currently in LRS/CalSAWS, the AR 2 SAR Form generates for CalWORKs cases with a reporting type AR/CO when when there is no CalFresh reporting type, and any of the following conditions occur:

- 1. At intake
- 2. At redetermination
- 3. When reporting type is changed to AR/CO
- 4. When CW IRT is changed

The SAR 2 Forms is generated only for CF cases when:

- 1. CF case event status is Approved, Retro Rescind Approved (Denial) or Rescind Approved (Denial)
- 2. CF IRT Indicator changes

Because the current logic SAR 2 is written in a way that looks for an instance of CalFresh program type, the SAR 2 is triggered for both CF-only and CW/CF programs with a CF IRT change.

However, at present the SAR 2 does not generate for a CW-only program or Refugee Cash Assistance (RCA) programs when the CW IRT changes, at intake, and at redetermination. This has meant that an additional DCR has been required on an ongoing basis to send the SAR 2 when the CW IRT has changed (with an SSA COLA, for instance).

This change will align LRS/CalSAWS with the referenced policy by updating the generation logic for the SAR 2 to automatically generate for CalWORKs-only and Refugee Cash Assistance program cases.

## 1.2 Requests

The SAR 2 should automatically generate for CW and RCA programs when the CW IRT changes.

## **1.3 Overview of Recommendations**

<u>1.</u> Update Form Generation triggers for the SAR 2.

### 1.4 Assumptions

- 1. This change will only alter Form Generation of the SAR 2. Any content or population change of the SAR 2 Form XDP will require a separate SCR.
- 2. CalWORKs participants with reporting type AR/CO will continue to receive the AR 2 SAR when the CW IRT changes, and will not receive the SAR 2.
- 3. Because SAR 2 in LRS/CalSAWS currently populates with CF, CW, and CW/CF programs, Form Population will not need to be updated to facilitate this change.
- 4. The SAR 2 will continue generate as a nightly batch in LRS/CalSAWS (unlike C-IV, in which the Form generates through EDBC).
- 5. The SAR 2 Form's existing generation conditions for CalFresh and CalWORKs/CalFresh programs will continue. Any existing CalFresh functionality will not be altered with this change.
- 6. This change will not alter any scheduling or methodology of the CW or CF IRT change only the form generation that triggers from it.

## 2 **Recommendations**

## 2.1 Update Form Generation for SAR 2

### 2.1.1 Overview

Currently the SAR 2 generates for CF and CF/CW programs when the CF IRT is changed. This recommendation will add a similar functionality for cases with the CalWORKs-only program – to generate the SAR 2 whenever the CW IRT changes.

State Form: SAR 2 Current Programs: CF, CW/CF, RCA Current Forms Category: Forms

#### Existing Languages:

English, Spanish, Armenian, Cambodian, Chinese, Korean, Russian, Filipino/Tagalog, Vietnamese

### 1.1.2 Updates to Form Generation

Update the batch job PB19R539 to match CF generation for the SAR 2 for the CalWORKs-only and RCA Programs for Active Cases when the reporting type is not Annual reporting, and any of the following conditions are met:

- 1. CW case event status is Approved, Retro Rescind Approved (Denial) or Rescind Approved (Denial)
- 2. The CW/RCA IRT Indicator changes.

**Note:** Form generation for the SAR 2 will leverage existing CW IRT functionality. There will be no changes to the IRT scheduling or logic as a part of this effort. The SAR 2 should only be generated for CW programs that do not have a reporting type of Annual Reporting, as CW Participants with an Annual Reporting type will continue to receive the AR 2 SAR when the CW IRT changes.

#### New Program Generation: Yes

The SAR 2 will generate for CW-only and RCA cases (and continue to generate for CW/CF cases) when the CW IRT changes. The SAR 2 will continue to generate for CF-only cases and for CW/CF cases when the CF IRT changes.

Updates to Attached Form(s): No

## **3** Supporting Documents

| Ref.<br># | Document     | Functional<br>Area | Description                                                                             | Attachment   |
|-----------|--------------|--------------------|-----------------------------------------------------------------------------------------|--------------|
| 1         | SAR 2 (3/15) | CF, CW,<br>CW/CF   | Blank PDF Template of the SAR 2<br>(3/15) that is currently used in<br>the LRS/CalSAWS. | SAR 2 (3/15) |

## 4 Requirements

## Project Requirements

| REQ #    | REQUIREMENT TEXT                                                                                                    | How Requirement Met                                                                                                    |
|----------|----------------------------------------------------------------------------------------------------|----------------------------------------------------------------------------------------------------|
| 2.18.3.3 | The LRS/CalSAWS shall produce<br>various notices, NOAs, forms, letters,<br>stuffers, and flyers, including:<br><br>b. Redetermination, Recertification,<br>and/or Annual Agreement notices<br>and forms;<br><br>n. COLA notices; | This change will automate the<br>generation of the SAR 2 Reporting<br>form in the case that there is a<br>change to the Income Reporting<br>Threshold.<br>This will, in turn, mean that the<br>SAR 2 is appropriately generated<br>after a Cost of Living Adjustment<br>that changes the CalWORKs IRT. |

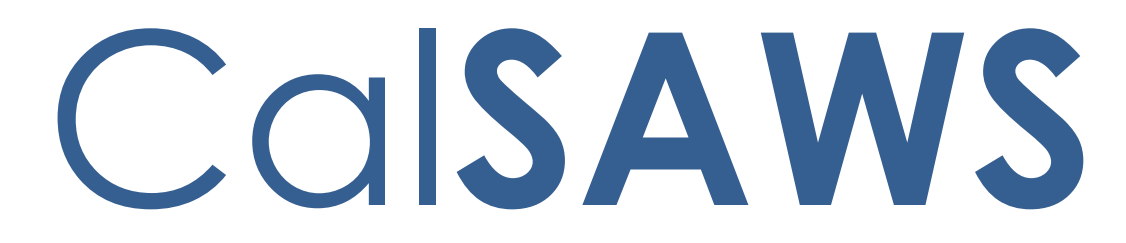

California Statewide Automated Welfare System

# **Design Document**

# CA-209404 | CIV-104574 ACL 19-59 Revise DFA 358F and DFA 358S

|             | DOCUMENT APPROVAL HISTORY                                                                                              |
|-------------|----------------------------------------------------------------------------------------------------|
| Prepared By | Greg Deogracia                                                                                                    |
| Reviewed By | Akria Moriguchi, Christine Alavilla, Claudia Pinto,<br>Himanshu Jain, Justin Dobbs, Madhuri Salunke,<br>Ravneet Bhatia |

| DATE | DOCUMENT<br>VERSION | <b>REVISION DESCRIPTION</b>                                                | AUTHOR         |
|------|---------------------|----------------------------------------------------------------------------|----------------|
|      | 1.0                 | Initial Release of the Design Document<br>Containing Report Modifications. | Greg Deogracia |
|      |                     |                                                                            |                |
|      |                     |                                                                            |                |
|      |                     |                                                                            |                |
|      |                     |                                                                            |                |
|      |                     |                                                                            |                |
|      |                     |                                                                            |                |
|      |                     |                                                                            |                |
|      |                     |                                                                            |                |

## Table of Contents

| 1 | Overview                                    | 4 |
|---|---------------------------------------------|---|
|   | 1.1 Current Design                          | 4 |
|   | 1.2 Requests                                | 4 |
|   | 1.3 Overview of Recommendations             | 4 |
|   | 1.4 Assumptions                             | 4 |
| 2 | Recommendations                             | 6 |
|   | 2.1 Modify the CF 358 F and CF 358 S Report | 6 |
|   | 2.1.1 Description of Change1                | 0 |
|   | 2.1.2 Report Location1                      | 3 |
|   | 2.1.3 Counties Impacted                     | 3 |
| 3 | Supporting Documents                        | 4 |
| 4 | Requirements1                               | 5 |
|   | 4.1 Project Requirements                    | 5 |
|   | 4.2 Migration Requirements                  | 5 |
| 5 | Migration Impacts                           | 5 |
| 6 | Outreach1                                   | 6 |
| 7 | Appendix1                                   | 6 |

## **1 OVERVIEW**

The California Department of Social Services (CDSS) has released requirements (ACL 19-59) to modify the annual CalFresh Participants by Race/Ethnicity Federal-Only and Combined Households (DFA 358F) and CalFresh Participants by Race/Ethnicity State-Only Households (DFA 358S) reports. The CF 358F and CF 358S reports will collect data each year on households that participate in CalFresh during the month of July.

## 1.1 Current Design

The DFA 358F and DFA 358S run annually in August for July report month and report CalFresh Participants by Race/Ethnicity.

### 1.2 Requests

Modify the DFA 358F and DFA 358S report to comply with ACL 19-59.

1. Rename the DFA 358F to CF 358F with a title of Participant by Race/Ethnicity, Sexual Orientation and Gender Identity, Federal-Only and Combined Households.

2. Rename the DFA 358S to CF 358S with a title of Participant by Race/Ethnicity, Sexual Orientation and Gender Identity, State-Only and Combined Households.

3. Add new section and Column C to report on Sexual Orientation and Gender Identity.

## **1.3 Overview of Recommendations**

- 1. Rename the DFA 358F and revise title to CF 358F.
- 2. Rename the DFA 358S and revise title to CF 358S.
- 3. Add new Lines (lines 6 and 7) and Column C to both reports to report Sexual Orientation and Gender Identity (SOGI) information per the report layout in ACL 19-59.
- 4. Update the detailed backup worksheets to include data points for Sexual Orientation and Gender Identity (SOGI) information.

## 1.4 Assumptions

1. Excel reports implemented via RTF Data can exceed 65,500 rows under presentation restrictions but not exceed 1.2 million rows.

- 2. The data set size of any one Excel report worksheet will not exceed 65,500 rows.
- 3. SCR CA-209709/CIV-104703 ABCD 350, will be implemented by July 2020 to introduce "Decline to State" option for SOGI questions.

## **2 RECOMMENDATIONS**

## 2.1 Modify the CF 358 F and CF 358 S Report

| - 4      | A B C                                                                       | DE                              | F G                                                                                                    | H I                    | J K                    | L M                  | N O                    |  |
|----------|-----------------------------------------------------------------------------|---------------------------------|----------------------------------------------------------------------------------------------------|------------------------|------------------------|----------------------|------------------------|--|
|          | Particin                                                                    | ant by Race/Eth                 | CalFresi                                                                                                    | n<br>Orientation and G | onder Identity         |                      |                        |  |
|          | - and - p                                                                   | Federal-                        | Only and Comb                                                                                                    | ined Households        | ender laenaty          |                      |                        |  |
|          |                                                                             |                                 | CF 358F                                                                                                    | :                      |                        |                      |                        |  |
| 2        | DOWNLOAD REPORT FORM FROM:                                                  |                                 |                                                                                                    |                        |                        |                      |                        |  |
| 3        | https://www.cdss.ca.gov/inforesources/Resea                                 | arch-and-Data/Rep               | ort-Form-and-Inst                                                                                                    | ructions               |                        |                      |                        |  |
| 4        | EMAIL US FOR QUESTIONS ABOUT THE FORM OR IN                                 | ISTRUCTIONS:                    |                                                                                                    |                        |                        |                      |                        |  |
| 5        | admCF358FS@dss.ca.gov                                                       |                                 |                                                                                                    |                        |                        |                      |                        |  |
| 6        | EMAIL US FOR TECHNICAL SUPPORT QUESTIONS:                                   |                                 |                                                                                                    |                        |                        | Automated Fee        | - 11- 4-1- 4: 07/04/40 |  |
| 7        | COUNTY NAME                                                                 | admdssdchs@dss.ca.gov           |                                                                                                    |                        |                        |                      |                        |  |
| 9        |                                                                             |                                 | Initial                                                                                                    |                        |                        |                      | 2020                   |  |
| 10       | Number of Federal-Only and Combined Houreholds participating in CalFresh du | ring July by race and arristanc | estatur.                                                                                                    |                        |                        |                      |                        |  |
| 11       |                                                                             | A. Number                       | of Household Co                                                                                                    | ntacts by Race         | B. Number of<br>Contac | of hispanic of Latir | by Race                |  |
|          | Race                                                                        | PA Households                   | NA Households                                                                                                    | TOTAL                  | PA Households          | NA Households        | TOTAL                  |  |
| 12       | 1 Household Contacts Who Marked Only One                                    |                                 |                                                                                                    | Households             |                        |                      | Households             |  |
| 13       | Race                                                                        |                                 |                                                                                                    |                        |                        |                      |                        |  |
| 14       | American Indian or Alaska Native                                            | 1                               | 2                                                                                                    | 3 0                    | 4                      | 5                    | 6 0                    |  |
| 15       | Asian Indian                                                                | 13                              | 8 U<br>14                                                                                                    | 9 0                    | 10 0                   | 17                   | 12 0                   |  |
| 17       | Cambodian                                                                   | 19                              | 20                                                                                                    | 21 0                   | 22                     | 23                   | 24 0                   |  |
| 18       | Chinese                                                                     | 25                              | 26                                                                                                    | 27 0                   | 28                     | 29                   | 30 0                   |  |
| 20       | Filipino                                                                    | 37                              | 38                                                                                                    | 39 0                   | 40                     | 41                   | 42 0                   |  |
| 21       | Korean                                                                      | 43                              | 44                                                                                                    | 45 0                   | 46                     | 47                   | 48 0                   |  |
| 22       | Laotian<br>Vietnamese                                                       | 49                              | 50                                                                                                    | 51 0                   | 52                     | 53                   | 54 0                   |  |
| 24       | Other Asian (not included above)                                            | 61                              | 62                                                                                                    | 63 0                   | 64                     | 65                   | 66 0                   |  |
| 25       | Reporting More Than One Asian Group                                         | 67                              | 68                                                                                                    | 69 0                   | 70                     | 71                   | 72 0                   |  |
| 26<br>27 | Black or African American<br>Native Hawaiian or Other Pacific Islander      | 73 0                            | /4<br>80 0                                                                                                    | 75 0<br>81 0           | 82 0                   | //<br>83 0           | 78 0<br>84 0           |  |
| 28       | Native Hawaiian                                                             | 85                              | 86                                                                                                    | 87 0                   | 88                     | 89                   | 90 0                   |  |
| 29       | Guamanian                                                                   | 91                              | 92                                                                                                    | 93 0                   | 94                     | 95                   | 96 0                   |  |
| 30       | Other Pacific Islander (not included above)                                 | 97<br>103                       | 104                                                                                                    | 105 0                  | 100                    | 101                  | 102 0                  |  |
| 32       | Reporting More than one Native Hawaiian or                                  | 109                             | 110                                                                                                    | 111 0                  | 112                    | 113                  | 114 0                  |  |
| 33       | White                                                                       | 115                             | 116                                                                                                    | 117 0                  | 118                    | 119                  | 120 0                  |  |
| 34       | Races                                                                       |                                 |                                                                                                    |                        |                        |                      |                        |  |
| 35       | American Indian or Alaska Native and White                                  | 121                             | 122                                                                                                    | 123 0                  | 124                    | 125                  | 126 0                  |  |
| 36       | Asian and White<br>Black or African American and White                      | 127                             | 128                                                                                                    | 129 0                  | 130                    | 131                  | 132 0                  |  |
| 38       | American Indian or Alaska Native and Black or                               | 139                             | 140                                                                                                    | 141 0                  | 142                    | 143                  | 144 0                  |  |
| ~~       | 3. OtherHousehold Contacts Who Chose                                        |                                 |                                                                                                    |                        |                        |                      |                        |  |
| 39<br>40 | Reporting Race(s) Not Included Above                                        | 145                             | 146                                                                                                    | 147 0                  | 148                    | 149                  | 150 0                  |  |
|          | 4. Nonreporting Household Contacts Where                                    |                                 |                                                                                                    |                        |                        |                      |                        |  |
| 41       | Worker Unable to Make Race Determination                                    | 151                             | 152                                                                                                    | 153 0                  | 154                    | 155                  | 156 0                  |  |
| 43       | 5. Totals                                                                   | 157 0                           | 158 0                                                                                                    | 159 0                  | 160 0                  | ) 161 0              | 162 0                  |  |
|          |                                                                             | C                               | . Number of Hous                                                                                                    | ehold Contacts by S    | exual Orientation      | and Gender Identi    | ty                     |  |
| 44       | Sexual Orientation and Gender Identity                                      |                                 | ഹ                                                                                                    |                        |                        |                      | TOTAL                  |  |
| 45       |                                                                             |                                 |                                                                                                    |                        |                        |                      | Households             |  |
| 46       | 6. The sexual orientation that household<br>contacts marked                 |                                 |                                                                                                    |                        |                        |                      |                        |  |
| 47       | Straight/heterosexual                                                       |                                 |                                                                                                    |                        |                        |                      | 163                    |  |
| 48       | Gay or lesbian<br>Bisexual                                                  |                                 |                                                                                                    |                        |                        |                      | 164                    |  |
| +3<br>50 | Queer                                                                       |                                 |                                                                                                    |                        |                        |                      | 166                    |  |
| 51       | Another sexual orientation                                                  |                                 |                                                                                                    |                        |                        |                      | 167                    |  |
| 52<br>53 | Decline to state                                                            |                                 |                                                                                                    |                        |                        |                      | 160                    |  |
|          | 7. The gender identity that household                                       |                                 |                                                                                                    |                        |                        |                      |                        |  |
| 54       | contacts marked<br>Female                                                   |                                 |                                                                                                    |                        |                        |                      | 170                    |  |
| 56       | Male                                                                        |                                 |                                                                                                    |                        |                        |                      | 171                    |  |
| 57       | Transgender: male to female                                                 |                                 |                                                                                                    |                        |                        |                      | 172                    |  |
| 58<br>59 | Non-Binary (neither male nor female)                                        |                                 |                                                                                                    |                        |                        |                      | 173                    |  |
| 60       | Another gender identity                                                     |                                 |                                                                                                    |                        |                        |                      | 175                    |  |
| 61       | Unknown<br>Decline to state                                                 |                                 |                                                                                                    |                        |                        |                      | 170                    |  |
| 63       | COMMENTS                                                                    |                                 |                                                                                                    |                        |                        |                      | 1/6                    |  |
|          |                                                                             |                                 |                                                                                                    |                        |                        |                      |                        |  |
| 64       |                                                                             |                                 |                                                                                                    |                        |                        |                      |                        |  |
| 65       | Revised Report Explanation                                                  |                                 |                                                                                                    |                        |                        |                      |                        |  |
|          |                                                                             |                                 |                                                                                                    |                        |                        |                      |                        |  |
| 66<br>67 | CONTACT REDSON                                                              |                                 | TELEPHONE                                                                                                    |                        |                        | EXTENSION            |                        |  |
| 68       |                                                                             |                                 |                                                                                                    |                        |                        | a transion           |                        |  |
| 69<br>70 | JOB TITLE/CLASSIFICATION                                                    |                                 | EMAIL                                                                                                    |                        |                        |                      |                        |  |
| 71       | SUPERVISOR                                                                  |                                 | TELEPHONE                                                                                                    |                        |                        | EXTENSION            |                        |  |
| 72       | JOB TITLE/CLASSIFICATION                                                    |                                 | EMAIL                                                                                                    |                        |                        |                      |                        |  |
| 74       |                                                                             |                                 | and the second second s |                        |                        |                      |                        |  |
| 75       |                                                                             |                                 |                                                                                                    |                        |                        | DATE SUBMITTED       |                        |  |

Figure 2.2.1 – Sheet 1 358 F Summary Mockup

| A                              | В                               | C                  | D           | E         | F                 | G             |  |  |
|--------------------------------|---------------------------------|--------------------|-------------|-----------|-------------------|---------------|--|--|
| 1<br>2<br>3<br>4               | CF 358 F Detailed Backup Report |                    |             |           |                   |               |  |  |
| 5 Los Angeles                  |                                 |                    |             |           |                   |               |  |  |
| 6 Run Date:                    |                                 |                    |             |           |                   |               |  |  |
| 7 Date: 07/2019                |                                 |                    |             |           |                   |               |  |  |
| 8 A. Number of Household Conta | cts by Race – PA                |                    |             |           |                   |               |  |  |
| 9                              |                                 |                    |             |           |                   | CF 358 F      |  |  |
| 10 A. PA Total                 | 0                               |                    |             |           |                   |               |  |  |
| 11 A. NA Total                 | 0                               |                    |             |           |                   |               |  |  |
| 12 A. Total                    | 0                               |                    |             |           | Total             | 0             |  |  |
| 13                             |                                 |                    |             |           |                   |               |  |  |
| 14 Race                        | Gender Identity                 | Sexual Orientation | Case Number | Case Name | Primary Applicant | Worker Number |  |  |
| 15                             |                                 |                    |             |           |                   |               |  |  |
| 16                             |                                 |                    |             |           |                   |               |  |  |
|                                | Cheet2 Cheet4                   | CheetE ()          |             |           |                   |               |  |  |

Figure 2.2.2 – Sheet 2 358 F Worksheet

|                  | A                             | В                               | C                  | D           | E         | F                 | G             |  |  |
|------------------|-------------------------------|---------------------------------|--------------------|-------------|-----------|-------------------|---------------|--|--|
| 1<br>2<br>3<br>4 |                               | CF 358 F Detailed Backup Report |                    |             |           |                   |               |  |  |
| 5                | Los Angeles                   |                                 |                    |             |           |                   |               |  |  |
| 6                | Run Date:                     |                                 |                    |             |           |                   |               |  |  |
| 7                | Date: 07/2019                 |                                 |                    |             |           |                   |               |  |  |
| 8                | A. Number of Household Contac | cts by Race – NA                |                    |             |           |                   |               |  |  |
| 9                |                               |                                 |                    |             |           |                   | CF 358 F      |  |  |
| 10               | A. PA Total                   | 0                               |                    |             |           |                   |               |  |  |
| 11               | A. NA Total                   | 0                               |                    |             |           |                   |               |  |  |
| 12               | A. Total                      | 0                               |                    |             |           | Total             | 0             |  |  |
| 13               |                               |                                 |                    |             |           |                   |               |  |  |
| 14               | Race                          | Gender Identity                 | Sexual Orientation | Case Number | Case Name | Primary Applicant | Worker Number |  |  |
| 15               |                               |                                 |                    |             |           |                   |               |  |  |
| 16               |                               |                                 |                    |             |           |                   |               |  |  |
|                  |                               |                                 |                    |             |           |                   |               |  |  |
|                  | Sheet1 Sheet2                 | 2 Sheet3 Sheet4                 | Sheet5 +           |             |           |                   |               |  |  |

### Figure 2.2.3 – Sheet 3 358 F Worksheet

|                  | A                                   | В                               | C                      | D           | E         | F                 | G             |  |  |  |
|------------------|-------------------------------------|---------------------------------|------------------------|-------------|-----------|-------------------|---------------|--|--|--|
| 1<br>2<br>3<br>4 |                                     | CF 358 F Detailed Backup Report |                        |             |           |                   |               |  |  |  |
| 5                | Los Angeles                         |                                 |                        |             |           |                   |               |  |  |  |
| 6                | Run Date:                           |                                 |                        |             |           |                   |               |  |  |  |
| 7                | Date: 07/2019                       |                                 |                        |             |           |                   |               |  |  |  |
| 8                | B. Number of Hispanic or La         | tino Household Contacts         | Reported in A. by Race |             |           |                   |               |  |  |  |
| 9                |                                     |                                 |                        |             |           |                   | CF 358 F      |  |  |  |
| 10               | B. PA Total                         | 0                               |                        |             |           |                   |               |  |  |  |
| 11               | B. NA Total                         | 0                               |                        |             |           |                   |               |  |  |  |
| 12               | B. Total                            | 0                               |                        |             |           | Total             | 0             |  |  |  |
| 13               |                                     |                                 |                        |             |           |                   |               |  |  |  |
| 14               | Race                                | Gender Identity                 | Sexual Orientation     | Case Number | Case Name | Primary Applicant | Worker Number |  |  |  |
| 15               |                                     |                                 |                        |             |           |                   |               |  |  |  |
| 16               |                                     |                                 |                        |             |           |                   |               |  |  |  |
|                  | <ul> <li>↔ Sheet1 Sheet2</li> </ul> | Sheet3 Sheet4 Sh                | eet5 🔶 🕀               |             | : •       | 1                 |               |  |  |  |

Figure 2.2.4 – Sheet 4 358 F Worksheet

|                  | A                                                                      | В                       | С                      | D           | E         | F                 | G             |
|------------------|------------------------------------------------------------------------|-------------------------|------------------------|-------------|-----------|-------------------|---------------|
| 1<br>2<br>3<br>4 | CF 358 F Detailed Backup Report                                        |                         |                        |             |           |                   |               |
| 5                | Los Angeles                                                            |                         |                        |             |           |                   |               |
| 6                | Run Date:                                                              |                         |                        |             |           |                   |               |
| 7                | Date: 07/2019                                                          |                         |                        |             |           |                   |               |
| 8                | B. Number of Hispanic or Lat                                           | tino Household Contacts | Reported in A. by Race |             |           |                   |               |
| 9                |                                                                        |                         |                        |             |           |                   | CF 358 F      |
| 10               | B. PA Total                                                            | 0                       |                        |             |           |                   |               |
| 11               | B. NA Total                                                            | 0                       |                        |             |           |                   |               |
| 12               | B. Total                                                               | 0                       |                        |             |           | Total             | 0             |
| 13               |                                                                        |                         |                        |             |           |                   |               |
| 14               | Race                                                                   | Gender Identity         | Sexual Orientation     | Case Number | Case Name | Primary Applicant | Worker Number |
| 15               |                                                                        |                         |                        |             |           |                   |               |
| 16               |                                                                        |                         |                        |             |           |                   |               |
|                  | Sheet1     Sheet3     Sheet3     Sheet4     Sheet5 <ul> <li></li></ul> |                         |                        |             |           |                   |               |

Figure 2.2.5 – Sheet 5 358 F Worksheet

| A        | A B C D E F G H I J K L M N O                                                        |                                  |                  |                        |                     |                      |              |
|----------|--------------------------------------------------------------------------------------|----------------------------------|------------------|------------------------|---------------------|----------------------|--------------|
|          | Particip                                                                             | ant by Race/Eth                  | nicity. Sexual ( | '<br>Drientation and G | ender Identity      |                      |              |
|          |                                                                                      | State-O                          | nly and Combir   | ed Households          | ,                   |                      |              |
| 1        |                                                                                      |                                  | CF 3585          | ;                      |                     |                      |              |
| 2        | DOWNLOAD REPORT FORM FROM:                                                           |                                  |                  |                        |                     |                      |              |
| 3        | https://www.cdss.ca.gov/inforesources/Research-and-Data/Report-Form-and-Instructions |                                  |                  |                        |                     |                      |              |
| 4        | EMAIL US FOR QUESTIONS ABOUT THE FORM OR INSTRUCTIONS:                               |                                  |                  |                        |                     |                      |              |
| 5        | admCF358FS@dss.ca.gov                                                                |                                  |                  |                        |                     |                      |              |
| 6        | Email US FOR LECHNICAE SUPPORT QUESTIONS.                                            |                                  |                  |                        |                     | m Undsted: 07/24/19  |              |
| (<br>8   | COUNTY NAME                                                                          |                                  | VERSION          |                        | REPORT MONTH        | Automateu For        | REPORT YEAR  |
| 9        |                                                                                      |                                  | Initial          |                        |                     |                      | 2020         |
| 10       | Number of Federal-Only and Combined Houreholds participating in CalFresh du          | ring July by race and arristanc. | ostatur.         |                        | B. Number o         | of Hispanic or Latir | no Household |
| 11       | Pace                                                                                 | A. Number                        | of Household Co  | ntacts by Race         | Contac              | ts Reported in A.    | by Race      |
| 12       | nace                                                                                 | PA Households                    | NA Households    | TOTAL                  | PA Households       | NA Households        | TOTAL        |
| 16       | 1. Household Contacts Who Marked Only One                                            |                                  |                  | licusciloida           |                     |                      | licuscilous  |
| 13       | Race                                                                                 |                                  |                  |                        |                     | Te                   |              |
| 14       | Asian Categories                                                                     | 7 0                              | 8 0              | 3 U<br>9 0             | 10 0                | 11 0                 | 12 0         |
| 16       | Asian Indian                                                                         | 13                               | 14               | 15 0                   | 16                  | 17                   | 18 0         |
| 17       | Cambodian                                                                            | 19                               | 20               | 21 0                   | 22                  | 23                   | 24 0         |
| 19       | Japanese                                                                             | 31                               | 32               | 33 0                   | 34                  | 35                   | 36 0         |
| 20       | Filipino                                                                             | 37                               | 38               | 39 0                   | 40                  | 41                   | 42 0         |
| 21       | Laotian                                                                              | 43                               | 44<br>50         | 45 0<br>51 0           | 46<br>52            | 4/                   | 40 0<br>54 0 |
| 23       | Vietnamese                                                                           | 55                               | 56               | 57 0                   | 58                  | 59                   | 60 0         |
| 24       | Other Asian (not included above)<br>Reporting More Than One Asian Group              | 61                               | 62               | 63 0                   | 64                  | 65                   | 66 0         |
| 25       | Black or African American                                                            | 73                               | 74               | 75 0                   | 76                  | 77                   | 78 0         |
| 27       | Native Hawaiian or Other Pacific Islander                                            | 79 0                             | 80 0             | 81 0                   | 82 0                | 83 0                 | 84 0         |
| 28       | Native Hawaiian<br>Guamanian                                                         | 85<br>91                         | 86<br>92         | 8/ 0<br>93 0           | 88<br>94            | 89<br>95             | 90 0         |
| 30       | Samoan                                                                               | 97                               | 98               | 99 0                   | 100                 | 101                  | 102 0        |
| 31       | Other Pacific Islander (not included above)                                          | 103                              | 104              | 105 0                  | 106                 | 107                  | 108 0        |
| 33       | White                                                                                | 115                              | 116              | 117 0                  | 118                 | 119                  | 120 0        |
| ~        | 2. Household Contacts Who Marked Two                                                 |                                  |                  |                        |                     |                      |              |
| 34<br>35 | American Indian or Alaska Native and White                                           | 121                              | 122              | 123 0                  | 124                 | 125                  | 126 0        |
| 36       | Asian and White                                                                      | 127                              | 128              | 129 0                  | 130                 | 131                  | 132 0        |
| 37       | Black or African American and White                                                  | 133                              | 134              | 135 0                  | 136                 | 137                  | 138 0        |
|          | 3. OtherHousehold Contacts Who Chose                                                 | 3                                |                  | Ĭ                      |                     |                      |              |
| 39       | Racial Combinations Not Included Above                                               | 145                              | 146              | 147 0                  | 148                 | 140                  | 150 0        |
| 40       | 4. Nonreporting Household Contacts Where                                             | 2                                | 170              |                        |                     |                      |              |
| 41       | Worker Unable to Make Race Determination                                             | 151                              | 150              | 152 0                  | 154                 | 166                  | 150 0        |
| 43       | 5. Totals                                                                            | 157 0                            | 158 0            | 159 0                  | 160 0               | 161 0                | 162 0        |
| 44       |                                                                                      | с                                | . Number of Hous | ehold Contacts by S    | exual Orientation a | and Gender Identi    | ty           |
| 44       | Sexual Orientation and Gender Identity                                               |                                  | പ                |                        |                     |                      | TOTAL        |
| 45       |                                                                                      |                                  |                  |                        |                     |                      | Households   |
| 46       | 6. The sexual orientation that household<br>contacts marked                          |                                  |                  |                        |                     |                      |              |
| 47       | Straight/heterosexual                                                                |                                  |                  |                        |                     |                      | 163          |
| 48<br>49 | Gay or lesbian<br>Bisexual                                                           |                                  |                  |                        |                     |                      | 164          |
| 50       | Queer                                                                                |                                  |                  |                        |                     |                      | 166          |
| 51       | Another sexual orientation                                                           |                                  |                  |                        |                     |                      | 167          |
| 52       | Decline to state                                                                     |                                  |                  |                        |                     |                      | 169          |
|          | 7. The gender identity that household                                                |                                  |                  |                        |                     |                      |              |
| 54<br>55 | Female                                                                               |                                  |                  |                        |                     |                      | 170          |
| 56       | Male                                                                                 |                                  |                  |                        |                     |                      | 171          |
| 57       | Transgender: male to female                                                          |                                  |                  |                        |                     |                      | 172          |
| 59       | Non-Binary (neither male nor female)                                                 |                                  |                  |                        |                     |                      | 174          |
| 60       | Another gender identity                                                              |                                  |                  |                        |                     |                      | 175          |
| 61<br>62 | Decline to state                                                                     |                                  |                  |                        |                     |                      | 176          |
| 63       | COMMENTS                                                                             |                                  |                  |                        |                     |                      |              |
|          |                                                                                      |                                  |                  |                        |                     |                      |              |
| 64       | L                                                                                    |                                  |                  |                        |                     |                      |              |
| 65       | Revised Report Explanation                                                           |                                  |                  |                        |                     | -                    |              |
|          |                                                                                      |                                  |                  |                        |                     |                      |              |
| 66<br>67 | CONTACT PERSON                                                                       |                                  | TELEPHONE        |                        |                     | EXTENSION            |              |
| 68       | 8<br>8<br>100 TTL F/0L & 00510 + T001                                                |                                  | EMAIL            |                        |                     |                      |              |
| 69<br>70 | JOD TILE/CLASSIFICATION                                                              |                                  | LINAL            |                        |                     |                      |              |
| 71       | SUPERVISOR                                                                           |                                  | TELEPHONE        |                        |                     | EXTENSION            |              |
| 73       | JOB TITLE/CLASSIFICATION                                                             |                                  | EMAIL            |                        |                     | J                    |              |
| 74       |                                                                                      |                                  |                  |                        |                     |                      |              |
| 76       |                                                                                      |                                  |                  |                        |                     | BATE SOOMITED        |              |

## Figure 2.2.6 – CF 358 358 S Summary Mockup

|                  | А                                  | В                | C                  | D           | E         | F                 | G             |
|------------------|------------------------------------|------------------|--------------------|-------------|-----------|-------------------|---------------|
| 1<br>2<br>3<br>4 | CF 358 S Detailed Backup Report    |                  |                    |             |           |                   |               |
| 5                | Los Angeles                        |                  |                    |             |           |                   |               |
| 6                | Run Date:                          |                  |                    |             |           |                   |               |
| 7                | Date: 07/2019                      |                  |                    |             |           |                   |               |
| 8                | A. Number of Household Contac      | cts by Race – PA |                    |             |           |                   |               |
| 9                |                                    |                  |                    |             |           |                   | CF 358 S      |
| 10               | A. PA Total                        | 0                |                    |             |           |                   |               |
| 11               | A. NA Total                        | 0                |                    |             |           |                   |               |
| 12               | A. Total                           | 0                |                    |             |           | Total             | 0             |
| 13               |                                    |                  |                    |             |           |                   |               |
| 14               | Race                               | Gender Identity  | Sexual Orientation | Case Number | Case Name | Primary Applicant | Worker Number |
| 15               |                                    |                  |                    |             |           |                   |               |
| 16               |                                    |                  |                    |             |           |                   |               |
| 17               |                                    |                  |                    |             |           |                   |               |
|                  | CF 385 S A. PA A. NA B. PA B. NA + |                  |                    |             |           |                   |               |

## Figure 2.2.7 – A. PA 358 S Worksheet

|                  | Α                               | В                | С                  | D           | E         | F                 | G             |
|------------------|---------------------------------|------------------|--------------------|-------------|-----------|-------------------|---------------|
| 1<br>2<br>3<br>4 | CF 358 S Detailed Backup Report |                  |                    |             |           |                   |               |
| 5                | Los Angeles                     |                  |                    |             |           |                   |               |
| 6                | Run Date:                       |                  |                    |             |           |                   |               |
| 7                | Date: 07/2019                   |                  |                    |             |           |                   |               |
| 8                | A. Number of Household Contac   | cts by Race – NA |                    |             |           |                   |               |
| 9                |                                 |                  |                    |             |           |                   | CF 358 S      |
| 10               | A. PA Total                     | 0                |                    |             |           |                   |               |
| 11               | A. NA Total                     | 0                |                    |             |           |                   |               |
| 12               | A. Total                        | 0                |                    |             |           | Total             | 0             |
| 13               |                                 |                  |                    |             |           |                   |               |
| 14               | Race 🗘                          | Gender Identity  | Sexual Orientation | Case Number | Case Name | Primary Applicant | Worker Number |
| 15               |                                 |                  |                    |             |           |                   |               |
| 16               |                                 |                  |                    |             |           |                   |               |
| 17               |                                 |                  |                    |             |           |                   |               |
|                  |                                 |                  |                    |             |           |                   |               |

## Figure 2.2.8 – A. NA 358 S Worksheet

| A                                                | В                               | С                      | D           | E         | F                 | G             |
|--------------------------------------------------|---------------------------------|------------------------|-------------|-----------|-------------------|---------------|
|                                                  | CF 358 S Detailed Backup Report |                        |             |           |                   |               |
| 5 Los Angeles                                    |                                 |                        |             |           |                   |               |
| 6 Run Date:                                      |                                 |                        |             |           |                   |               |
| 7 Date: 07/2019                                  |                                 |                        |             |           |                   |               |
| 8 B. Number of Hispanic or La                    | tino Household Contacts         | Reported in A. by Race |             |           |                   |               |
| 9                                                |                                 |                        |             |           |                   | CF 358 S      |
| 10 B. PA Total                                   | 0                               |                        |             |           |                   |               |
| 11 B. NA Total                                   | 0                               |                        |             |           |                   |               |
| 12 B. Total                                      | 0                               |                        |             |           | Total             | 0             |
| 13                                               |                                 |                        |             |           |                   |               |
| 14 Race                                          | Gender Identity                 | Sexual Orientation     | Case Number | Case Name | Primary Applicant | Worker Number |
| 15                                               |                                 |                        |             |           |                   |               |
| 16                                               |                                 |                        |             |           |                   |               |
| ( → CF 385 S   A, PA   A, NA   B, PA   B, NA   ④ |                                 |                        |             |           |                   |               |

### Figure 2.2.9 – B. PA 358 S Worksheet

|                  | A                                         | В                       | C                      | D           | E         | F                 | G             |
|------------------|-------------------------------------------|-------------------------|------------------------|-------------|-----------|-------------------|---------------|
| 1<br>2<br>3<br>4 | CF 358 S Detailed Backup Report           |                         |                        |             |           |                   |               |
| 5                | Los Angeles                               |                         |                        |             |           |                   |               |
| 6                | Run Date:                                 |                         |                        |             |           |                   |               |
| 7                | Date: 07/2019                             |                         |                        |             |           |                   |               |
| 8                | B. Number of Hispanic or La               | tino Household Contacts | Reported in A. by Race |             |           |                   |               |
| 9                |                                           |                         |                        |             |           |                   | CF 358 S      |
| 10               | B. PA Total                               | 0                       |                        |             |           |                   |               |
| 11               | B. NA Total                               | 0                       |                        |             |           |                   |               |
| 12               | B. Total                                  | 0                       |                        |             |           | Total             | 0             |
| 13               |                                           |                         |                        |             |           |                   |               |
| 14               | Race                                      | Gender Identity         | Sexual Orientation     | Case Number | Case Name | Primary Applicant | Worker Number |
| 15               |                                           |                         |                        |             |           |                   |               |
| 16               |                                           |                         |                        |             |           |                   |               |
|                  | CF 385 S A. PA A. NA 8. PA <b>B. NA</b> 🛞 |                         |                        |             |           |                   |               |

Figure 2.2.10 – B. NA 358 S Worksheet

## 2.1.1 Description of Change

- 1. **C-IV Only:** development shall convert the DFA 358F to the RTF reporting structure as used with the current LRS/CalSAWS DFA 358F.
- Rename the DFA 358F and revise title to CF 358F.
   a. Historical versions of the DFA 358F shall remain available.
- 3. Rename the DFA 358S and revise title to CF 358S. a. Historical versions of the DFA 358S shall remain available.
- 4. The CF 358F and CF 358S Summary page has been fully revamped to reflect the content of ACL No. 19-59.
  - a. Add Number of Households participating in CalFresh during July by sexual orientation and gender identity [Column grouping "C"]
    - i. Item 6, Column grouping "C": Enter the total number of household contacts who selected a sexual orientation. [Cells 163 to 169].
    - ii. Item 7, Column grouping "C": Enter the total number of household contacts who selected a gender identity. [Cells 170 to 176]
- 5. All Final CF 358F and CF 358S Reports shall display the appropriate system logo design as designated for respective LRS/CalSAWS and C-IV generated reports.
- 6. For each detailed backup worksheet of both CF 358F and CF 358S, add the following two columns to the right of the "Race" column to display "Gender Identity" and "Sexual Orientation". Reference the attached report mockup for a layout example and column placement:

| Column<br>Name     | Column Description                                                                                                    |
|--------------------|----------------------------------------------------------------------------------------------------|
| Gender<br>Identity | <ul> <li>This column will display the Gender Identity of the Primary Applicant. Possible values for this column are:</li> <li>Female</li> <li>Male</li> <li>Another Gender Identity</li> <li>Transgender: Male to Female</li> </ul> |

|                       | <ul> <li>Transgender: Female to Male</li> <li>Non Binary (neither male nor female)</li> <li>Decline to State</li> <li>If the Gender Identity data point does not exist for the primary applicant, this column will be blank.</li> </ul>                                                                                                    |
|-----------------------|----------------------------------------------------------------------------------------------------|
| Sexual<br>Orientation | <ul> <li>This column will display the Sexual Orientation of the Primary Applicant. Possible values for this column are:</li> <li>Another Sexual Orientation</li> <li>Bisexual</li> <li>Gay or Lesbian</li> <li>Queer</li> <li>Straight or Heterosexual</li> <li>Decline to State</li> <li>Unknown</li> <li>If the Sexual Orientation data point does not exist for the primary applicant, this column will be blank.</li> </ul> |

Figure 2.1.1.2 – SOGI Information

 Introduce logic to populate Section C, Lines 6 (Sexual Orientation – cells 163 through 169) and 7 (Gender Identity – cells 170 through 176) of the CF 358F and CF 358S:

| Line                                   | Criteria                                                                                          |
|----------------------------------------|---------------------------------------------------------------------------------------------------|
| Female                                 | The Gender Identity of the primary applicant is 'Female'                                          |
| Male                                   | The Gender Identity of the primary applicant is 'Male'                                            |
| Transgender: male to<br>female         | The Gender Identity of the primary applicant is 'Transgender: Male to Female'                     |
| Transgender: female to<br>male         | The Gender Identity of the primary applicant is 'Transgender: Female to Male'                     |
| Non-Binary (neither male<br>or female) | The Gender Identity of the primary<br>applicant is 'Non Binary (neither male nor<br>female)'      |
| Another gender identity                | The Gender Identity of the primary<br>applicant is 'Another Gender Identity'                      |
| Decline to state                       | The Gender Identity of the primary applicant is 'Decline to State'                                |
| Unknown                                | The Gender Identity of the primary<br>applicant has not been entered into the<br>automated system |

## Gender Identity

| * <b>Note;</b> Th<br>report te<br>publishe<br>via CRPC<br>be adde<br>an ACL H<br>2020 | his line has been added to the<br>emplate, which is not in the currently<br>d report instructions. CDSS clarified<br>C #2179 that an "Unknown" line will<br>ed to the report and published with<br>pefore the report is generated in |
|---------------------------------------------------------------------------------------|----------------------------------------------------------------------------------------------------|
|---------------------------------------------------------------------------------------|----------------------------------------------------------------------------------------------------|

| Figure | 2.2.1.3 | 3 – Ger | nder I | dentity |
|--------|---------|---------|--------|---------|
|--------|---------|---------|--------|---------|

#### Sexual Orientation

| Line                       | Criteria                                                                                                    |
|----------------------------|----------------------------------------------------------------------------------------------------|
| Straight/heterosexual      | The Sexual Orientation of the primary applicant is 'Straight or Heterosexual'                                                                                                 |
| Gay or lesbian             | The Sexual Orientation of the primary applicant is 'Gay or Lesbian'                                                                                                    |
| Bisexual                   | The Sexual Orientation of the primary applicant is 'Bisexual'                                                                                                    |
| Queer                      | The Sexual Orientation of the primary applicant is 'Queer'                                                                                                    |
| Another sexual orientation | The Sexual Orientation of the primary applicant is 'Another Sexual Orientation'                                                                                               |
| Unknown                    | The Sexual Orientation of the primary<br>applicant is 'Unknown'<br>OR<br>The Sexual Orientation of the primary<br>applicant has not been entered into the<br>automated system |
| Decline to state           | The Sexual Orientation of the primary applicant is 'Decline to State'                                                                                                    |

## Figure 2.2.1.4 – Sexual Orientation

8. LRS/CalSAWS only; CF 358 S: Remove the following two columns from all of the detailed backup worksheets (TABS; A. PA, A. NA, B. PA, B. NA); Office and Unit.

| A. Number of nouse |             |           |                   |               |        |      |
|--------------------|-------------|-----------|-------------------|---------------|--------|------|
|                    |             |           |                   | DFA 358 S     |        |      |
| A. PA Total        |             |           |                   |               |        |      |
| A. NA Total        |             |           |                   |               |        |      |
| A. Total           |             |           | Total             |               |        |      |
|                    |             |           |                   |               |        |      |
| Race               | Case Number | Case Name | Primary Applicant | Worker Number | Office | Unit |
|                    |             |           |                   |               |        |      |

Figure 2.1.1.1 – Column Removal

## 2.1.2 Report Location

- Global Navigation: Reports
- Local: Scheduled
- Task: State
- Report Search: CF 358F
  - or CF 358S

### 2.1.3 Counties Impacted

All LRS/CalSAWS and C-IV counties.

## **3 SUPPORTING DOCUMENTS**

This section includes any supporting documents for the design as an imbedded document.

| Number | Functional<br>Area | Description       | Attachment                |
|--------|--------------------|-------------------|---------------------------|
| 1      | Reports            | CF 358 F - Mockup | CF 358 F -<br>Mockup.xlsx |
| 2      | Reports            | CF 358 S - Mockup | CF 358 S -<br>Mockup.xlsx |

## **4 REQUIREMENTS**

## 4.1 **Project Requirements**

| REQ #    | REQUIREMENT TEXT                                                                                                    | How Requirement Met                                                   |
|----------|----------------------------------------------------------------------------------------------------|-----------------------------------------------------------------------|
| 2.24.2.2 | The LRS shall produce reports that provide the<br>detail LRS Data that will be used to complete<br>the reports required by federal, State, and local<br>laws, rules, regulations, ordinances, guidelines,<br>directives, policies, and procedures. | This SCR is enhancing the existing reports as needed by the counties. |
|          |                                                                                                    |                                                                       |

## 4.2 Migration Requirements

| DDID # | REQUIREMENT TEXT | Contractor<br>Assumptions | How<br>Requirement<br>Met |
|--------|------------------|---------------------------|---------------------------|
| N/A    |                  |                           |                           |
|        |                  |                           |                           |

## **5 MIGRATION IMPACTS**

| SCR<br>Number | Functional<br>Area | Description | Impact | Priority | Address<br>Prior to<br>Migration? |
|---------------|--------------------|-------------|--------|----------|-----------------------------------|
|               |                    |             |        |          |                                   |
|               |                    |             |        |          |                                   |

## 6 OUTREACH

N/A

## 7 APPENDIX

N/A

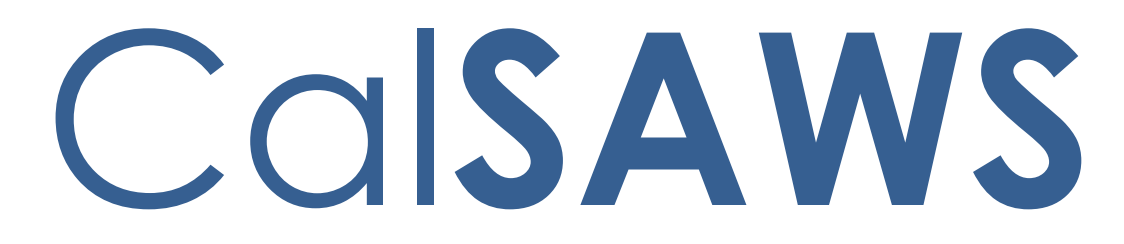

California Statewide Automated Welfare System

# **Design Document**

# CA-209709 | CIV-104703 ACL 19-75 Revisions to ABCD 350

|                 |             | DOCUMENT APPROVAL HISTORY                                                                                                    |  |  |  |
|-----------------|-------------|----------------------------------------------------------------------------------------------------|--|--|--|
|                 | Prepared By | Greg Deogracia                                                                                                    |  |  |  |
| Cal <b>SAWS</b> | Reviewed By | Balakumar Murthy, Claudia Pinto, Christine Altavilla,<br>Dana Peterson, Ron Quinn, Howard Suksanti, Justin<br>Dobbs, Madhuri Salunkhe, Michael Wu, Sarah Cox,<br>Tina Tran |  |  |  |

| DATE      | DOCUMENT<br>VERSION | <b>REVISION DESCRIPTION</b>                                                | AUTHOR          |
|-----------|---------------------|----------------------------------------------------------------------------|-----------------|
| 1/31/2020 | 1.0                 | Initial Release of the Design Document<br>Containing Report Modifications. | Greg Deogracia  |
| 1/31/2020 | 1.0                 | Added Interface recommendations.                                           | Howard Suksanti |
|           |                     |                                                                            |                 |
|           |                     |                                                                            |                 |
|           |                     |                                                                            |                 |
|           |                     |                                                                            |                 |
|           |                     |                                                                            |                 |
|           |                     |                                                                            |                 |
|           |                     |                                                                            |                 |

## Table of Contents

| 1 | Ove                        | erview.                        |                                                                                    |  |  |  |  |  |  |  |  |
|---|----------------------------|--------------------------------|------------------------------------------------------------------------------------|--|--|--|--|--|--|--|--|
|   | 1.1                        | Currei                         | nt Design                                                                          |  |  |  |  |  |  |  |  |
|   | 1.2                        | Reque                          | ests                                                                               |  |  |  |  |  |  |  |  |
|   | 1.3                        | Overv                          | iew of Recommendations4                                                            |  |  |  |  |  |  |  |  |
|   | 1.4 Assumptions            |                                |                                                                                    |  |  |  |  |  |  |  |  |
| 2 | Rec                        | comme                          | endations                                                                          |  |  |  |  |  |  |  |  |
|   | 2.1                        | dual Demographics Detail6      |                                                                                    |  |  |  |  |  |  |  |  |
|   |                            | 2.1.1                          | Overview                                                                           |  |  |  |  |  |  |  |  |
|   |                            | 2.1.2                          | Description of Changes                                                             |  |  |  |  |  |  |  |  |
|   |                            | 2.1.3                          | Page Location                                                                      |  |  |  |  |  |  |  |  |
|   |                            | 2.1.4                          | Page Usage/Data Volume Impacts                                                     |  |  |  |  |  |  |  |  |
|   | 2.2<br>valı                | Modif <sup>.</sup><br>Je is "D | y MEDS Interface jobs to suppress SOGI Data Element (DE) when the ecline to State" |  |  |  |  |  |  |  |  |
|   |                            | 2.2.1                          | Overview                                                                           |  |  |  |  |  |  |  |  |
|   |                            | 2.2.2                          | Description of Change7                                                             |  |  |  |  |  |  |  |  |
|   |                            | 2.2.3                          | Execution Frequency7                                                               |  |  |  |  |  |  |  |  |
|   |                            | 2.2.4                          | Key Scheduling Dependencies                                                        |  |  |  |  |  |  |  |  |
|   |                            | 2.2.5                          | Counties Impacted                                                                  |  |  |  |  |  |  |  |  |
|   |                            | 2.2.6                          | Data Volume/Performance                                                            |  |  |  |  |  |  |  |  |
|   |                            | 2.2.7                          | Failure Procedure/Operational Instructions                                         |  |  |  |  |  |  |  |  |
|   | 2.3                        | Modif                          | y the ABCD 350 Report9                                                             |  |  |  |  |  |  |  |  |
|   |                            | 2.3.1                          | Description of Change13                                                            |  |  |  |  |  |  |  |  |
|   |                            | 2.3.2                          | Report Location16                                                                  |  |  |  |  |  |  |  |  |
|   |                            | 2.3.3                          | Counties Impacted16                                                                |  |  |  |  |  |  |  |  |
| 3 | Sup                        | porting                        | g Documents16                                                                      |  |  |  |  |  |  |  |  |
| 4 | Rec                        | quireme                        | ents17                                                                             |  |  |  |  |  |  |  |  |
|   | 4.1                        | Projec                         | t Requirements17                                                                   |  |  |  |  |  |  |  |  |
|   | 4.2 Migration Requirements |                                |                                                                                    |  |  |  |  |  |  |  |  |
| 5 | Mig                        | ration                         | Impacts17                                                                          |  |  |  |  |  |  |  |  |
| 6 | Out                        | treach.                        |                                                                                    |  |  |  |  |  |  |  |  |
| 7 | Арр                        | oendix.                        |                                                                                    |  |  |  |  |  |  |  |  |

## **1 OVERVIEW**

The California Department of Social Services (CDSS) has released requirements (ACL 19-75) to modify the Annual Recipient Report On CalWORKs, Foster Care, Social Services, Non-Assistance CalFresh, Welfare-to-Work, Refugee Cash Assistance and the Cash Assistance Program For Immigrants ABCD 350. This document outlines the recommended automation changes to comply with the ACL.

## 1.1 Current Design

The ABCD 350 report is automated to run annually, in August for the July report month providing statistical information on the ethnic origin and primary language, of recipients of CalWORKs, Foster Care (FC), Social Services, Non-Assistance CalFresh (NACF), Welfare-to-Work (WTW), Refugee Cash Assistance (RCA), and the Cash Assistance Program for Immigrants (CAPI).

## 1.2 Requests

ACL 19-75 revises the ABCD 350 report to include Sexual Orientation and Gender Identity (SOGI) information allowing CDSS to report SOGI data to the Legislature in accordance with state and federal law. The ACL also revises the WTW populations to no longer equal the enrollees line item (Line 1) on the WTW 25(two parent) and WTW 25A (All Other families) reports. The total (WTW) cases now equals line items WTW Sanctions (Item 3A), Unduplicated Individuals (Item 30), Noncompliance (Item 31), and Good Cause (Item 32).

Modify the ABCD 350 report to comply with ACL 19-75.

### 1.3 Overview of Recommendations

- 1. Add "Decline to State" as a selection for the Sexual Orientation and Gender Identity (SOGI) questions.
- 2. Modify MEDS Interface jobs to suppress SOGI Data Element (DE) when the value is "Decline to State".
- 3. Modify the ABCD 350 report per ACL 19-75, which includes adding SOGI sections within the report.

## 1.4 Assumptions

- 1. No Impact to other reports.
- 2. Excel reports implemented via RTF Data can exceed 65,500 rows under presentation restrictions but not exceed 1.2 million rows.

- 3. "Decline to State" is not a valid SOGI option in the Electronic Health Information Transfer (eHIT) schema with CalHEERS and therefore will not be communicated to CalHEERS.
- 4. "Decline to State" is not a valid SOGI option in the Electronic Inter-county Transfer (eICT) schema and therefore will not be communicated in the eICT transaction.

## **2 RECOMMENDATIONS**

## 2.1 Individual Demographics Detail

#### 2.1.1 Overview

The Individual Demographics Detail page has dropdowns for the optional Sexual Orientation and Gender Identity questions. The dropdown options come from Codes Tables CT524 & CT523.

Add "Decline to State" as an option for both dropdowns.

## 2.1.2 Description of Changes

- 1. Add "Decline to State" as a selection for the Sexual Orientation and Gender Identity (SOGI) questions.
  - a. Add "Decline to State" as an option in the Sexual Orientation dropdown (Add to Codes Table CT524).
  - b. Add "Decline to State" as an option in the Gender Identity dropdown (Add to Codes Table CT523).

### 2.1.3 Page Location

- Global: Eligibility
- Local: Customer Information
- Task: Non-Financial > Individual Demographics

#### 2.1.4 Page Usage/Data Volume Impacts

N/A

# 2.2 Modify MEDS Interface jobs to suppress SOGI Data Element (DE) when the value is "Decline to State"

## 2.2.1 Overview

SOGI Information is sent to MEDS in various MEDS transactions as optional fields.

The new "Decline to State" value is not available in MEDS system based on the current MEDS Manual document. As part of this SCR, the below mentioned MEDS Interface jobs will be modified to exclude SOGI Data Elements when the field value is "Decline to State".

MEDS SOGI Data Elements:

- DE 2051 Beneficiary Gender Identity
- DE 2053 Sexual Orientation

## 2.2.2 Description of Change

Modify below MEDS Interface transactions to exclude DE 2051 or DE 2053 when the field value is "Decline to State". The data element will not appear in the outbound file.

- a. AP18 Report a Pending Application
  - i. Daily AP18 (Job name POXXE400).
  - ii. Approaching RE AP18 (Job name POXXE423).
  - iii. Initiated by Worker AP18 (Job name POXXE424).
- b. AP19 Citizenship Status/Identity Verification
  - i. Job name: POXXE435-Request Vital Stat
  - ii. Job name: POXXE436-Update Vital Stat
  - iii. Job name: POXXE437-Remove Vital Stat
- c. AP34 Update Pending Application Data (Job name POXXE401).
- d. EW05 Change County of Responsibility (Job name POXXE406).
- e. EW12 Update Client Information (Job name POXXE408).
- f. EW20 Add New Eligibility/Update Eligibility Within a County (Job name POXXE409).

## 2.2.3 Execution Frequency

No Change.

### 2.2.4 Key Scheduling Dependencies

No Change.

## 2.2.5 Counties Impacted

All Counties.

### 2.2.6 Data Volume/Performance

N/A.

## 2.2.7 Failure Procedure/Operational Instructions

The Batch Operations Support Team will evaluate errors, diagnose the issue and work with the appropriate teams to the resolve the failure.

## 2.3 Modify the ABCD 350 Report

|                                                                                                    | leport on Ca                                              | WORKs, Fo                         | ster Care (FC                | ), Social Serv<br>and the Cash | vices, Non-A<br>Assistance<br>ABCD           | ssistance Ca<br>Program for<br>350 (07/19) | alFresh (NAC<br>Immigrants (I    | F), Velfare-<br>CAPI) | to-Vork (VT) | ¥), Refugee (           | Cash Assist                         | ance (RC             |
|----------------------------------------------------------------------------------------------------|-----------------------------------------------------------|-----------------------------------|------------------------------|--------------------------------|----------------------------------------------|--------------------------------------------|----------------------------------|-----------------------|--------------|-------------------------|-------------------------------------|----------------------|
| NOWNLOAD REPORT FOR<br>https://www.cdcs.cs.gov/inf-<br>imall_US_FOR_QUESTIONS<br>dmAil_US_FOR_GEGGGCG.cs.gov<br>dmAil_US_FOR_TECHNICAL | M FROM:<br>SABOUT THE FI                                  | arch-and-Data/Re<br>DRM OR INSTRU | port-Form-and-Inc<br>CTIONS: | structions                     |                                              |                                            |                                  |                       |              |                         |                                     |                      |
| dmdssdachts@dss.ca.gov<br>OUNTY NAME                                                                                                   | SOFFORT COL                                               | a noma:                           |                              |                                |                                              |                                            | VERSION<br>Initial               |                       | REPORT MO    | NTH                     | Automated Forr<br>REPORT YE<br>2020 | n Updated: 10<br>EAR |
|                                                                                                    |                                                           |                                   | CalWORKs                     |                                |                                              | NUMBER                                     | OF CASES                         |                       | v            | ту                      |                                     |                      |
|                                                                                                    | Two Parent                                                | Zero Parent                       | All (Other)<br>Families      | TANF Timed-<br>Out             | Safety<br>Net/Fleeing<br>Felon/Long-<br>Term | FC                                         | Social<br>Services<br>(Title XX) | NACF                  | Two Parent   | All (Other)<br>Families | RCA                                 | CAP                  |
| PART A. ETHNIC ORIG                                                                                                    | GIN<br>1                                                  | 10                                | 125                          | 180                            | Sanction                                     | 96                                         | 102                              | 190                   | 127          | 154                     | 471                                 | 10.0                 |
| lispanic<br>lisek                                                                                                    | 2                                                         | 19                                | 36                           | 53                             | 70                                           | 87                                         | 104                              | 121                   | 138          | 155                     | 172                                 | 189                  |
| Other) Asian or Pacific                                                                                                    | 4                                                         | 21                                | 38                           | 55                             | 72                                           | 89                                         | 106                              | 123                   | 140          | 157                     | 174                                 | 191                  |
| lipino                                                                                                    | 6                                                         | 23                                | 40                           | 57                             | 74                                           | 30                                         | 108                              | 124                   | 141          | 159                     | 176                                 | 193                  |
| annese<br>Sambodian                                                                                                    | 8                                                         | 25                                | 41                           | 59                             | 76                                           | 93                                         | 103                              | 126                   | 143          | 160                     | 178                                 | 134                  |
| apanese<br>orean                                                                                                    | 9                                                         | 26                                | 43                           | 61                             | 78                                           | 34                                         | 1112                             | 128                   | 145          | 162                     | 1/9                                 | 195                  |
| amoan<br>sian Indian                                                                                                    | 11 12                                                     | 28                                | 45 46                        | 62                             | 79<br>80                                     | 96<br>97                                   | 113                              | 130                   | 147          | 164<br>165              | 181                                 | 198<br>199           |
| awaiian<br>uamanian                                                                                                    | 13<br>14                                                  | 30<br>31                          | 47 48                        | 64<br>65                       | 81<br>82                                     | 98<br>99                                   | 115                              | 132                   | 143          | 166<br>167              | 183<br>184                          | 200                  |
| aotian<br>iotnamese                                                                                                    | 15                                                        | 32                                | 49                           | 66                             | 83<br>84                                     | 100                                        | 117                              | 134                   | 151          | 168<br>169              | 185                                 | 202                  |
| ot Available<br>Part A. Total                                                                                                    | 17                                                        | 34<br>) 206 n                     | 51<br>207 A                  | 68<br>208 <b>A</b>             | 85<br>209 0                                  | 102<br>210 0                               | 119<br>211 0                     | 136                   | 153          | 170                     | 187                                 | 204<br>0 216         |
| ART B. PRIMARY LA                                                                                                    | NGUAGE SP                                                 | OKEN 247                          | 277                          | 307                            | 337                                          | 367                                        | 397                              | 427                   | 457          | 487                     | 517                                 | 547                  |
| panish                                                                                                    | 218                                                       | 248                               | 278                          | 308                            | 338                                          | 368<br>369                                 | 398<br>399                       | 428                   | 458          | 488                     | 518<br>519                          | 548                  |
| apanese                                                                                                    | 220                                                       | 250                               | 280                          | 310                            | 340                                          | 370                                        | 400                              | 430                   | 460          | 490                     | 520                                 | 550                  |
| agalog                                                                                                    | 222                                                       | 252                               | 282                          | 312                            | 342                                          | 372                                        | 402                              | 432                   | 462          | 432                     | 522                                 | 552                  |
| nglish                                                                                                    | 224                                                       | 254                               | 284                          | 314                            | 344                                          | 374                                        | 404                              | 434                   | 464          | 434                     | 524                                 | 554                  |
| utner j Sign Language<br>landarin                                                                                                    | 225                                                       | 255                               | 285                          | 315<br>316                     | 345<br>346                                   | 315<br>376                                 | 405                              | 435<br>436            | 465          | 435                     | 525<br>526                          | 555                  |
| Other) Chinese Languages<br>ambodian                                                                                                   | 227                                                       | 257                               | 287                          | 317                            | 347<br>348                                   | 377<br>378                                 | 407 408                          | 437 438               | 467 468      | 497<br>498              | 527                                 | 557<br>558           |
| rmenian                                                                                                    | 229                                                       | 253<br>260                        | 289                          | 319 320                        | 349<br>350                                   | 379<br>380                                 | 403 410                          | 439 440               | 463 470      | 433<br>500              | 529<br>530                          | 559<br>560           |
| lein<br>mong                                                                                                    | 231                                                       | 261 262                           | 291                          | 321 322                        | 351 352                                      | 381 382                                    | 411 412                          | 441                   | 471 472      | 501<br>502              | 531<br>532                          | 561<br>562           |
| io<br>urkish                                                                                                    | 233                                                       | 263                               | 293                          | 323                            | 353                                          | 383                                        | 413                              | 443                   | 473          | 503<br>504              | 533<br>534                          | 563<br>564           |
| ebrew                                                                                                    | 235                                                       | 265                               | 235                          | 325                            | 355                                          | 385                                        | 415                              | 445                   | 475          | 505                     | 535                                 | 565                  |
| olish                                                                                                    | 237                                                       | 267                               | 297                          | 327                            | 357                                          | 387                                        | 417                              | 447                   | 477          | 507                     | 537                                 | 567                  |
| ussiah<br>ortuguese                                                                                                    | 239                                                       | 263                               | 239                          | 329                            | 359                                          | 389                                        | 419                              | 449                   | 479          | 509                     | 538                                 | 569                  |
| alian<br>rabic                                                                                                    | 240 241                                                   | 270 271                           | 300 301                      | 330                            | 360<br>361                                   | 390<br>391                                 | 420 421                          | 450 451               | 480 481      | 510<br>511              | 540<br>541                          | 570<br>571           |
| amoan<br>hai                                                                                                    | 242                                                       | 272 273                           | 302                          | 332                            | 362<br>363                                   | 392<br>393                                 | 422 423                          | 452 453               | 482          | 512<br>513              | 542<br>543                          | 572<br>573           |
| arsi<br>ietnamese                                                                                                    | 244<br>245                                                | 274 275                           | 304 305                      | 334<br>335                     | 364<br>365                                   | 394<br>395                                 | 424<br>425                       | 454<br>455            | 484 485      | 514<br>515              | 544<br>545                          | 574<br>575           |
| ot Available<br>Part B. Total                                                                                                    | 246<br>577 0                                              | 276<br>578 0                      | 306<br>579 0                 | 336<br>580 0                   | 366<br>581 0                                 | 396<br>582 0                               | 426<br>583 0                     | 456<br>584 C          | 486<br>585 0 | 516<br>586 0            | 546<br>587                          | 576<br>0 588         |
| ART C. GENDER IDE                                                                                                    | NTITY<br>589                                              | 596                               | 603                          | 610                            | 617                                          | 624                                        | 631                              | 638                   | 645          | 652                     | 659                                 | 666                  |
| fale<br>ransgender: male to formale                                                                                                    | 530                                                       | 597<br>598                        | 604                          | 611                            | 618                                          | 625                                        | 632                              | 639                   | 646          | 653                     | 660                                 | 667                  |
| ransgender: female to male                                                                                                    | 592                                                       | 599                               | 606                          | 613                            | 623                                          | 627                                        | 634                              | 641                   | 648          | 655                     | 662                                 | 663                  |
| nother gender identity                                                                                                    | 594                                                       | 601                               | 608                          | 615                            | 622                                          | 623                                        | 636                              | 643                   | 650          | 657                     | 664                                 | 671                  |
| nknown<br>ecline to state                                                                                                    | 595                                                       | 602                               | 603                          | 616                            | 623                                          | 630                                        | 637                              | 644                   | 651          | 658                     | 665                                 | 672                  |
| ART D. SEXUAL ORI                                                                                                    | ENTATION                                                  | 0 674 0                           |                              | 0                              | 1617 <b>0</b>                                | 6/8                                        | 619 0                            | 680 0                 | 0 681 0      | 682 0                   | 683                                 | 0 584                |
| traight/heterosexual<br>ay or lesbian                                                                                                  | 685<br>686                                                | 632<br>633                        | 633<br>700                   | 706                            | 713<br>714                                   | 720 721                                    | 727<br>728                       | 734<br>735            | 741<br>742   | 748 749                 | 755                                 | 762                  |
| isexual<br>lucer                                                                                                    | 687<br>688                                                | 634<br>635                        | 701 702                      | 708                            | 715<br>716                                   | 722<br>723                                 | 729<br>730                       | 736<br>737            | 743<br>744   | 750                     | 757<br>758                          | 764                  |
| nother sexual orientation<br>nknown                                                                                                    | 689<br>630                                                | 696<br>697                        | 703                          | 710                            | 717<br>718                                   | 724 725                                    | 731<br>732                       | 738<br>739            | 745          | 752                     | 759                                 | 766                  |
| ecline to state<br>Part D. Total                                                                                                    | 631<br>763 (                                              | 638<br>0 770 0                    | 705<br>771 0                 | 712 0                          | 719<br>773 0                                 | 726<br>774                                 | 733<br>775 0                     | 740<br>776 C          | 747<br>777 0 | 754<br>778 0            | 761<br>779                          | 768<br>0 780         |
| ither) Non-English Explana<br>Ither) Non-English Explana<br>Ither) Non-English Explana                                                 | tion: CalWORKs<br>tion: Foster Care<br>tion: Social Servi | ces (Title XX)                    |                              |                                |                                              |                                            |                                  |                       |              |                         |                                     |                      |
| Other) Non-English Explana                                                                                                    | tion: Non-Assist                                          | ance CalFresh                     |                              |                                |                                              |                                            |                                  |                       |              |                         |                                     |                      |
| <u>)ther) Non-English Explana</u><br>Other) Non-English Explana                                                                        | tion: Welfare-to-<br>tion: Refugee Ca                     | Work<br>sh Assistance             |                              |                                |                                              |                                            |                                  |                       |              |                         |                                     |                      |
| Dther) Non-English Explana                                                                                                    | tion: Cash Assist                                         | ance Program for                  | Immiqrants                   |                                |                                              |                                            |                                  |                       |              |                         |                                     |                      |
|                                                                                                    |                                                           |                                   |                              |                                |                                              |                                            |                                  |                       |              |                         |                                     |                      |
| ONTACT PERSON                                                                                                    |                                                           |                                   |                              |                                | TELEPHONE                                    |                                            |                                  |                       |              | EXTENSION               |                                     |                      |
| ONTACT PERSON                                                                                                    | N                                                         |                                   |                              |                                | TELEPHONE<br>E-MAIL                          |                                            |                                  |                       |              | EXTENSION               |                                     |                      |
| evised Report Explanation<br>INITACT PERSON<br>IB TITLE/CLASSIFICATION<br>IPERVISOR                                                    | N                                                         |                                   |                              |                                | E-MAIL                                       |                                            |                                  |                       |              | EXTENSION               |                                     |                      |
| evised Report Explanation<br>ONTACT PERSON<br>DB TITLE/CLASSIFICATION<br>JPERVISOR<br>JB TITLE/CLASSIFICATION                          | N                                                         |                                   |                              |                                | E-MAIL<br>E-MAIL<br>TELEPHONE                |                                            |                                  |                       |              | EXTENSION               |                                     |                      |

Figure 2.2.1 – ABCD 350 - Sheet 1 Summary Mockup

|    | ٨                       | D               |       | 6              |        | D               |       |            | -      |         | E       |           | C   | Н                 | 1         |
|----|-------------------------|-----------------|-------|----------------|--------|-----------------|-------|------------|--------|---------|---------|-----------|-----|-------------------|-----------|
| -  | A                       | D               |       | · · ·          |        | U               |       |            | -      |         | F       |           | 9   | n                 |           |
| 1  |                         |                 |       |                |        |                 |       |            |        |         |         |           |     |                   |           |
| 2  |                         | ABCD 3          | 350   | Detailed       | Re     | port            |       |            |        |         |         |           |     |                   |           |
| 3  |                         |                 |       |                |        |                 |       |            |        |         |         |           |     |                   |           |
| 4  | CALIFORTON              |                 |       |                |        |                 |       |            |        |         |         |           |     |                   |           |
| 5  | Los Angeles             |                 |       |                |        |                 |       |            |        |         |         |           |     |                   |           |
| 6  | Run Date: AUG           | 3-26-19 08:15 P | м     |                |        |                 |       |            |        |         |         |           |     |                   |           |
| 7  | Date: 07/2019           |                 |       |                |        |                 |       |            |        |         |         |           |     |                   |           |
| 8  | a CalWORKs - Two Parent |                 |       |                |        |                 |       |            |        |         |         |           |     |                   |           |
| 9  |                         |                 |       |                |        |                 |       |            |        |         |         |           |     |                   | ABCD 350  |
| 10 | Ethnic Total            |                 |       |                |        |                 |       |            |        |         |         |           |     |                   |           |
| 11 | Language Total          |                 |       |                |        |                 |       |            |        |         |         |           |     | Total             |           |
| 12 |                         |                 |       |                |        |                 |       |            |        |         |         |           |     |                   |           |
| 13 | Ethnic Origin           | Language        | C     | Gender Identit | y Se   | exual Orientati | on Ca | ase Number |        | Aid     | Code    | Case Name |     | Primary Applicant | Worker ID |
| 14 |                         |                 |       |                |        |                 |       |            |        |         |         |           |     |                   |           |
| 15 |                         |                 |       |                |        |                 |       |            |        |         |         |           |     |                   |           |
| 16 |                         |                 |       |                |        |                 |       |            |        |         |         |           |     |                   |           |
| 17 |                         |                 |       |                |        |                 |       |            |        |         |         |           |     |                   |           |
|    | < > Sh                  | neet1 Sheet2    | Sheet | t3 Sheet4      | Sheet5 | Sheet6 S        | heet7 | Sheet8     | Sheet9 | Sheet10 | Sheet11 | Sheet12   | (+) | 4                 |           |

Figure 2.2.2 – ABCD 350 - Sheet 2 Worksheet

|                  | Α                            | В            | C               | D                  | E                    | F           | G             | н                 | I         |  |  |  |  |  |
|------------------|------------------------------|--------------|-----------------|--------------------|----------------------|-------------|---------------|-------------------|-----------|--|--|--|--|--|
| 1<br>2<br>3<br>4 | ABCD 350 Detailed Report     |              |                 |                    |                      |             |               |                   |           |  |  |  |  |  |
| 5                | s Los Angeles                |              |                 |                    |                      |             |               |                   |           |  |  |  |  |  |
| 6                | Run Date: AUG-26-19 08:15 PM |              |                 |                    |                      |             |               |                   |           |  |  |  |  |  |
| 7                | Date: 07/2019                |              |                 |                    |                      |             |               |                   |           |  |  |  |  |  |
| 8                | CalWORKs - Zero Parent       |              |                 |                    |                      |             |               |                   |           |  |  |  |  |  |
| 9                |                              |              |                 |                    |                      |             |               |                   | ABCD 350  |  |  |  |  |  |
| 10               | Ethnic Total                 |              |                 |                    |                      |             |               |                   |           |  |  |  |  |  |
| 11               | Language Total               |              |                 |                    |                      |             |               | Total             |           |  |  |  |  |  |
| 12               |                              |              |                 |                    |                      |             |               |                   |           |  |  |  |  |  |
| 13               | Ethnic Origin                | Language     | Gender Identity | Sexual Orientation | Case Number          | Aid Code    | Case Name     | Primary Applicant | Worker ID |  |  |  |  |  |
| 14               |                              |              |                 |                    |                      |             |               |                   |           |  |  |  |  |  |
| 15               |                              |              |                 |                    |                      |             |               |                   |           |  |  |  |  |  |
| 16               |                              |              |                 |                    |                      |             |               |                   |           |  |  |  |  |  |
| 17               |                              |              |                 |                    |                      |             |               |                   |           |  |  |  |  |  |
|                  | <ul> <li>Sheet</li> </ul>    | t1 Sheet2 Sh | eet3 Sheet4 She | et5 Sheet6 Sheet   | 7 Sheet8 Sheet9 Shee | t10 Sheet11 | Sheet12 🕂 : 📢 |                   |           |  |  |  |  |  |

Figure 2.2.3 – ABCD 350 - Sheet 3 Worksheet

| A                        | В                            | С               | D                  | E                            | F               | G         | Н                 | - I       |  |  |  |  |
|--------------------------|------------------------------|-----------------|--------------------|------------------------------|-----------------|-----------|-------------------|-----------|--|--|--|--|
| 1<br>2<br>3<br>4         | ABCD 350 Detailed Report     |                 |                    |                              |                 |           |                   |           |  |  |  |  |
| 5 Los Angeles            |                              |                 |                    |                              |                 |           |                   |           |  |  |  |  |
| 6 Run Date: AUG-2        | Run Date: AUG-26-19 08:15 PM |                 |                    |                              |                 |           |                   |           |  |  |  |  |
| 7 Date: 07/2019          | Date: 07/2019                |                 |                    |                              |                 |           |                   |           |  |  |  |  |
| 8 CalWORKs - All         | Other Families               |                 |                    |                              |                 |           |                   |           |  |  |  |  |
| 9                        |                              |                 |                    |                              |                 |           |                   | ABCD 350  |  |  |  |  |
| 10 Ethnic Total          |                              |                 |                    |                              |                 |           |                   |           |  |  |  |  |
| 11 Language Total        |                              |                 |                    |                              |                 |           | Total             |           |  |  |  |  |
| 12                       |                              |                 |                    |                              |                 |           |                   |           |  |  |  |  |
| 13 Ethnic Origin         | Language                     | Gender Identity | Sexual Orientation | Case Number                  | Aid Code        | Case Name | Primary Applicant | Worker ID |  |  |  |  |
| 14                       |                              |                 |                    |                              |                 |           |                   |           |  |  |  |  |
| 15                       |                              |                 |                    |                              |                 |           |                   |           |  |  |  |  |
| 16                       |                              |                 |                    |                              |                 |           |                   |           |  |  |  |  |
| 17                       |                              |                 |                    |                              |                 |           |                   |           |  |  |  |  |
| <ul> <li>Shee</li> </ul> | t1 Sheet2 Sheet3             | Sheet4 Sheet5   | Sheet6 Sheet7 Sl   | neet8 Sheet9 Sheet10 Sheet10 | Sheet11 Sheet12 | ÷ : •     |                   |           |  |  |  |  |

Figure 2.2.4 – ABCD 350 - Sheet 4 Worksheet

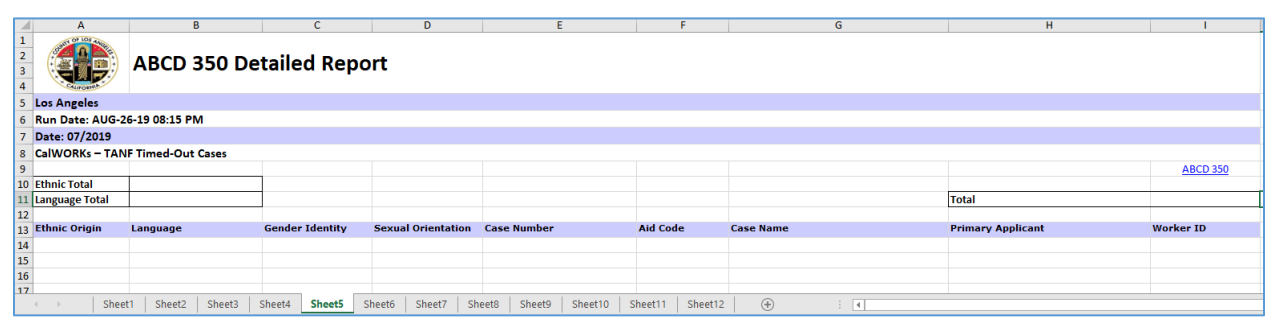

Figure 2.2.5 – ABCD 350 - Sheet 5 Worksheet

|                  | А                                                            |               | В        |        | С        |        | D           |         | E      |         | F           |           | G | н                 | I.        |
|------------------|--------------------------------------------------------------|---------------|----------|--------|----------|--------|-------------|---------|--------|---------|-------------|-----------|---|-------------------|-----------|
| 1<br>2<br>3<br>4 |                                                              | ABCD          | 350 D    | etaile | d Rep    | ort    |             |         |        |         |             |           |   |                   |           |
| 5 Lo             | s Angeles                                                    |               |          |        |          |        |             |         |        |         |             |           |   |                   |           |
| 6 R.             | in Date: AU                                                  | G-26-19 08:15 | PM       |        |          |        |             |         |        |         |             |           |   |                   |           |
| 7 Da             | te: 07/2019                                                  | )             |          |        |          |        |             |         |        |         |             |           |   |                   |           |
| 8 Ca             | CalWORKs - Long Term Sanction/Safety-Net/Fleeing Felon Cases |               |          |        |          |        |             |         |        |         |             |           |   |                   |           |
| 9                |                                                              |               |          |        |          |        |             |         |        |         |             |           |   |                   | ABCD 350  |
| 10 Et            | hnic Total                                                   |               |          |        |          |        |             |         |        |         |             |           |   |                   |           |
| 11 La            | nguage Total                                                 |               |          |        |          |        |             |         |        |         |             |           |   | Total             |           |
| 12               |                                                              |               |          |        |          |        |             |         |        |         |             |           |   |                   |           |
| 13 Et            | hnic Origin                                                  | Language      |          | Gender | Identity | Sexual | Orientation | Case Nu | mber   |         | Aid Code    | Case Name |   | Primary Applicant | Worker ID |
| 14               |                                                              |               |          |        |          |        |             |         |        |         |             |           |   |                   |           |
| 15               |                                                              |               |          |        |          |        |             |         |        |         |             |           |   |                   |           |
| 16               |                                                              |               |          |        |          |        |             |         |        |         |             |           |   |                   |           |
| 17               |                                                              |               |          |        |          |        |             |         |        |         |             |           |   |                   |           |
|                  | <ul> <li>SI</li> </ul>                                       | heet1 Sheet   | 2 Sheet3 | Sheet4 | Sheet5   | Sheet6 | Sheet7      | Sheet8  | Sheet9 | Sheet10 | Sheet11 She | 🕂 🗄 🔳     |   |                   |           |

Figure 2.2.6 – ABCD 350 - Sheet 6 Worksheet

| A                 | В               |        |          | С        |        | D           |        | E      |         | F        |          | G     |   | Н                 |           |
|-------------------|-----------------|--------|----------|----------|--------|-------------|--------|--------|---------|----------|----------|-------|---|-------------------|-----------|
| 1<br>2<br>3<br>4  | ABCD 3          | 350 De | etaile   | d Rep    | ort    |             |        |        |         |          |          |       |   |                   |           |
| 5 Los Angeles     |                 |        |          |          |        |             |        |        |         |          |          |       |   |                   |           |
| 6 Run Date: AUG   | -26-19 08:15 PM | N      |          |          |        |             |        |        |         |          |          |       |   |                   |           |
| 7 Date: 07/2019   |                 |        |          |          |        |             |        |        |         |          |          |       |   |                   |           |
| 8 Foster Care     |                 |        |          |          |        |             |        |        |         |          |          |       |   |                   |           |
| 9                 |                 |        |          |          |        |             |        |        |         |          |          |       |   |                   | ABCD 350  |
| 10 Ethnic Total   |                 |        |          |          |        |             |        |        |         |          |          |       |   |                   |           |
| 11 Language Total |                 |        |          |          |        |             |        |        |         |          |          |       | 1 | Total             |           |
| 12                |                 |        |          |          |        |             |        |        |         |          |          |       |   |                   |           |
| 13 Ethnic Origin  | Language        |        | Gender I | Identity | Sexual | Orientation | Case   | Number |         | Aid Code | Case Nan | ne    |   | Primary Applicant | Worker ID |
| 14                |                 |        |          |          |        |             |        |        |         |          |          |       |   |                   |           |
| 15                |                 |        |          |          |        |             |        |        |         |          |          |       |   |                   |           |
| 16                |                 |        |          |          |        |             |        |        |         |          |          |       |   |                   |           |
| 17                |                 |        |          |          |        | _           |        |        |         |          |          |       |   |                   |           |
| Sh                | eet1 Sheet2     | Sheet3 | Sheet4   | Sheet5   | Sheet6 | Sheet7      | Sheet8 | Sheet9 | Sheet10 | Sheet11  | Sheet12  | + : • |   |                   |           |

Figure 2.2.7 – ABCD 350 - Sheet 7 Worksheet

|                  | A                  | В             | С               | D                  | E                | F             | G           | н         | l.                | J         |
|------------------|--------------------|---------------|-----------------|--------------------|------------------|---------------|-------------|-----------|-------------------|-----------|
| 1<br>2<br>3<br>4 |                    | ABCD 350      | Detailed R      | eport              |                  |               |             |           |                   |           |
| 5 Lo             | s Angeles          |               |                 |                    |                  |               |             |           |                   |           |
| 6 R.             | in Date: AUG-26-19 | 9 08:15 PM    |                 |                    |                  |               |             |           |                   |           |
| 7 Da             | te: 07/2019        |               |                 |                    |                  |               |             |           |                   |           |
| 8 N/             | ACF                |               |                 |                    |                  |               |             |           |                   |           |
| 9                |                    |               |                 |                    |                  |               |             |           |                   | ABCD 350  |
| 10 Et            | nnic Total         |               |                 |                    |                  |               |             |           |                   |           |
| 11 La            | nguage Total       |               |                 |                    |                  |               |             |           | Total             |           |
| 12               |                    |               |                 |                    |                  |               |             |           |                   |           |
| 13 Et            | hnic Origin        | Language      | Gender Identity | Sexual Orientation | Category         | Case Number   | Aid Code    | Case Name | Primary Applicant | Worker ID |
| 14               |                    |               |                 |                    |                  |               |             |           |                   |           |
| 15               |                    |               |                 |                    |                  |               |             |           |                   |           |
| 16               |                    |               |                 |                    |                  |               |             |           |                   |           |
| 17               |                    |               |                 |                    |                  |               |             |           |                   |           |
|                  | > Sheet1           | Sheet2 Sheet3 | Sheet4 Sheet5   | Sheet6 Sheet7      | Sheet8 Sheet9 Sh | eet10 Sheet11 | Sheet12 (+) | : •       |                   |           |

Figure 2.2.8 – ABCD 350 - Sheet 8 Worksheet

| A                          | B             | C                | D                  | E                     | F             | G         | н                 |           |
|----------------------------|---------------|------------------|--------------------|-----------------------|---------------|-----------|-------------------|-----------|
| 1<br>2<br>3<br>4           | ABCD 350      | ) Detailed R     | eport              |                       |               |           |                   |           |
| 5 Los Angeles              |               |                  |                    |                       |               |           |                   |           |
| 6 Run Date: AUG-26         | -19 08:15 PM  |                  |                    |                       |               |           |                   |           |
| 7 Date: 07/2019            |               |                  |                    |                       |               |           |                   |           |
| 8 WTW – Two Parer          | nt            |                  |                    |                       |               |           |                   |           |
| 9                          |               |                  |                    |                       |               |           |                   | ABCD 350  |
| 10 Ethnic Total            |               |                  |                    |                       |               |           |                   |           |
| 11 Language Total          |               |                  |                    |                       |               |           | Total             |           |
| 12                         |               |                  |                    |                       |               |           |                   |           |
| 13 Ethnic Origin           | Language      | Gender Identity  | Sexual Orientation | Case Number           | Aid Code      | Case Name | Primary Applicant | Worker ID |
| 14                         |               |                  |                    |                       |               |           |                   |           |
| 15                         |               |                  |                    |                       |               |           |                   |           |
| 16                         |               |                  |                    |                       |               |           |                   |           |
| 17                         |               |                  |                    |                       |               |           |                   |           |
| <ul> <li>Sheet1</li> </ul> | I Sheet2 Shee | et3 Sheet4 Sheet | 5 Sheet6 Sheet7    | Sheet8 Sheet9 Sheet10 | Sheet11 Sheet | 12 🕂 : 4  |                   |           |

Figure 2.2.9 – ABCD 350 - Sheet 9 Worksheet

|                  | Α                | В            |            | С            |        | D           |        |           | E       |      | F           |           | G   | Н                 | 1         |
|------------------|------------------|--------------|------------|--------------|--------|-------------|--------|-----------|---------|------|-------------|-----------|-----|-------------------|-----------|
| 1<br>2<br>3<br>4 |                  | ABCD 350     | ) Detai    | iled Re      | port   |             |        |           |         |      |             |           |     |                   |           |
| 5                | Los Angeles      |              |            |              |        |             |        |           |         |      |             |           |     |                   |           |
| 6                | Run Date: AUG-26 | -19 08:15 PM |            |              |        |             |        |           |         |      |             |           |     |                   |           |
| 7                | Date: 07/2019    |              |            |              |        |             |        |           |         |      |             |           |     |                   |           |
| 8                | WTW – All Other  | Families     |            |              |        |             |        |           |         |      |             |           |     |                   |           |
| 9                |                  |              |            |              |        |             |        |           |         |      |             |           |     |                   | ABCD 350  |
| 10               | Ethnic Total     |              |            |              |        |             |        |           |         |      |             |           |     |                   |           |
| 11               | Language Total   |              |            |              |        |             |        |           |         |      |             |           |     | Total             |           |
| 12               |                  |              |            |              |        |             |        |           |         |      |             |           |     |                   |           |
| 13               | Ethnic Origin    | Language     | Gen        | der Identity | Sexu   | al Orientat | ion Ca | se Number |         |      | Aid Code    | Case Name |     | Primary Applicant | Worker ID |
| 14               |                  |              |            |              |        |             |        |           |         |      |             |           |     |                   |           |
| 15               |                  |              |            |              |        |             |        |           |         |      |             |           |     |                   |           |
| 16               |                  |              |            |              |        |             |        |           |         |      |             |           |     |                   |           |
| 17               |                  |              |            |              |        |             |        |           |         |      |             |           |     |                   |           |
|                  | Sheet            | Sheet2 Shee  | et3 Sheet4 | 4 Sheet5     | Sheet6 | Sheet7      | Sheet8 | Sheet9    | Sheet10 | Shee | t11 Sheet12 | +         | - E |                   |           |

Figure 2.2.10 – ABCD 350 - Sheet 10 Worksheet

|                  | A                                                                                                    | В              |            | С        | D             |         |            | E          | F             |            | G      | н                 | 1         |
|------------------|----------------------------------------------------------------------------------------------------|----------------|------------|----------|---------------|---------|------------|------------|---------------|------------|--------|-------------------|-----------|
| 1<br>2<br>3<br>4 |                                                                                                    | ABCD 3         | 50 Deta    | ailed R  | leport        |         |            |            |               |            |        |                   |           |
| 5                | Los Angeles                                                                                                    |                |            |          |               |         |            |            |               |            |        |                   |           |
| 6                | Run Date: AUG-                                                                                                    | 26-19 08:15 PN | I          |          |               |         |            |            |               |            |        |                   |           |
| 7                | Date: 07/2019                                                                                                    |                |            |          |               |         |            |            |               |            |        |                   |           |
| 8                | RCA                                                                                                    |                |            |          |               |         |            |            |               |            |        |                   |           |
| 9                |                                                                                                    |                |            |          |               |         |            |            |               |            |        |                   | ABCD 350  |
| 10               | Ethnic Total                                                                                                    |                |            |          |               |         |            |            |               |            |        |                   |           |
| 11               | Language Total                                                                                                    |                |            |          |               |         |            |            |               |            |        | Total             |           |
| 12               |                                                                                                    |                |            |          |               |         |            |            |               |            |        |                   |           |
| 13               | Ethnic Origin                                                                                                    | Language       | Gender I   | dentity  | Sexual Orient | ation C | ase Number | •          | Aid Code      | Case Name  |        | Primary Applicant | Worker ID |
| 14               |                                                                                                    |                |            |          |               |         |            |            |               |            |        |                   |           |
| 15               |                                                                                                    |                |            |          |               |         |            |            |               |            |        |                   |           |
| 16               |                                                                                                    |                |            |          |               |         |            |            |               |            |        |                   |           |
| 17               |                                                                                                    |                |            |          |               |         |            |            |               |            |        |                   |           |
|                  | Sheep Sheep She | et1 Sheet2     | Sheet3 She | et4 Shee | et5 Sheet6    | Sheet7  | Sheet8     | Sheet9 She | eet10 Sheet11 | Sheet12 (· | +) : • |                   |           |

Figure 2.2.11 – ABCD 350 - Sheet 11 Worksheet

| A                 | B             |          | C           |        | D               |          | F      |           |          |         |           | G |                   | н |           |
|-------------------|---------------|----------|-------------|--------|-----------------|----------|--------|-----------|----------|---------|-----------|---|-------------------|---|-----------|
| 1<br>2<br>3<br>4  | ABCD 3        | 50 De    | tailed F    | Repo   | rt              |          |        |           | 1        |         | 1         |   |                   |   |           |
| 5 Los Angeles     |               |          |             |        |                 |          |        |           |          |         |           |   |                   |   |           |
| 6 Run Date: AUG-2 | 6-19 08:15 PN | 1        |             |        |                 |          |        |           |          |         |           |   |                   |   |           |
| 7 Date: 07/2019   |               |          |             |        |                 |          |        |           |          |         |           |   |                   |   |           |
| 8 CAPI            |               |          |             |        |                 |          |        |           |          |         |           |   |                   |   |           |
| 9                 |               |          |             |        |                 |          |        |           |          |         |           |   |                   |   | ABCD 350  |
| 10 Ethnic Total   |               |          |             |        |                 |          |        |           |          |         |           |   |                   |   |           |
| 11 Language Total |               |          |             |        |                 |          |        |           |          |         |           |   | Total             |   |           |
| 12                |               |          |             |        |                 |          |        |           |          |         |           |   |                   |   |           |
| 13 Ethnic Origin  | Language      |          | Gender Iden | itity  | Sexual Orientat | ion Case | Number |           | Aid Code | •       | Case Name |   | Primary Applicant |   | Worker ID |
| 14                |               |          |             |        |                 |          |        |           |          |         |           |   |                   |   |           |
| 15                |               |          |             |        |                 |          |        |           |          |         |           |   |                   |   |           |
| 16                |               |          |             |        |                 |          |        |           |          |         |           |   |                   |   |           |
| 17                |               |          |             |        |                 |          |        |           |          |         |           |   |                   |   |           |
| Shee              | t1 Sheet2     | Sheet3 S | Sheet4 She  | et5 Sh | ieet6 Sheet7    | Sheet8   | Sheet9 | Sheet10 S | Sheet11  | Sheet12 | +         |   |                   |   |           |

Figure 2.2.12 – ABCD 350 - Sheet 12 Worksheet

## 2.3.1 Description of Change

1. **C-IV Only**: Convert the report layout to support populations greater than 65,000 rows per worksheet (RTF format). The ABCD 350 within LRS/CalSAWS is already in a RTF format; this recommendation will align the layouts in both C-IV and LRS/CalSAWS.

Note: Final Reports shall display appropriate LOGO design as designated for LRS/CalSAWS and C-IV generated reports.

- 2. Update the Summary worksheet (Sheet1) layout per the attached ABCD 350 mockup in the Supporting Documents Section.
- 3. LRS/CalSAWS Only: Update CalWorks Worksheet title to; CalWORKs -Long Term Sanction/Safety-Net/Fleeing Felon Cases
- 4. Update NAFS Worksheet title to; NACF.
- 5. Introduce logic to populate Parts C (Gender Identity) and D (Sexual Orientation) of the ABCD 350:

**Important Note**: Totals for corresponding columns on Part A, Part B, Part C and Part D of the ABCD 350 must ALL be equal.

| Line                                   | Criteria                                                                                     |
|----------------------------------------|----------------------------------------------------------------------------------------------|
| Female                                 | The Gender Identity of the primary applicant is "Female"                                     |
| Male                                   | The Gender Identity of the primary applicant is "Male"                                       |
| Transgender: male to<br>female         | The Gender Identity of the primary applicant is "Transgender: Male to Female"                |
| Transgender: female<br>to male         | The Gender Identity of the primary applicant is "Transgender: Female to Male"                |
| Non-Binary (neither<br>male or female) | The Gender Identity of the primary<br>applicant is "Non Binary (neither male nor<br>female)" |
| Another gender<br>identity             | The Gender Identity of the primary applicant is "Another Gender Identity"                    |
| Decline to state                       | The Gender Identity of the primary applicant is "Decline to State"                           |

### a. Part C (Gender Identity)
| Unknown | The Gender Identity of the primary applicant has not been entered into the automated system                                                                                                    |
|---------|----------------------------------------------------------------------------------------------------|
|         | *Note; This line has been added to the<br>report template, which is not in the<br>currently published report instructions. CDSS<br>clarified via CRPC #2179 that an "Unknown"<br>line will be added to the report and<br>published with an ACL before the report is<br>generated in 2020 |

Note: This section will not be populated for the Foster Care column (cells 624 through 630 and cell 678)

#### b. Part D (Sexual Orientation)

| Line                       | Criteria                                                                                                    |  |  |  |
|----------------------------|----------------------------------------------------------------------------------------------------|--|--|--|
| Straight/heterosexual      | The Sexual Orientation of the primary applicant is "Straight or Heterosexual"                                                                                                 |  |  |  |
| Gay or lesbian             | The Sexual Orientation of the primary applicant is "Gay or Lesbian"                                                                                                    |  |  |  |
| Bisexual                   | The Sexual Orientation of the primary applicant is "Bisexual"                                                                                                    |  |  |  |
| Queer                      | The Sexual Orientation of the primary applicant is "Queer"                                                                                                    |  |  |  |
| Another sexual orientation | The Sexual Orientation of the primary applicant is "Another Sexual Orientation"                                                                                               |  |  |  |
| Unknown                    | The Sexual Orientation of the primary<br>applicant is "Unknown"<br>OR<br>The Sexual Orientation of the primary<br>applicant has not been entered into the<br>automated system |  |  |  |
| Decline to state           | The Sexual Orientation of the primary applicant is "Decline to State"                                                                                                    |  |  |  |

Note: This section will not be populated for the Foster Care column (cells 720 through 726 and cell 774)

6. Add the following 2 columns to the right of the "Language" column in detailed worksheets 2 through 12 of the ABCD 350 template:

| Column Name        | Column Description                                                                                                    |
|--------------------|----------------------------------------------------------------------------------------------------|
| Gender Identity    | <ul> <li>This column will display the Gender Identity of<br/>the Primary Applicant. Possible values for this<br/>column are: <ul> <li>Female</li> <li>Male</li> <li>Another Gender Identity</li> <li>Transgender: Male to Female</li> <li>Transgender: Female to Male</li> <li>Non Binary (neither male nor female)</li> <li>Decline to State</li> </ul> </li> <li>If the Gender Identity data point does not exist<br/>for the primary applicant, this column will be<br/>blank.</li> </ul> |
| Sexual Orientation | <ul> <li>This column will display the Sexual Orientation of the Primary Applicant. Possible values for this column are: <ul> <li>Another Sexual Orientation</li> <li>Bisexual</li> <li>Gay or Lesbian</li> <li>Queer</li> <li>Straight or Heterosexual</li> <li>Decline to State</li> <li>Unknown</li> </ul> </li> <li>If the Sexual Orientation data point does not exist for the primary applicant, this column will be blank.</li> </ul>                                                  |

Reference the Supporting Documents section for report layout and column placement.

- 7. Update the WTW populations included in the WTW Two Parent and WTW All (Other) Families columns of the ABCD 350:
  - a. The WTW Two Parent column is equal to the populations in Lines
     3a (WTW Sanctions), 30 (Unduplicated Individuals), 31
     (Noncompliance) and 32 (Good Cause) on the WTW 25A.
  - b. The WTW All (Other) Families column is equal to the populations in Lines 3a (WTW Sanctions), 30 (Unduplicated Individuals), 31 (Noncompliance) and 32 (Good Cause) on the WTW 25.

# 2.3.2 Report Location

Global: Reports Local: Scheduled Task: State Title: ABCD 350

#### 2.3.3 Counties Impacted

All LRS/CalSAWS and C-IV counties

# **3 SUPPORTING DOCUMENTS**

| Number | Functional<br>Area | Description     | Attachment                |
|--------|--------------------|-----------------|---------------------------|
| 1      | Reports            | ABCD 350 Mockup | ABCD 350 -<br>Mockup.xlsx |
|        |                    |                 |                           |

# **4 REQUIREMENTS**

#### 4.1 **Project Requirements**

| REQ #    | REQUIREMENT TEXT                                                                                                    | How Requirement Met                                                   |
|----------|----------------------------------------------------------------------------------------------------|-----------------------------------------------------------------------|
| 2.24.2.2 | The LRS shall produce reports that provide the<br>detail LRS Data that will be used to complete<br>the reports required by federal, State, and<br>local laws, rules, regulations, ordinances,<br>guidelines, directives, policies, and<br>procedures. | This SCR is enhancing the existing reports as needed by the counties. |

#### 4.2 Migration Requirements

| DDID # | REQUIREMENT TEXT | Contractor<br>Assumptions | How<br>Requirement<br>Met |
|--------|------------------|---------------------------|---------------------------|
| N/A    |                  |                           |                           |
|        |                  |                           |                           |

# **5 MIGRATION IMPACTS**

| SCR<br>Number | Functional<br>Area | Description | Impact | Priority | Address<br>Prior to<br>Migration? |
|---------------|--------------------|-------------|--------|----------|-----------------------------------|
|               |                    |             |        |          |                                   |
|               |                    |             |        |          |                                   |

# 6 OUTREACH

N/A

# 7 APPENDIX

N/A

Calsaws

California Statewide Automated Welfare System

# **Design Document**

CA-212039 | CIV-105722

Update the Self Service Portal (YBN/C4Y) and Corresponding Mobile Application (DPSS/C4Y) downtime message.

|  | DOCUMENT APPROVAL HISTORY        |                                                                  |  |  |
|--|----------------------------------|------------------------------------------------------------------|--|--|
|  | Prepared By Erika Kusnadi-Cerezo |                                                                  |  |  |
|  | Reviewed By                      | [individual(s) from build and test teams that reviewed document] |  |  |

| DATE       | DOCUMENT<br>VERSION | REVISION<br>DESCRIPTION | AUTHOR                               |
|------------|---------------------|-------------------------|--------------------------------------|
| 03.20.2020 | 1.0                 | Initial                 | Erika Kusnadi-Cerezo, Tiffany Cheung |
|            |                     |                         |                                      |
|            |                     |                         |                                      |
|            |                     |                         |                                      |
|            |                     |                         |                                      |
|            |                     |                         |                                      |
|            |                     |                         |                                      |
|            |                     |                         |                                      |
|            |                     |                         |                                      |

# Table of Contents

| 1 | Ove | erview         |                                                                                  | 5      |
|---|-----|----------------|----------------------------------------------------------------------------------|--------|
|   | 1.1 | Curre          | nt Design                                                                        | 5      |
|   | 1.2 | Reque          | ests                                                                             | 5      |
|   | 1.3 | Overv          | iew of Recommendations                                                           | 5      |
|   | 1.4 | Assum          | nptions                                                                          | 6      |
| 2 | Rec | comme          | endations                                                                        | 7      |
|   | 2.1 | YourB          | enefitsNow! (YBN) downtime static page                                           | 7      |
|   |     | 2.1.1          | Overview                                                                         | 7      |
|   |     | 2.1.2          | YourBenefitsNow! (YBN) downtime static page Mockup                               | 7      |
|   |     | 2.1.3          | Description of Changes                                                           | 7      |
|   |     | 2.1.4          | Page Location                                                                    | 9      |
|   |     | 2.1.5          | Security Updates                                                                 | 9      |
|   |     | 2.1.6          | Page Mapping                                                                     | 9      |
|   |     | 2.1.7          | Page Usage/Data Volume Impacts                                                   | 9      |
|   | 2.2 | Depa           | rtment of Public Social Services Mobile App downtime static pop-up               | 9      |
|   |     | 2.2.1          | Overview                                                                         | 9      |
|   |     | 2.2.2<br>pop-u | Department of Public Social Services (DPSS) Mobile App downtime station p Mockup | с<br>0 |
|   |     | 2.2.3          | Description of Changes1                                                          | 0      |
|   |     | 2.2.4          | Page Location1                                                                   | 1      |
|   |     | 2.2.5          | Security Updates1                                                                | 1      |
|   |     | 2.2.6          | Page Mapping1                                                                    | 1      |
|   |     | 2.2.7          | Page Usage/Data Volume Impacts1                                                  | 1      |
|   | 2.3 | C4You          | Jself Website1                                                                   | 1      |
|   |     | 2.3.1          | Overview1                                                                        | 1      |
|   |     | 2.3.2          | C4Yourself Downtime Static Page Mockup1                                          | 2      |
|   |     | 2.3.3          | Description of Changes1                                                          | 5      |
|   |     | 2.3.4          | Page Location1                                                                   | 6      |
|   |     | 2.3.5          | Security Updates1                                                                | 6      |
|   |     | 2.3.6          | Page Mapping1                                                                    | 6      |
|   |     | 2.3.7          | Page Usage/Data Volume Impacts1                                                  | 6      |
|   | 2.4 | C4You          | urself Mobile Application1                                                       | 6      |

|   | 2     | 2.4.1               | Overview                                            | .16 |
|---|-------|---------------------|-----------------------------------------------------|-----|
|   | 2     | 2.4.2               | C4Yourself Mobile App downtime static pop-up Mockup | .17 |
|   | 2     | 2.4.3               | Description of Changes                              | .17 |
|   | 2     | 2.4.4               | Page Location                                       | .18 |
|   | 2     | 2.4.5               | Security Updates                                    | .18 |
|   | 2     | 2.4.6               | Page Mapping                                        | .18 |
|   | 2     | 2.4.7               | Page Usage/Data Volume Impacts                      | .18 |
|   | 2.5 0 | CalSA               | WS.org Resources page                               | .18 |
|   | 2     | 2.5.1               | Overview                                            | .18 |
|   | 2     | 2.5.2               | Resources Page on CalSAWS Website Mockup            | .19 |
|   | 2     | 2.5.3               | Description of Changes                              | .20 |
|   | 2     | 2.5.4               | Page Location                                       | .21 |
|   | 2     | 2.5.5               | Security Updates                                    | .21 |
|   | 2     | 2.5.6               | Page Mapping                                        | .21 |
|   | 2     | 2.5.7               | Page Usage/Data Volume Impacts                      | .21 |
| 3 | Requ  | vireme              | ents                                                | .22 |
|   | 3.1 P | Projec <sup>-</sup> | t Requirements                                      | .22 |
| 4 | Appe  | endix               |                                                     | .22 |

# **1 OVERVIEW**

The Self Service Portals (YourBenefitsNow! [YBN] and C4Yourself) and their corresponding mobile applications (Department of Public Social Services [DPSS] Mobile Application and C4Yourself Mobile Application) are applications that participants can use to apply for and view benefits.

#### 1.1 Current Design

Currently when the YourBenefitsNow! (YBN) website, the Department of Public Social Services (DPSS) Mobile Application, C4Yourself website and the C4Yourself Mobile Application is down for maintenance these applications will not be available for use by the participants during the downtime period. During this time a static message will display to inform participants that the application is not available to be used, but it does not provide additional resources that is available during the downtime period.

Currently the YBN website, DPSS Mobile Application, C4Yourself website and C4Yourself Mobile Application display the following static messages:

YBN website: "YourBenefitsNow! is down for maintenance. Please try again later."

DPSS Mobile App: "System Maintenance. The DPSS Mobile App is currently down for system maintenance. Please try again later. We are sorry for the inconvenience. Need Help? Contact Us <u>YBN Webmaster@dpss.lacounty.gov</u>"

C4Yourself website: "C4Yourself Unavailable. C4Yourself is currently unavailable. Please try again later."

C4Yourself Mobile Application: "Due to technical difficulties, we are unable to process your request now. Please try later."

Note: When the YourBenefitsNow! (YBN) website is down, the Department of Public Social Services (DPSS) Mobile Application will be down as well. However, when the C4Yourself website is down, it does not mean the C4Yourself Mobile Application is down as well and vice versa. The C4Yourself website and the C4Yourself Mobile Application are not dependent on each other.

#### 1.2 Requests

Update the Self Service Portals (YourBenefitsNow! [YBN] website and C4Yourself website), their corresponding Mobile Applications (Department of Public Social Services [DPSS] Mobile Application and C4Yourself Mobile Application) downtime static messages, and the external CalSAWS Website (CalSAWS.org) to include more information that can provide participants with additional resources that are still available during the outage period.

#### 1.3 Overview of Recommendations

1. Update the YourBenefitsNow! (YBN) website, C4Yourself website and Department of Public Social Services Mobile Application (DPSS) Mobile

Application downtime static message to include the following websites to provide participants with additional resources and their counties contact information.

- a. CalSAWS Resource page
- b. Covered California website
- c. CalFresh website
- d. EBT website
- 2. Update the C4Yourself Mobile Application downtime static message to direct participants to the C4Youself website during the downtime period since the website will be available for the participants to use.
- 3. Update the external CalSAWS Website (CalSAWS.org) Resource page to provide participants with known system outage times, additional resources and their counties' contact information.

#### 1.4 Assumptions

N/A

# **2 RECOMMENDATIONS**

#### 2.1 YourBenefitsNow! (YBN) downtime static page

#### 2.1.1 Overview

The message on YourBenefitsNow! (YBN) downtime static page will be updated to incorporate alternative public assistance sites that are available for participants to use for additional information during the downtime period.

#### 2.1.2 YourBenefitsNow! (YBN) downtime static page Mockup

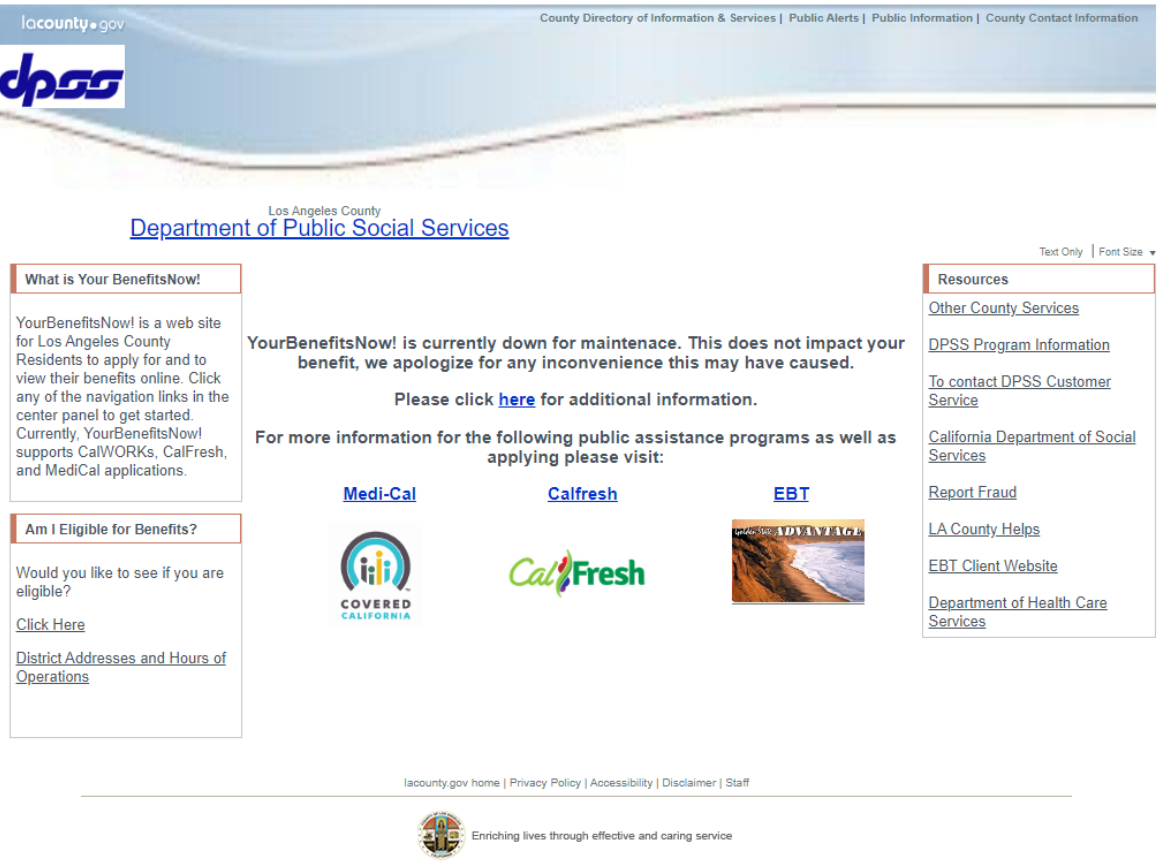

For case information, please contact your case worker

Figure 2.1.1 – YourBenefitsNow! (YBN) downtime static page Mockup

#### 2.1.3 Description of Changes

- 1. Update the YourBenefitsNow!(YBN) downtime static page as shown on Figure 2.1.1
  - a. Update the existing YBN downtime static message from "YourBenefitsNow! is down for maintenance. Please try again

later" to "YourBenefitsNow! is currently down for maintenance. This does not impact your benefit, we apologize for any inconvenience this may have caused.

Please click <u>here</u> for additional information.

For more information for the following public assistance programs as well as applying please visit:

Medi-Cal CalFresh EBT".

- i. <u>here</u> will be a hyperlink that will take the participants to the CalSAWS Resources page
  - 1. CalSAWS Resources website: https://www.calsaws.org/resources/
- ii. <u>Medi-Cal</u> will be a hyperlink that will take the participants to the Covered California website
  - Covered California Logo (Appendix section Figure 4.1.1) will display underneath the Medi-Cal hyperlink.
  - 2. Covered California website: https://www.coveredca.com
- iii. <u>CalFresh</u> will be a hyperlink that will take the participants to the CalFresh website
  - 1. CalFresh logo (Appendix section Figure 4.1.2) will display underneath the CalFresh hyperlink.
  - 2. CalFresh website: <u>https://www.getcalfresh.org</u>
- iv. <u>EBT</u> will be a hyperlink that will take the participants to the EBT log in portal
  - 1. Picture of EBT card (Appendix section Figure 4.1.2) will display underneatch the EBT hyperlink.
  - 2. EBT log in portal website: http://www.ebtproject.ca.gov/
- b. Update the "Resources" box on the right hand side
  - i. "Department of health care services" to be updated to "Department of Health Care Services".
  - ii. Create a link titled "To Contact DPSS Customer Service"
    - 1. This hyperlink will take the user to the DPPS Customer Service Center information.
      - a. Website:

http://dpss.lacounty.gov/wps/portal/dpss/ main/about-us/customer-servicecenter/!ut/p/b1/04\_SjzQ0NjA1NjY3MzfXj9CP ykssy0xPLMnMz0vMAfGjzOLdDAwM3P2dgo 0MXM0cDRz9g70MQy28DYMDzYAKIIEUla5GXgGGRr7OrmbG1mEGRLS76UflZ6TnwS0 Klw\_Ck0xpllgBQY4gKOBvp9Hfm6qfm5UjkV2l

okiAPsgTeo!/dl4/d5/L2dJQSEvUUt3QS80Smt FL1o2X0YwMDBHT0JTMkdMRjAwQU9QQktK VIEwS0c2/

- c. Update the "For Case Information, please contact your case worker." message located at the bottom of the page to "For case information, please contact your case worker."
- d. Add the "Am I Eligible for Benefits?" box along with all associated links that's located to the left side of the YBN website to the static downtime static page.

#### 2.1.4 Page Location

YourBenefitsNow! downtime static page

#### 2.1.5 Security Updates

N/A

2.1.6 Page Mapping

N/A

#### 2.1.7 Page Usage/Data Volume Impacts

N/A

#### 2.2 Department of Public Social Services Mobile App downtime static pop-up

#### 2.2.1 Overview

The message on the Department of Public Social Services (DPSS) mobile application downtime static pop-up will be updated to incorporate alternative public assistance sites that are available for participants to use for additional information during the downtime period. 2.2.2 Department of Public Social Services (DPSS) Mobile App downtime static pop-up Mockup

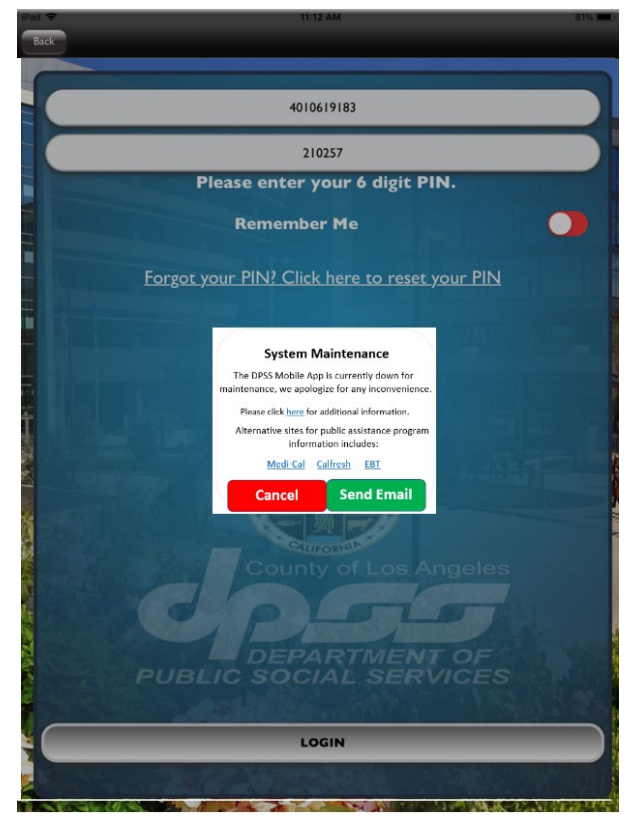

Figure 2.2.1 – Department of Public Social Services (DPSS) Mobile App downtime static pop-up Mockup

# 2.2.3 Description of Changes

- 1. Update the DPSS Mobile App downtime static pop-up as shown on Figure 2.2.1
  - a. Update the existing DPSS Mobile APP downtime static pop-up message from "System Maintenance The DPSS Mobile APP is currently down for system maintenance. Please try again later. We are sorry for the inconvenience. Need Help? Contact us <u>YBN\_Webmaster@dpss.lacounty.gov</u>" to "System Maintenance The DPSS Mobile App is currently down for maintenance, we apologize for any inconvenience. Please click <u>here</u> for additional information. Alternative sites for public assistance program information include: <u>Medi-Cal CalFresh EBT</u>".
    - i. When the participants click on the <u>here</u> hyperlink, it will navigate to the CalSAWS resource website on the browser window.
      - 1. CalSAWS Resources website: https://www.calsaws.org/resources/

- ii. When the participants click on the <u>Medi-Cal</u> hyperlink, it will navigate to the Covered California website on the browser window.
  - 1. Covered California website:

https://www.coveredca.com

- iii. When the participants click on the <u>CalFresh</u> hyperlink, it will navigate to the CalFresh website on the browser window.
  - 1. CalFresh website: <u>https://www.getcalfresh.org</u>
- iv. When the participants click on the <u>EBT</u> hyperlink, it will navigate to the EBT log in portal website on the browser window.
  - 1. EBT log in portal website: http://www.ebtproject.ca.gov/

#### 2.2.4 Page Location

Department of Public Social Services mobile application downtime static pop-up

#### 2.2.5 Security Updates

N/A

2.2.6 Page Mapping N/A

#### 2.2.7 Page Usage/Data Volume Impacts

N/A

#### 2.3 C4Youself Website

#### 2.3.1 Overview

The message on C4Yourself downtime static page will be updated to incorporate alternative public assistance sites that are available for participants to use for additional information during the downtime period.

# 2.3.2 C4Yourself Downtime Static Page Mockup

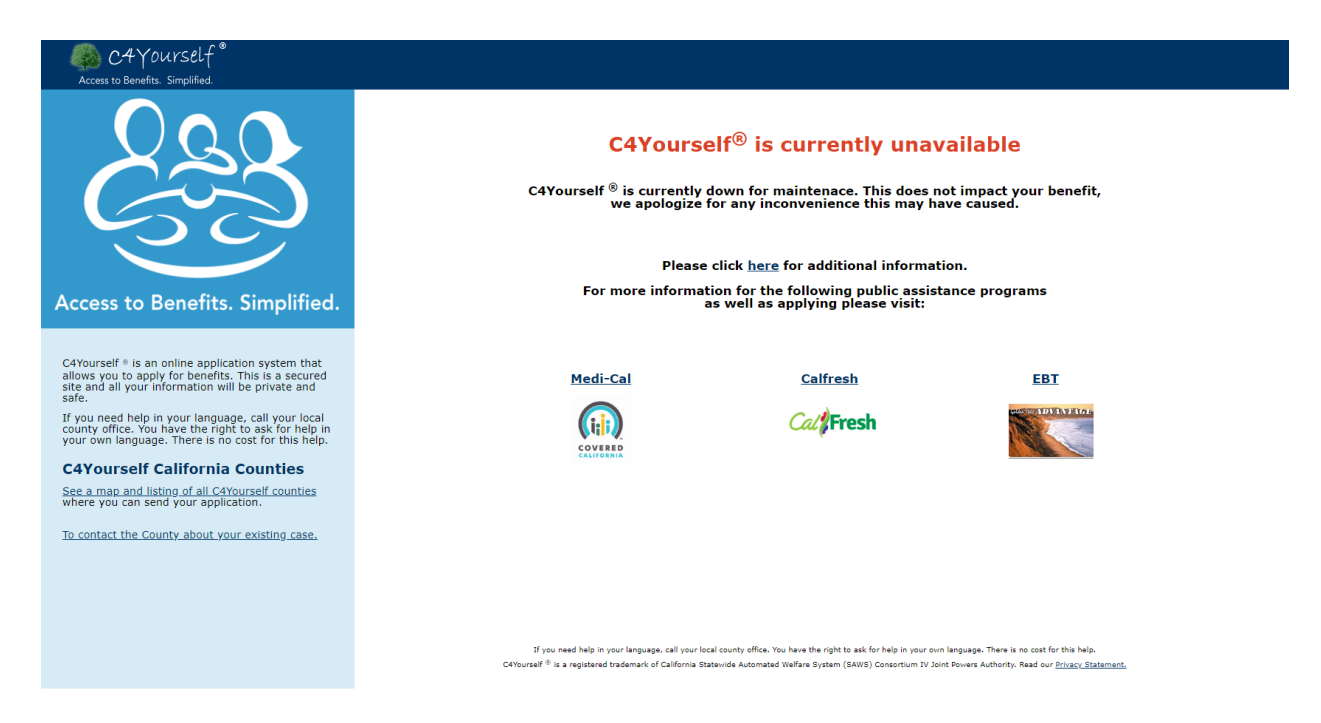

Figure 2.3.1 – C4Yourself Downtime Static page Mockup

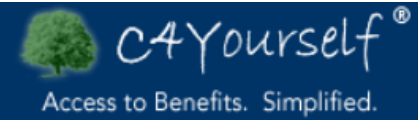

# **California Counties**

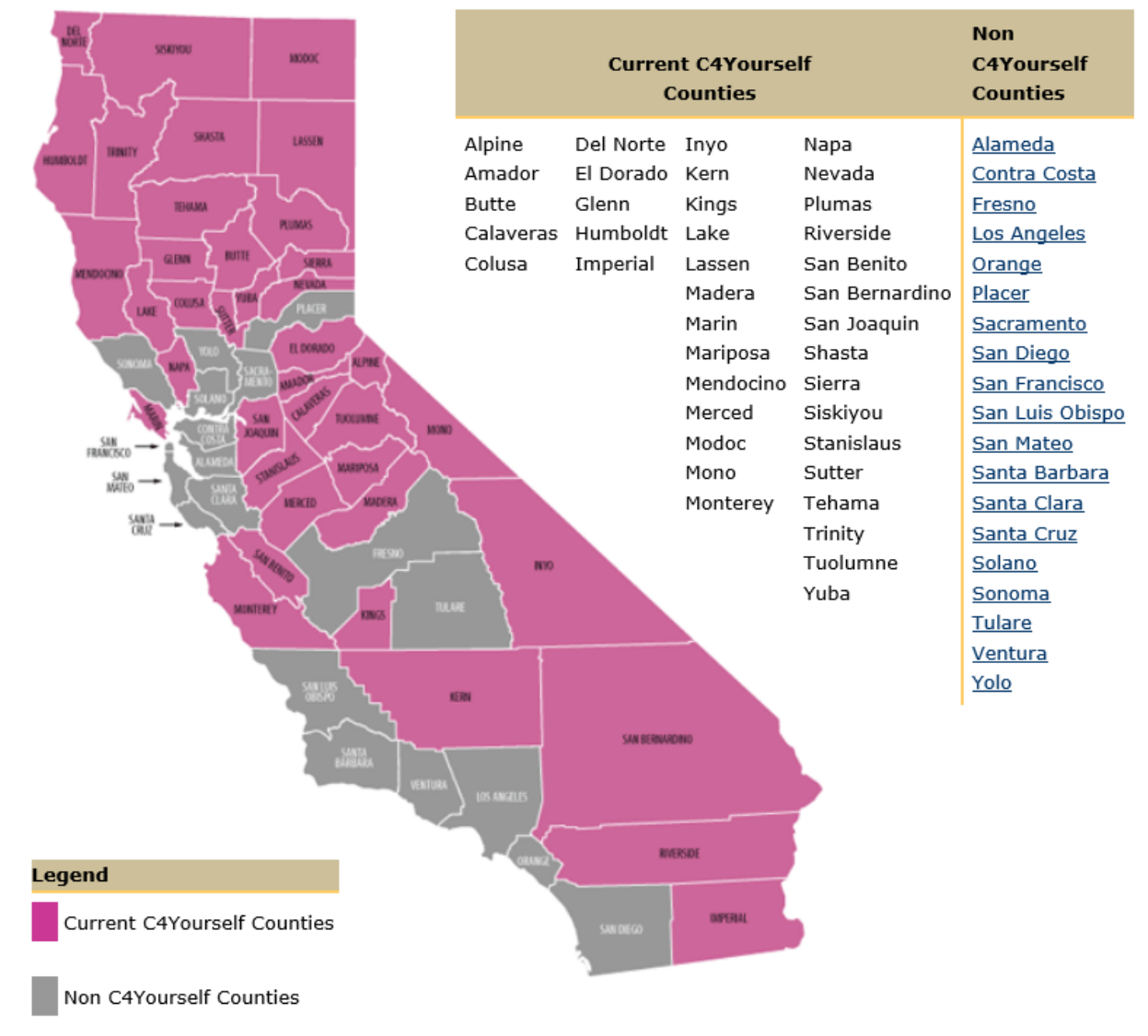

Figure 2.3.2 – C4Yourself California Counties Mockup

# If you wish to contact the county about your existing case, call: Alpine http://www.alpinecountyca.gov/ (877)410-8801 Amador http://www.co.amador.ca.us/ (877)410-8802 Butte https://www.buttecounty.net/ (877)410-8803 Calaveras http://calaverasgov.us/ (877)410-8804 Colusa http://www.countyofcolusa.org/ (877)410-8805 Del Norte http://www.co.del-norte.ca.us/ (877)410-8806 El Dorado https://www.edcgov.us/ (877)410-8807 Glenn http://www.countyofglenn.net/ (877)410-8808 Humboldt http://humboldtgov.org/ (877)410-8809 Imperial http://www.co.imperial.ca.us/ (877)410-8810 Inyo http://www.inyocounty.us/ (877)410-8811 Kern http://www.co.kern.ca.us/ (877)410-8812 Kings http://www.countyofkings.com/ (877)410-8813 Lake http://www.co.lake.ca.us/ (877)410-8814 Lassen http://www.co.lassen.ca.us/ (877)410-8815 Madera http://www.madera-county.com/ (877)410-8816 Marin http://www.marincounty.org/ (877)410-8817 Mariposa https://www.mariposacounty.org/ (877)410-8818 Mendocino http://www.co.mendocino.ca.us/ (877)410-8819 Merced http://www.co.merced.ca.us/ (877)410-8820 Modoc http://www.co.modoc.ca.us/ (877)410-8821 Mono http://www.monocounty.ca.gov/ (877)410-8822 Monterey http://www.co.monterey.ca.us/ (877)410-8823 Napa http://www.countyofnapa.org/ (877)410-8824 Nevada http://www.mynevadacounty.com/ (877)410-8825 Plumas http://www.plumascounty.us/ (877)410-8826 Riverside http://www.countyofriverside.us/ (877)410-8827 San Benito http://www.cosb.us/ (877)410-8828 San Bernardino http://www.sbcounty.gov/ (877)410-8829 San Joaquin http://www.sjgov.org/ (877)652-0730 Shasta http://www.co.shasta.ca.us/ (877)652-0731 Sierra http://www.sierracounty.ca.gov/ (877)652-0732 Siskiyou http://www.co.siskiyou.ca.us/ (877)652-0733 Stanislaus http://www.stancounty.com/ (877)652-0734 Sutter https://www.co.sutter.ca.us/ (877)652-0735 Tehama http://www.co.tehama.ca.us/ (877)652-0736 Trinity http://www.trinitycounty.org/ (877)652-0737 Tuolumne http://www.tuolumnecounty.ca.gov/ (877)652-0738 Yuba http://www.co.yuba.ca.us/ (877)652-0739

# 2.3.3 Description of Changes

- 1) Update the C4Yourself downtime static page as shown on Figure 2.3.1
  - a) Update the existing downtime message on the downtime static page to "C4Yourself® is currently unavailable

C4Yourself® is currently down for maintenance. This does not impact your benefit, we apologize for any inconvenience this may have caused. Please click <u>here</u> additional information. For more information for the following public assistance programs as well as applying please visit:

Medi-Cal CalFresh EBT".

- i) <u>CalSAWS</u> will be a hyperlink that will take the participants to the CalSAWS Resources page
  - (1) CalSAWS Resources website: https://www.calsaws.org/resources/
- ii) <u>Medi-Cal</u> will be a hyperlink that will take the participants to the Covered California website
  - (1) Covered California Logo (Appendix section Figure 4.1.1) will display underneath the Medi-Cal hyperlink.
  - (2) Covered California website: <u>https://www.coveredca.com</u>
- iii) <u>CalFresh</u> will be a hyperlink that will take the participants to the CalFresh website
  - (1) CalFresh logo (Appendix section Figure 4.1.2) will display underneath the CalFresh hyperlink.
  - (2) CalFresh website: <u>https://www.getcalfresh.org</u>
- iv) <u>EBT</u> will be a hyperlink that will take the participants to the EBT log in portal
  - (1) Picture of EBT card (Appendix section Figure 4.1.2) will display underneatch the EBT hyperlink.
  - (2) EBT log in portal website: <u>http://www.ebtproject.ca.gov/</u>
- Create a static page of <u>https://c4yourself.com/c4yourself/counties.jsp</u> as shown on Figure 2.3.2 this will allow users to view the list of the C4Yourself counties even when C4Yourself is down.
  - a) Update the existing "<u>Click here</u> for a map and listing of all C4Yourself counties where you can send your application." to "<u>See</u> <u>a map and listing of all C4Yourself counties</u> where you can send your application." that is located on the left hand side of the exisiting downtime static page.
- 3) Create a static page of

https://c4yourself.com/c4yourself/ivrContact.jsp as shown on Figure 2.3.3 this will allow user to view the contact information for the counties.

a) This will be a hyperlink title "<u>To contact the County about your</u> <u>existing case.</u>" this will be added to the left hand side under the "<u>See a map and listing of all C4Yourself counties</u> where you can send your application."

#### 2.3.4 Page Location

C4Yourself downtime static page

#### 2.3.5 Security Updates

N/A

#### 2.3.6 Page Mapping

N/A

# 2.3.7 Page Usage/Data Volume Impacts

N/A

#### 2.4 C4Yourself Mobile Application

#### 2.4.1 Overview

The message on the C4Yourself mobile application downtime static popup will be updated to direct participants to the C4Yourself website during the downtime period for the mobile application.

#### 2.4.2 C4Yourself Mobile App downtime static pop-up Mockup

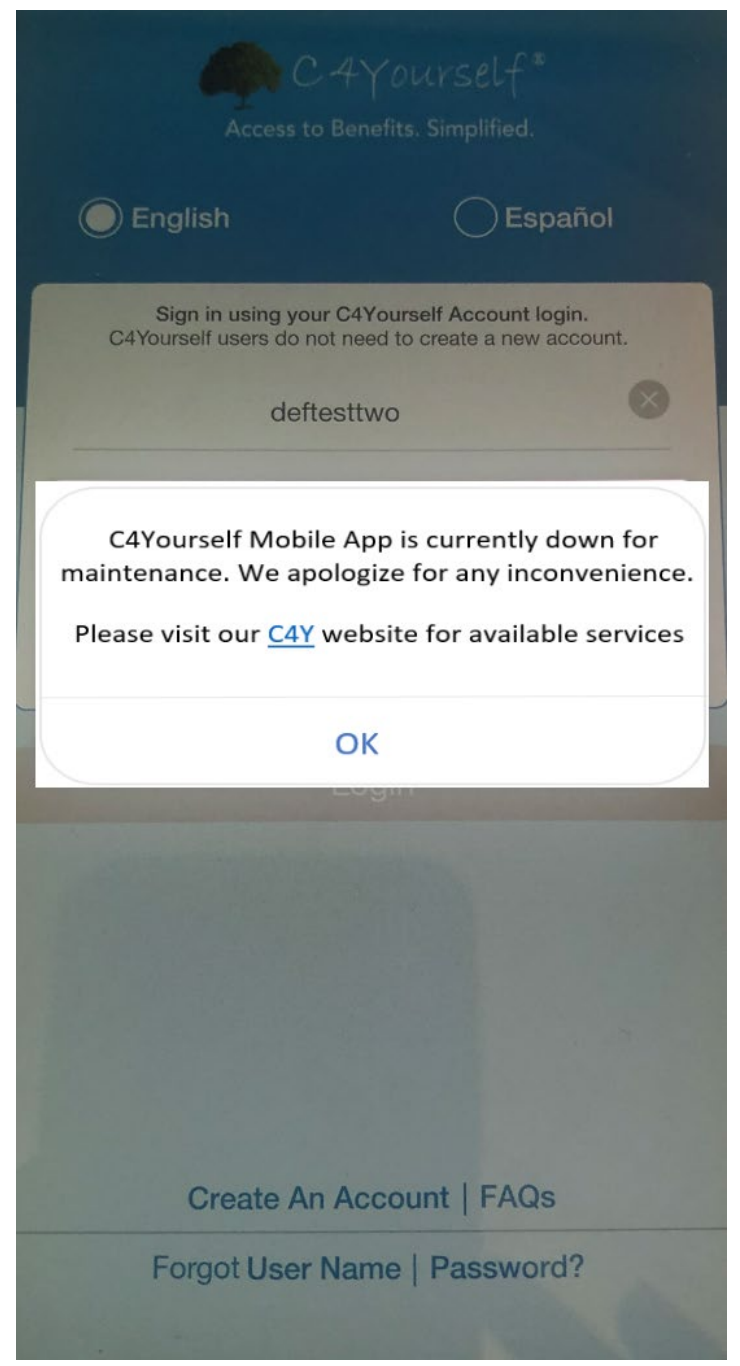

Figure 2.4.1 – C4Yourself Mobile App downtime static pop-up Mockup

#### 2.4.3 Description of Changes

- 1. Update the C4Yourself Mobile Application downtime static pop-up as shown on Figure 2.4.1
  - a. Update the existing C4Yourself Mobile App downtime static pop-up message from "Due to technical difficulties, we are

unable to process your request now. Please try later." to "C4Yourself Mobile App is currently down for maintenance. We apologize for any inconvenience. Please visit our <u>C4Y</u> website for available services.

- i. <u>C4Y</u> will be a hyperlink that will take the participants to the C4Yourself website
  - 1. C4Yourself website:

https://c4yourself.com/c4yourself/index.jsp

#### 2.4.4 Page Location

C4Yourself mobile application downtime static pop-up

#### 2.4.5 Security Updates

N/A

2.4.6 Page Mapping

N/A

# 2.4.7 Page Usage/Data Volume Impacts

N/A

#### 2.5 CalSAWS.org Resources page

#### 2.5.1 Overview

The Resources page on the external CalSAWS Website (CalSAWS.org) will be updated to include an "Outages" section to incorporate alternative public assistance sites that are available for participants to use, counties' contact information, and known system outage durations.

# 2.5.2 Resources Page on CalSAWS Website Mockup

| CalSAWS                                                                               | News                                                                                                    | Meetings ~                                   | Release Notes                         | Procurement                         | Resources                       | Careers                      | About Us v                            | Ask CalSAWS                           |
|---------------------------------------------------------------------------------------|----------------------------------------------------------------------------------------------------|----------------------------------------------|---------------------------------------|-------------------------------------|---------------------------------|------------------------------|---------------------------------------|---------------------------------------|
|                                                                                       | and the second second sec |                                              |                                       | PUL                                 |                                 | -                            |                                       | ALC: S. M.                            |
| Resources                                                                             | 1                                                                                                    | As a public res<br>family assistar<br>more.  | source to the con<br>nce, employment  | munity, the link<br>/education, and | s below relate<br>general resou | e to benefit<br>urces. Pleas | s, healthcare, le<br>e explore the si | gal counseling,<br>tes below to learn |
| Outages                                                                               |                                                                                                    |                                              |                                       |                                     |                                 |                              |                                       |                                       |
| Current System Outages  Full C4Yourself Outage - Wee During this period, users will b | <b>dnesday, N</b><br>e unable to                                                                                                    | <b>March 25, 2020</b> a<br>access the C4Y    | at 8:00PM until 10:<br>application.   | OOPM                                |                                 |                              |                                       |                                       |
| Alternative sites for information include:                                            |                                                                                                    |                                              | Ap                                    | ly by Phone:                        |                                 |                              |                                       |                                       |
| Medi-Cal: Covered California                                                          |                                                                                                    |                                              | Wh                                    | at County are you a                 | applying with? (                | during busin                 | ess hours)                            |                                       |
| CalFresh: GetCalFresh                                                                 |                                                                                                    |                                              | Lo                                    | Angeles V                           |                                 |                              |                                       |                                       |
| EBT General Information: EBT Project                                                  |                                                                                                    |                                              | IVR                                   | Contact Number: 8                   | 366-613-3777                    |                              |                                       |                                       |
| EBT Account Login: EBT CardHolder Portal                                              |                                                                                                    |                                              | Thi                                   | county is current                   | y accepting nev                 | w application:               | S.                                    |                                       |
| Scheduled System Outages                                                              | 2 2020 at 6                                                                                                    | -000M until 11                               | -00.0M                                |                                     |                                 |                              |                                       | -                                     |
| Now                                                                                   | nable to ac                                                                                                    | cess the YBN ap                              | plication.                            |                                     |                                 |                              |                                       |                                       |
| Full C4Yourself Outage - Wedne<br>During this period, users will be u                 | <b>sday, Apri</b><br>nable to ac                                                                                                    | <b>l 8, 2020 at 1:00</b><br>cess the C4Y app | <b>PPM until 3:00PM</b><br>plication. |                                     |                                 |                              |                                       |                                       |

Figure 2.5.1 – Resources Page on CalSAWS Website Mockup (Web Version)

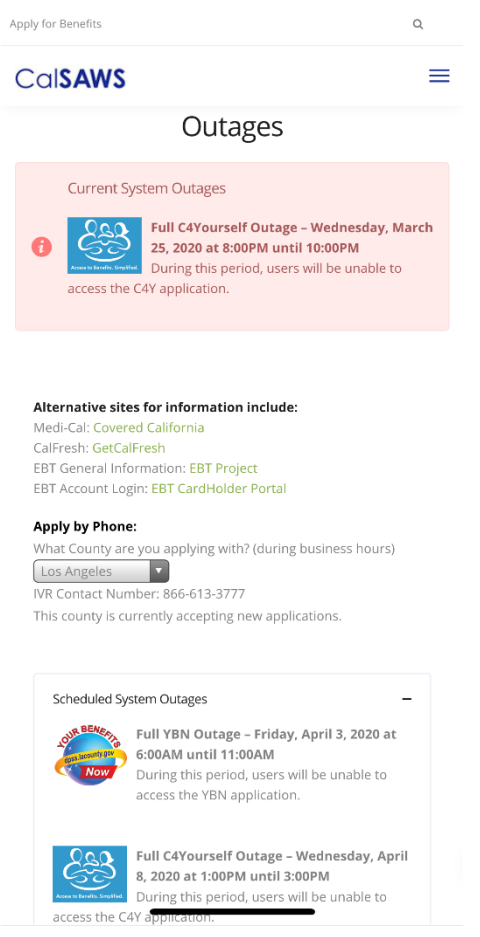

Figure 2.5.2 – Resources Page on CalSAWS Website Mockup (Mobile Version)

# 2.5.3 Description of Changes

- 1. Update the existing Resources page on the CalSAWS Website (CalSAWS.org) to include an "Outages" section.
  - a. Add a "Current System Outages" box to inform participants about any YBN or C4Yourself system outages that are currently happening (this section will only display if there is a current outage to the YBN or C4Yourself website). This box will display the YBN/C4Y logos (Appendix section Figure 4.1.4 and 4.1.5), date, duration, and if the users will/will not be able to access the application during the outage.
  - b. Include the following links as alternative public assistance sites for information:
    - i. <u>https://www.coveredca.com/</u>
    - ii. https://www.getcalfresh.org/
    - iii. http://www.ebtproject.ca.gov/
    - iv. https://www.ebt.ca.gov/cardholder/
  - c. Include section for participants who are applying by phone with the corresponding IVR Contact Number.

- i. This will include a drop down field that will list LA County and all the C-IV Counties. The corresponding IVR contact number will be displayed based on the County that is selected.
- d. Add a "Scheduled System Outages" box to inform participants about any scheduled YBN or C4Yourself system outages that are planned for a future date. This box will automatically be "opened" showing all the details, if there are any known outages scheduled for the near future. Otherwise, the box will remain "closed". The box will display the YBN/C4Y logos (Appendix section Figure 4.1.4 and 4.1.5), date, duration, and if the users will/will not be able to access the application during the outage.

#### 2.5.4 Page Location

CalSAWS Website - Resources page (www.calsaws.org/resources/)

#### 2.5.62.5.5 Security Updates

N/A

2.5.7<u>2.5.6</u> Page Mapping N/A

#### 2.5.82.5.7 Page Usage/Data Volume Impacts

N/A

# **3 REQUIREMENTS**

#### 3.1 Project Requirements

| REQ #     | REQUIREMENT TEXT                                                                                                    | How Requirement Met                                                                                        |
|-----------|----------------------------------------------------------------------------------------------------|----------------------------------------------------------------------------------------------------|
| 2.27.1.25 | The LRS shall, upon completion of an application for benefits, route the information to the appropriate Local Office Site for processing. | Participants are provided<br>information to appropriate public<br>resources during the downtime<br>period. |

# **4 APPENDIX**

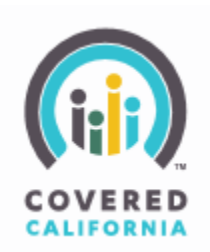

Figure 4.1.1 – Covered California Logo

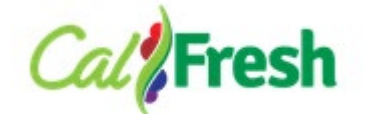

Figure 4.1.2 – CalFresh Logo

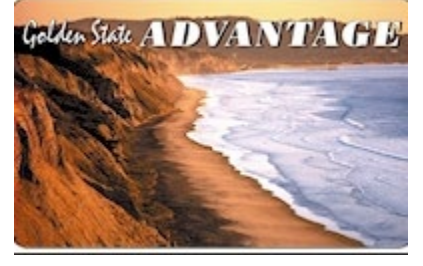

Figure 4.1.3 – EBT card picture

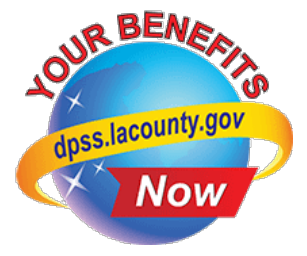

# Figure 4.1.4 – YBN Logo

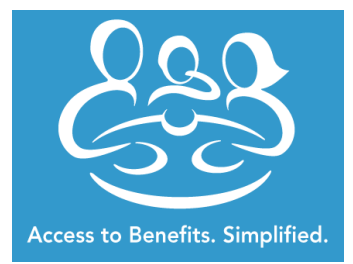

Figure 4.1.5 – C4Yourself Logo

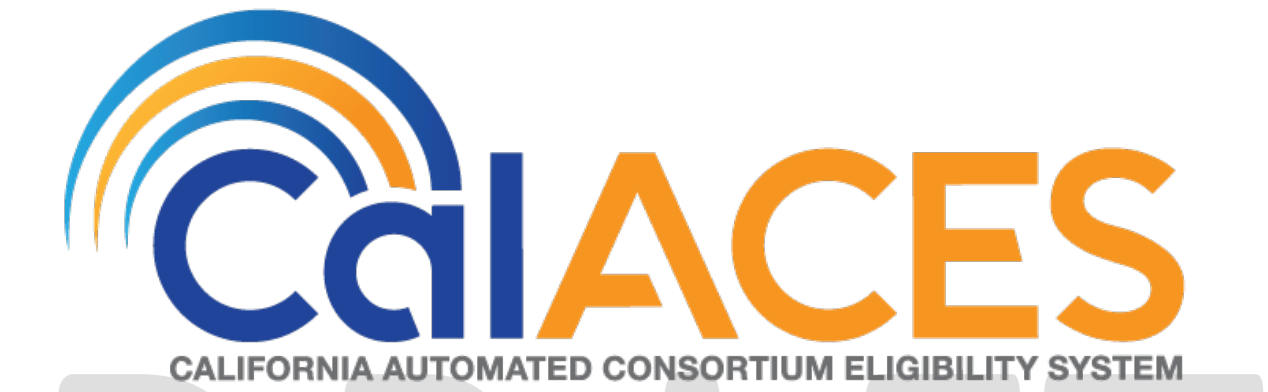

# **Design Document**

SCR CA-212411 CIV-105913– Updates to Generation of NA 823 and NA 820 for FS, HSP and HVP

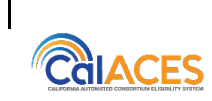

|             | DOCUMENT APPROVAL HISTORY |  |
|-------------|---------------------------|--|
| Prepared By | Jamie Ng                  |  |
| Reviewed By | Tiffany Huckaby           |  |

| DATE      | DOCUMENT<br>VERSION | <b>REVISION DESCRIPTION</b>                   | AUTHOR             |
|-----------|---------------------|-----------------------------------------------|--------------------|
| 1/27/2020 | 1.0                 | Initial Revision                              | Jamie Ng           |
| 3/9/2020  | 1.1                 | Revision based on comments from the Committee | Nithya<br>Chereddy |
|           |                     |                                               |                    |
|           |                     |                                               |                    |
|           |                     |                                               |                    |
|           |                     |                                               |                    |
|           |                     |                                               |                    |
|           |                     |                                               |                    |
|           |                     |                                               |                    |

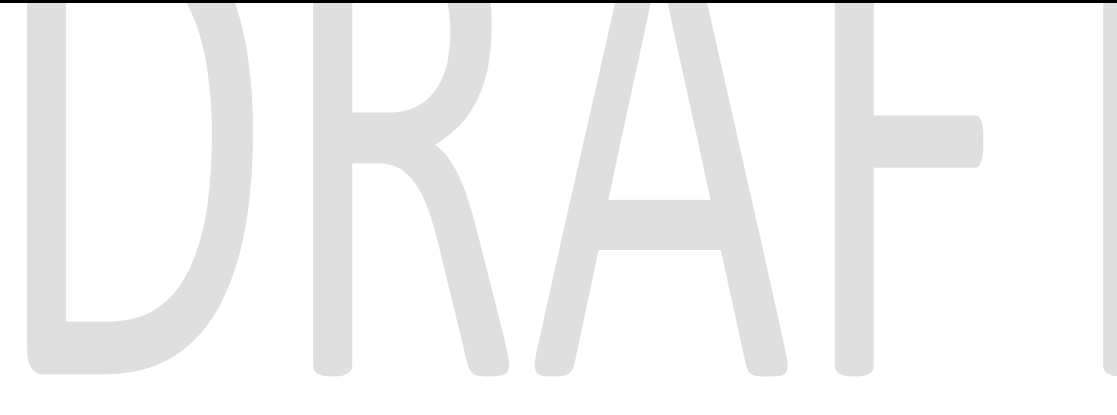

# Table of Contents

| 1 | Ove  | erview                                           | ; |
|---|------|--------------------------------------------------|---|
|   | 1.1  | Current Design                                   | 5 |
|   | 1.2  | Requests                                         | > |
|   | 1.3  | Overview of Recommendations                      | , |
|   | 1.4  | Assumptions                                      | 3 |
| 2 | Rec  | commendations                                    | ) |
|   | 2.1  | Update to NA 823 Recommendation                  | 3 |
|   | 2.1. | 1 Overview                                       | 3 |
|   | 2.1. | 2 Updates to Form Generation                     | 3 |
|   | 2.1. | 3 Updates to Form Variable Generation            | 3 |
|   | 2.2  | Update to NA 820 Recommendation9                 | ) |
|   | 2.2. | 1 Overview                                       | ) |
|   | 2.2. | 2 Updates to Form Generation                     | ) |
|   | 2.2. | 3 Updates to Form Variable Generation            | ) |
|   | 2.3  | Update to NA 821 Recommendation10                | ) |
|   | 2.3. | 1 Overview                                       | ) |
|   | 2.3. | 2 Updates to Form Generation                     | ) |
|   | 2.3. | 2 Updates to Form Variable Generation            | ) |
|   | 2.4  | Updates to PB19R1958 batch (NA 823)10            | ) |
|   | 2.4. | 1 Overview10                                     | ) |
|   | 2.4. | 2 Descriptions of Change10                       | ) |
|   | 2.4. | 3 Execution Frequency10                          | ) |
|   | 2.4. | 4 Key Scheduling Dependencies10                  | ) |
|   | 2.4. | 5 Counties Impacted10                            | ) |
|   | 2.4. | 6 Data Volume/ Performance10                     | ) |
|   | 2.4. | 7 Failure Procedure / Operational Instructions10 | ) |
|   | 2.5  | Updates to PB19R1957 batch (NA 820)10            | ) |
|   | 2.5. | 1 Overview10                                     | ) |
|   | 2.5. | 2 Descriptions of Change10                       | ) |
|   | 2.5. | 3 Execution Frequency10                          | ) |
|   | 2.5. | 4 Key Scheduling Dependencies10                  | ) |
|   | 2.5. | 5 Counties Impacted10                            | ) |

© 2020 CalACES. All Rights Reserved.

|   | 2.5.6 | 5 Data Volume/ Performance                     | 10 |
|---|-------|------------------------------------------------|----|
|   | 2.5.7 | 7 Failure Procedure / Operational Instructions | 10 |
| 3 | Supp  | porting Documents                              | 27 |
| 4 | Req   | uirements                                      | 11 |
|   | 4.1   | Project Requirements                           |    |
|   | 4.2   | Migration Requirements                         | 28 |
| 5 | Migr  | ration Impacts                                 | 29 |
| 6 | Outr  | each                                           |    |
| 7 | Арр   | endix                                          |    |

# DRAFT

© 2020 CalACES. All Rights Reserved.

# **1 OVERVIEW**

ACL 19-42 states all clients participating in a WTW activity, including those with and without a WTW plan, may be eligible for the full array of CalWORKs WTW supportive services:

- Child care,
- Transportation,
- Ancillary services, and

• Diaper assistance for qualifying children in the home to participate in CalWORKs Home Visiting Program (HVP) and other activities including Welfare to Work, REP and Cal-Learn.

With the implementation of SCR CA-206249/CIV-101674 (Diaper Benefit Functionality Phase I), users can generate NA 823 when manually issuing diaper allowance.

In SCR CA-205441, new FS (Family Stabilization) and HSP (Housing Support Program) need categories are added and in SCR CA-208155 new HVP (Home visiting program) need category is added.

This document describes changes needed to issue FS (Family stabilization), HSP (Housing Support Program) and HVP (Home visiting Program) related payments in addition to changes already implemented.

#### 1.1 Current Design

Currently, in LRS/CalSAWS, the NA 823 batch job generates the form only for 'Ancillary – Work Related', 'Ancillary – Education' and the NA 820 batch job generates the form for Transportation.

In C-IV, the NA 823 generates from the Service Arrangement Detail page for 'Ancillary – Work Related' or 'Ancillary – Education' and the NA 820 or NA 821 generates for Transportation.

NA 823 does not generate for FS (Family Stabilization), HSP (Housing Support Program) and HVP (Home visiting program) need categories and NA 820/NA 821 does not generate for FS (Family Stabilization) Transportation and Home Visiting Program transportation categories.

#### Current Design:

|                             | LRS/CalSAWS                                                                                                    | C-IV                                                                                                    |
|-----------------------------|----------------------------------------------------------------------------------------------------|----------------------------------------------------------------------------------------------------|
| Ancillary –<br>Work Related | Batch: NA 823 batch sweep will<br>generate forms with approved<br>service arrangement                                                                                                    | Online: Generate NA 823 from<br>the Service Arrangement<br>Detail page in a in a separate                                                                                                    |
| Ancillary –<br>Education    |                                                                                                    | pop up window when the<br>'Save and Return' button is<br>clicked                                                                                                    |
| Transportation              | Approval- NA 820<br>Batch: NA 820 batch sweep will<br>generate forms with approved<br>service arrangement<br>Denial – NA 821<br>Generate from Template Repository                                                                                                    | Online: Generate NA 820 / NA<br>821 from the Service<br>Arrangement Detail page in a<br>in a separate pop up window<br>when the 'Save and Return'<br>button is clicked.                                                                                                    |
| Diaper<br>allowance         | Batch: Daily NA 823 batch sweep will<br>identify participants that are newly<br>qualified for diaper allowance or that<br>will be discontinued from receiving<br>the payment<br>(Implemented with SCR CA-59192 /<br>CIV-100305)<br>Online: User can generate NA 823<br>manually with 'Generate Form<br>button'<br>(Implemented with SCR CA-203249 /<br>C-IV 101674) | Batch: Daily NA 823 batch<br>sweep will identify participants<br>that are newly qualified for<br>diaper allowance or that will<br>be discontinued from<br>receiving the payment<br>(Implemented with SCR CA-<br>59192 / CIV-100305)<br>Online: Generate NA 823 from<br>the Service Arrangement<br>Detail page in a in a separate<br>pop up window when the<br>'Save and Return' button is<br>clicked.<br>(Implemented with SCR CA-<br>203249 / C-IV 101674) |

# 1.2 Requests

Update LRS/CalSAWS and C-IV NA 823/NA 820 / NA 821 data populations and batches to be compatible with the new need types for FS (Family Stabilization), HSP (Housing Support Program) and HVP (Home Visiting Program).

#### To Be Updated:

|                                                     | LRS/CalSAWS                                                                                                    | C-IV                                                                 |
|-----------------------------------------------------|----------------------------------------------------------------------------------------------------|----------------------------------------------------------------------|
| HSP (Housing<br>Support<br>Program)                 | Update NA 823 to populate<br>new categories.<br>(Section 2.2)                                                    | Update NA 823 to populate<br>new categories.<br>(Section 2.2)        |
| HVP (Home<br>Visiting<br>Program)                   | Update Batch: NA 823 batch<br>sweep will generate forms                                                          |                                                                      |
| FS (Family<br>Stabilization)                        | with approved service<br>arrangement<br>(Section 2.4)                                                            |                                                                      |
| FS (Family<br>Stabilization)<br>Transportation      | Update NA 820/NA 821 to<br>populate new categories.<br>(Section 2.3/ 2.4)                                        | Update NA 820/NA 821 to<br>populate new types.<br>(Section 2.3/ 2.4) |
| HVP (Home<br>Visiting<br>Program)<br>Transportation | Update Batch: NA 820 batch<br>sweep will generate forms<br>with approved service<br>arrangement<br>(Section 2.5) |                                                                      |

Note: Refer to Supporting Document #2 for the Need Categories and Need Types

# **1.3 Overview of Recommendations – LRS/CalSAWS**

- (LRS-CalSAWS / C-IV) Update the NA 823 / NA 820 / NA 821 population logic to populate the necessary fields when the form is generated and to be compatible with new FS (Family Stabilization), HSP (Housing Support Program) and HVP (Home Visiting Program) need categories.
- 2. (LRS-CalSAWS) Update current NA 823 batch to produce NA 823 for new FS, HSP and HVP categories.
- 3. (LRS-CalSAWS) Update current NA 820 batch to produce NA 820 for new FS and HVP categories.

#### 1.4 Assumptions

- 1. Need categories and types for FS (Family Stabilization) and HSP (Housing Support Program) and HVP are currently in midst of being implemented with SCR CA-205441 (FS/HSP) and CA-208155 (HVP). See Supporting documents #2 for need types in each need category.
- 2. NA 823 will use same batch used for 'Ancillary Work Related', 'Ancillary Education' to generate for FS (Family Stabilization), HSP (Housing Support Program) and HVP (Home Visiting Program) need categories.
- 3. NA 820 will use same batch used for 'Transportation' to generate for FS (Family Stabilization)-Transportation and HVP (Home Visiting Program)-Transportation need categories.
- 4. Housing Support Program (HSP) do not have any transportation related need categories and need types.
- "Generate Form" button will be added to Service Arrangement page to generate for Ancillary (Work related and Education), Transportation, HSP, HVP, FS need categories in subsequent SCR CA-213185.
- 6. NA 823 form will not generate for CalWORKs program.
- 7. LRS/CalSAWS: NA 821 will continue to generate through Template Repository.
- 8. Both Systems will continue to generate NA 823/ NA 820 / NA 821 with the current existing generation conditions.
- 9. Some wording might get cutoff on NA 823/NA 820 / NA 821 when the words are too long to fit in the fields.
- 10. LRS will implement C-IV functionality to "Generate NA 823 from the Service Arrangement Detail page in a in a separate pop up window when the 'Save and Return' button is clicked' in SCR CA-51876.
- 11. Currently, LRS does not generate the NA 823 for Denials online. NA 823 will be generated via template repository in LRS. (will be added with SCR CA-51876), and C-IV does not generate the NA 823 for Discontinuances.
- 12. Below are existing trigger conditions for C-IV:

Generate NA 823 when:

1. Need Category: Family Stabilization / HSP / HVP

- 1. Need Category: Family Stabilization Transportation / HVP Transportation
- 2. Service Arrangement is Approved
- Generate NA 821 when:
  - 1. Need Category: Family Stabilization Transportation / HVP Transportation
  - 2. Need is Denied OR Service Arrangement is Discontinued

<sup>2.</sup> Need is Denied OR Service Arrangement is Approved Generate NA 820 when:
#### **2 RECOMMENDATIONS**

#### 2.1 Service Arrangement Detail

#### 2.1.1 Overview

Currently, the Service Arrangement detail page allows users to create a service arrangement for a requested supportive service need. If a service arrangement is created for the following need categories and status is Approved, Denied or Discontinued, a form is generated on clicking "Save and Return" to notify the customer.

This section will describe the updates to generate the NA 823, NA 820 and NA 821 forms for the below need categories:

- Family Stabilization
- Home Visit Program (HVP)
- Housing Support program (HSP)
- Family Stabilization- Transportation
- Home Visit Program (HVP)-Transportation

#### 2.1.2 Service Arrangement Detail Mockup

| <ul> <li>Indicates required t</li> </ul>                                  | fields                  | Images               | Save and Return | Cance  |
|---------------------------------------------------------------------------|-------------------------|----------------------|-----------------|--------|
| Need 🏶                                                                    |                         |                      |                 |        |
| Туре                                                                      | Name                    | Category             | Begin (         | Date   |
| Security Deposition                                                       | sits                    | Family Stabilizat    | ion 10/03/2     | 019    |
| Activities                                                                |                         |                      |                 |        |
| Туре                                                                      | Status                  | Begin Date           | End Date        |        |
|                                                                           |                         |                      |                 | Select |
| Arrangement Detai                                                         | ls                      |                      |                 |        |
| rrangement Period                                                         | d: <b>*</b>             |                      |                 |        |
| rom:                                                                      | 🖥 To: 🚺 🚺               |                      |                 |        |
| Program Type: 🗚                                                           | Aid Code:               | *                    |                 |        |
| Welfare to Work                                                           | ✓ 30 - CW-All O         | ther Families (Fed)  | ~               |        |
| /oucher: *                                                                | Voucher                 | Гуре: <mark>*</mark> |                 |        |
| Yes 🗸                                                                     | Voucher 🗸               |                      |                 |        |
| Payee: *                                                                  |                         |                      |                 |        |
| Same as Customer 🗸                                                        |                         |                      |                 |        |
| Consultation of a state                                                   |                         |                      |                 |        |
| Employed: *                                                               |                         |                      |                 |        |
| Yes V                                                                     |                         |                      |                 |        |
| Yes V<br>Yes V                                                            | ption                   |                      |                 | Total  |
| Yes 🔽                                                                     | ption                   |                      |                 | Total  |
| Yes 🔽                                                                     | ption                   | 0                    |                 | Total  |
| Yes V<br>Service Type Descrip<br>Status History &                         | ption                   | <u> </u>             |                 | Total  |
| Yes V<br>Service Type Descrip<br>Status History &<br>Status               | ption<br>Status Re      | C<br>Pason S         | tatus Date      | Total  |
| Status                                                                    | ption<br>Status Re<br>V | <u>)</u><br>eason S  | tatus Date      | Total  |
| Finployed: * Yes V Service Type Descrip Status History * Status Comments: | ption<br>Status Re<br>V | eason S              | tatus Date      | Total  |
| Status History &<br>Status Comments:                                      | ption<br>Status Ro<br>V | eason S              | tatus Date      | Total  |
| ervice Type Descrip<br>Status History &<br>Status<br>omments:             | ption<br>Status Re<br>V | eason S              | tatus Date      | Cance  |

#### Figure 2.1.1 – Service Arrangement Detail (C-IV)

#### 2.1.3 Description of Changes

#### <u>C-IV</u>

- 1. Update code logic to add the new Need categories listed below to generate NA 823 with existing generation conditions
  - i. Family Stabilization
  - ii. Home Visit Program (HVP)
  - iii. Housing Support program (HSP).
- 2. Update code logic to add the new Need categories listed below to generate NA 820/NA 821 with existing generation conditions
  - i. Family Stabilization-Transportation
  - ii. Home Visit Program (HVP)-Transportation

#### 2.1.4 Page Location

**Global: Employment Services** 

Local: Supportive Services

Task: Service Arrangements

#### 2.1.5 Security Updates

No changes.

#### 2.1.6 Page Mapping

No changes.

#### 2.1.7 Page Usage/Data Volume Impacts

No changes.

#### 2.2 Updates to Form population for NA 823 Form

#### 2.2.1 Overview

NA 823 (Ancillary Expenses Approval/Denial NOA) currently generates via Batch (LRS/CalSAWS) or via the Service Arrangement Detail page (C-IV) for Ancillary Expenses and via Batch (LRS/CalSAWS & C-IV) or via the Service Arrangement

Detail page (LRS/CalSAWS & C-IV) for Diaper Allowance. (See Supporting Documents #1)

State Form: NA 823 (08/2000)

Programs: Welfare to Work, Cal-Learn

#### New Need Categories:

#### C-IV:

'Welfare to Work' (HSP, HVP and Family Stabilization) 'Cal-Learn (HVP)

#### CalSAWS/LRS:

'Welfare to Work' (HSP, HVP and Family Stabilization) 'REP' (HVP, Family Stabilization)

'Cal-Learn, (HVP)

Attached Form(s): NA Back 9 (04/2013)

Forms Category: NOA

#### Existing Languages:

LRS/CalSAWS: English and Spanish

C-IV: English, Arabic, Armenian, Cambodian, Chinese, Farsi, Hmong, Korean, Lao, Russian, Spanish, Tagalog, Vietnamese

#### 2.2.2 Updates to Form Generation -LRS/CalSAWS & C-IV

Update code logic to add the new Need categories listed below to generate NA 823 with existing generation conditions:

- iii. Family Stabilization
- iv. Home Visit Program (HVP)
- v. Housing Support program (HSP).

**C-IV**: Refer to 2.1.3 for the generation conditions of NA 823 through Service arrangement detail page.

#### 2.2.3 Updates to Form Variable Population -LRS/CalSAWS & C-IV

There are 6 updated variable populations in approval case and 7 updated variable populations in denied case.

When FS, HSP or HVP Service Arrangement is Approved, the left side of the NA 823 will prepopulate as follows:

| As of the County has approved your request                                                                                                    | As of the County has denied your request for                                                                    |
|----------------------------------------------------------------------------------------------------|----------------------------------------------------------------------------------------------------|
| for payment of the following items needed for your approved<br>Welfare to Work Cal-Learn activity or to get a job:                                                               | payment of the following items for your                                                                         |
| Item Cost                                                                                                    |                                                                                                    |
| \$\$                                                                                                    |                                                                                                    |
|                                                                                                    | Here's why:                                                                                                    |
|                                                                                                    | Vou are not in an approved Welfare to Work                                                                      |
| Total \$                                                                                                    |                                                                                                    |
| The County may continue to pay for work expenses for up to the                                                                                                    | The cost is not necessary because:                                                                              |
| first 12 months after you have left aid if you have a job. We will<br>pay only if you need it to keep your job and you cannot get the<br>work expenses paid from somewhere else. | Vou do not need these items for your Welfare to Work                                                            |
| Your payments will be: Advanced to you Paid back to you Paid to the store Paid to the school Other:                                                                              | Cal-Learn activity or to get a job because:                                                                     |
| The following items you asked for were not approved for payment:                                                                                                    | Other:                                                                                                    |
| Item Item                                                                                                    | You can call your Welfare to Work/Cal-Learn worker if you think this                                            |
|                                                                                                    | notice is wrong.                                                                                                |
| Here's why:                                                                                                    |                                                                                                    |
| The cost is not necessary because:                                                                                                    |                                                                                                    |
|                                                                                                    |                                                                                                    |
| You do not need for your Welfare to                                                                                                    |                                                                                                    |
| Work Cal-Learn activity or to get a job because:                                                                                                    |                                                                                                    |
|                                                                                                    |                                                                                                    |
| Rules: These rules apply. You may review them at your welfare                                                                                                    | Rules: These rules apply. You may review them at your welfare                                                   |
| office: CalWORKs Implementation Guidelines, Sections VII &<br>XII Welf & Inst Code 11323.2 11323.4 11322.9                                                                       | office: CalWORKs Implementation Guidelines, Sections VII &<br>XII. Welf, & Inst. Code 11323.2, 11323.4, 11322.9 |
|                                                                                                    |                                                                                                    |

| Variable<br>Name           | Comments                                                                                  | Population                                                                                                    | Formatting       | Template<br>Repository<br>Population | Populates<br>with Form<br>Generation | Editable<br>(C-IV<br>only) |
|----------------------------|-------------------------------------------------------------------------------------------|----------------------------------------------------------------------------------------------------|------------------|--------------------------------------|--------------------------------------|----------------------------|
| 1.<br>Approval<br>Checkbox | Checkbox will<br>be checked if<br>the Status of<br>the Service<br>request is<br>approved. | Editable when<br>a blank form is<br>generated.<br>Pre-populated<br>and static<br>when form is<br>generated via<br>batch.<br>C-IV: Editable<br>when form is<br>generated in<br>the context of<br>a case from<br>Template<br>Repository. | Arial Font<br>10 | N                                    | Y                                    | Y                          |

|                           |                                                                                                    |                                                                                                    |                  |   | 1 |   |
|---------------------------|----------------------------------------------------------------------------------------------------|----------------------------------------------------------------------------------------------------|------------------|---|---|---|
|                           |                                                                                                    |                                                                                                    |                  |   |   |   |
| 2.<br>Date                | Date will be<br>Service<br>Arrangement<br>Period From<br>date<br>Will populate if<br>Approval<br>Checkbox is<br>populated.                                                                                | Editable when<br>a blank form is<br>generated.<br>Pre-populated<br>and static<br>when form is<br>generated via<br>batch. C-IV:<br>Editable when<br>form is<br>generated in<br>the context of<br>a case from<br>Template<br>Repository. | Arial Font<br>10 | Ν | Y | Y |
| 3.<br>Program<br>Checkbox | Program will be<br>from Service<br>Arrangement<br>Program Type<br>Will populate if<br>Approval<br>Checkbox is<br>populated.<br>For "REP"<br>program type,<br>populate<br>"Welfare to<br>Work"<br>checkbox | Editable when<br>a blank form is<br>generated.<br>Pre-populated<br>and static<br>when form is<br>generated via<br>batch. C-IV:<br>Editable when<br>form is<br>generated in<br>the context of<br>a case.                                | Arial Font<br>10 | Ν | Y | Y |
| 4.<br>Item                | Will Populate<br><need type=""><br/>For example:<br/>Books<br/>Will populate if<br/>Approval<br/>Checkbox is<br/>populated.</need>                                                                        | Editable when<br>a blank form is<br>generated.<br>Pre-populated<br>and static<br>when form is<br>generated via<br>batch.<br>C-IV: Editable<br>when form is<br>generated in<br>the context of<br>a case.                                | Arial Font<br>10 | Ν | Y | Y |

| 5.<br>Cost  | Amount is total<br>amount of<br>need types<br>entered in<br>Service<br>Arrangement<br>Detail page<br>Will populate if<br>Approval<br>Checkbox is<br>populated. | Editable when<br>a blank form is<br>generated.<br>Pre-populated<br>and static<br>when form is<br>generated via<br>batch.<br>C-IV: Editable<br>when form is<br>generated in<br>the context of<br>a case.      | Arial Font<br>10 | N | Y | Y |
|-------------|----------------------------------------------------------------------------------------------------|----------------------------------------------------------------------------------------------------|------------------|---|---|---|
| 6.<br>Total | Total Cost of<br>Approved<br>Items will<br>populate when<br>Item& Cost<br>fields are<br>populated<br>Will populate if<br>Approval<br>Checkbox is<br>populated. | . Editable<br>when a blank<br>form is<br>generated.<br>Pre-populated<br>and static<br>when form is<br>generated via<br>batch.<br>C-IV: Editable<br>when form is<br>generated in<br>the context of<br>a case. | Arial Font<br>10 | Ν | Y | Y |

When the HSP or HVP is Denied, the right side of the NA 823 will prepopulate as follows:

The Form populations will be applicable to C-IV only, until service arrangement detail page and generation form button is added with SCR CA-51876 and CA-213185

| As of, the County has approved your request<br>for payment of the following items needed for your approved<br>Welfare to Work Cal-Learn activity or to get a job:<br>Item Cost                                                                                                    | As of       2       . the County has denied your request for payment of the following items for your         3       Welfare to Work       Cal-Learn activity or to get a job:         4       5                                                                                                    |
|----------------------------------------------------------------------------------------------------|----------------------------------------------------------------------------------------------------|
| Total \$                                                                                                    | Here's why:  You are not in an approved Welfare to Work Cal-Learn activity.  The cost is not necessary because:  You do not need these items for your Welfare to Work Cal-Learn activity or to get a job because:  Other: 6 7 You can call your Welfare to Work/Cal-Learn worker if you think this police is wrong |
| Here's why: The cost is not necessary because: You do not need for your Welfare to Work Cal-Learn activity or to get a job because: Rules: These rules apply. You may review them at your welfare office: CalWORKs Implementation Guidelines, Sections VII & XII, Welf. & Inst. Code 11323.2, 11323.4, 11322.9 | Rules: These rules apply. You may review them at your welfare office: CalWORKs Implementation Guidelines, Sections VII & XII, Welf. & Inst. Code 11323.2, 11323.4, 11322.9                                                                                                    |

| Variable<br>Name         | Comments                                                                      | Population                                                                                                    | Formatting       | Template<br>Repository<br>Population | Populates<br>with Form<br>Generation | Editable<br>(C-IV<br>only) |
|--------------------------|-------------------------------------------------------------------------------|----------------------------------------------------------------------------------------------------|------------------|--------------------------------------|--------------------------------------|----------------------------|
| 1.<br>Denied<br>Checkbox | Checkbox will be<br>checked if the<br>Status of the Service<br>Need is Denied | Editable<br>when a<br>blank form is<br>generated.<br>Pre-<br>populated<br>and static<br>when form is<br>generated<br>via batch. | Arial Font<br>10 | Ν                                    | Y                                    | Y                          |

|                           |                                                                                                    | C-IV:<br>Editable<br>when form is<br>generated in<br>the context<br>of a case.                                                                                                    |                  |   |   |   |
|---------------------------|----------------------------------------------------------------------------------------------------|----------------------------------------------------------------------------------------------------|------------------|---|---|---|
| 2.<br>Date                | Date will be Need<br>Detail Begin Date<br>Will populate if<br>Denied Checkbox is<br>populated.                                                                                       | Editable<br>when a<br>blank form is<br>generated.<br>Pre-<br>populated<br>and static<br>when form is<br>generated<br>via batch.<br>C-IV:<br>Editable<br>when form is<br>generated in<br>the context                                         | Arial Font<br>10 | N | Y | Y |
| 3.<br>Program<br>Checkbox | Program will be from<br>Service Need<br>Program Type<br>Will populate if<br>Denied Checkbox is<br>populated.<br>For "REP" program<br>type, populate<br>"Welfare to Work"<br>checkbox | of a case.<br>Editable<br>when a<br>blank form is<br>generated.<br>Pre-<br>populated<br>and static<br>when form is<br>generated<br>via batch.<br>C-IV:<br>Editable<br>when form is<br>generated in<br>the context<br>of a case.<br>Editable | Arial Font<br>10 | N | Y | Y |
| 4.<br>Need<br>category    | Will Populate <need<br>Category&gt;<br/>Will populate if<br/>Denied Checkbox is<br/>populated.</need<br>                                                                             | blank form is<br>generated.<br>Pre-<br>populated<br>and static<br>when form is<br>generated<br>via batch.<br>C-IV:<br>Editable<br>when form is<br>generated in                                                                              | Arial Font<br>10 | Ν | Υ | Υ |

|                 |                                                                                                    | the context   |                 |    |          |   |
|-----------------|----------------------------------------------------------------------------------------------------|---------------|-----------------|----|----------|---|
|                 |                                                                                                    | of a case.    |                 |    |          |   |
|                 |                                                                                                    |               |                 |    |          |   |
|                 |                                                                                                    |               |                 |    |          |   |
|                 |                                                                                                    |               |                 |    |          |   |
|                 |                                                                                                    |               |                 |    |          |   |
| 5               | Will Populate <need< td=""><td>Editable</td><td>Arial Eant</td><td>N</td><td>v</td><td>v</td></need<> | Editable      | Arial Eant      | N  | v        | v |
| J.              | Type>                                                                                                 | when a        |                 | IN | 1        | 1 |
| Requested       | For example:                                                                                          | blank form is | 10              |    |          |   |
| Item            | Books                                                                                                 | generated.    |                 |    |          |   |
|                 |                                                                                                    | Pre-          |                 |    |          |   |
|                 |                                                                                                    | populated     |                 |    |          |   |
|                 | Will populate if                                                                                      | and static    |                 |    |          |   |
|                 | Denied Checkbox is                                                                                    | when form is  |                 |    |          |   |
|                 | populated.                                                                                            | generated     |                 |    |          |   |
|                 |                                                                                                    |               |                 |    |          |   |
|                 |                                                                                                    | Editable      |                 |    |          |   |
|                 |                                                                                                    | when form is  |                 |    |          |   |
|                 |                                                                                                    | generated in  |                 |    |          |   |
|                 |                                                                                                    | the context   |                 |    |          |   |
|                 |                                                                                                    | of a case.    |                 |    |          |   |
| 6.              | Checked when                                                                                          | Editable      | Arial Font      | N  | Y        | Y |
| Other           | there is status                                                                                       | when a        | 10              |    |          |   |
| Checkbox        | reason under                                                                                          | blank form is | 10              |    |          |   |
| CHECKDOX        | Service Need Status                                                                                   | generated.    |                 |    |          |   |
|                 | Detall                                                                                                | Pre-          |                 |    |          |   |
|                 |                                                                                                    | and static    |                 |    |          |   |
|                 |                                                                                                    | when form is  |                 |    |          |   |
|                 |                                                                                                    | generated     |                 |    |          |   |
|                 |                                                                                                    | via batch.    |                 |    |          |   |
|                 |                                                                                                    | C-IV:         |                 |    |          |   |
|                 |                                                                                                    | Editable      |                 |    |          |   |
|                 |                                                                                                    | when form is  |                 |    |          |   |
|                 |                                                                                                    | generated in  |                 |    |          |   |
|                 |                                                                                                    | of a case     |                 |    |          |   |
|                 |                                                                                                    | Editable      |                 |    | <b>.</b> |   |
| <mark>7.</mark> | Reason will be                                                                                        | when a        | Arial Font      |    | Y        | Y |
| <b>Other</b>    | Service Need status                                                                                   | blank form is | <mark>10</mark> |    |          |   |
|                 | reason                                                                                                | generated.    |                 |    |          |   |
|                 |                                                                                                    | Pre-          |                 |    |          |   |
|                 | Will populate if                                                                                      | populated     |                 |    |          |   |
|                 | Other Checkbox is                                                                                     | and static    |                 |    |          |   |
|                 | populated.                                                                                            | when form is  |                 |    |          |   |
|                 |                                                                                                    | generated     |                 |    |          |   |
|                 |                                                                                                    |               |                 |    |          |   |
|                 |                                                                                                    | Editable      |                 |    |          |   |
|                 |                                                                                                    | when form is  |                 |    |          |   |
|                 |                                                                                                    |               |                 |    |          |   |

|  | generated in<br>the context<br>of a case. |  |  |
|--|-------------------------------------------|--|--|
|--|-------------------------------------------|--|--|

Variables Requiring Translations (LRS/CalSAWS only): ITEM - Need Type , Spanish Other – Service Need Status Reason, Spanish

#### 2.3 Updates to NA 820 Form

#### 2.3.1 Overview

NA 820 (Transportation Approval NOA) currently generates via Batch (LRS/CalSAWS) or via the Service Arrangement Detail page (C-IV). It is used to inform the client when they have been approved for a Transportation Expense.

**State Form:** NA 820 (01/01)

Programs: Welfare to Work, Cal-Learn

#### New Need Categories:

C-IV:

'Welfare to Work' (HVP – transportation and Family Stabilization -transportation) 'Cal-Learn (HVP – transportation)

#### CalSAWS/LRS:

'Welfare to Work' (HVP – transportation and Family Stabilization -transportation)

'REP' (HVP – transportation and Family Stabilization -transportation)

'Cal-Learn, (HVP – transportation)

Attached Form(s): NA Back 9 (04/2013)

#### Forms Category: NOA

#### Existing Languages:

LRS/CalSAWS: English and Spanish

C-IV: English, Arabic, Armenian, Cambodian, Chinese, Farsi, Hmong, Korean, Lao, Russian, Spanish, Tagalog, Vietnamese

#### 2.3.2 Updates to Form Generation -LRS/CalSAWS & C-IV

Update code logic to add the new Need categories listed below to generate NA 820 with existing generation conditions

- vi. Family Stabilization-Transportation
- vii. Home Visit Program (HVP)-Transportation

**C-IV**: Refer to 2.1.3 for the generation conditions of NA 823 through Service arrangement detail page.

#### 2.3.3 Updates to Form Variable Population -LRS/CalSAWS & C-IV

There are 37 updated variable populations.

When the form is generated via Batch in LRS/CalSAWS, the fields are static.

When the form is generated via Service Arrangement Detail page in C-IV, the fields are editable.

When it is generated in template repository, no fields are pre-populated, and they will be editable.

When approved for FS or HVP transportation the NA 820 will prepopulate the following sections (See Supporting Documents #1 for population):

NA 820 Approval of Transportation (01/01) REQUIRED - SUBSTITUTE PERMITTED

#### 2.4 Updates to NA 821 Form

#### 2.4.1 Overview

NA 821 (Transportation Approval/Denial NOA) Form currently generates through the Service Arrangement page. It is used to inform the client when they have been discontinued for a Transportation Expense.

**State Form**: NA 821 (1/01)

Current Programs: Welfare to Work, Cal-Learn

Programs: Welfare to Work, Cal-Learn

#### New Need Categories:

#### C-IV:

'Welfare to Work' (HSP, HVP and Family Stabilization)

'Cal-Learn (HVP)

#### CalSAWS/LRS:

'Welfare to Work' (HSP, HVP and Family Stabilization)

'REP' (HVP, Family Stabilization)

'Cal-Learn, (HVP)

Attached Form(s): NA Back 9 (04/2013)

Forms Category: NOA

#### **Existing Languages:**

LRS/CalSAWS: English and Spanish

C-IV: English, Arabic, Armenian, Cambodian, Chinese, Farsi, Hmong, Korean, Lao, Russian, Spanish, Tagalog, Vietnamese

#### 2.4.2 Updates to Form Generation -LRS/CalSAWS & C-IV

Update code logic to add the new Need categories listed below to generate NA 821 with existing generation conditions

- viii. Family Stabilization-Transportation
- ix. Home Visit Program (HVP)-Transportation

Note:

LRS/CalSAWS generate NA 821 manually via Template Repository.

C-IV - Refer to 2.1.3 for the generation conditions of NA 823 through Service arrangement detail page.

#### 2.4.3 Updates to Form Variable Population -LRS/CalSAWS & C-IV

There are 5 updated variable populations in NA 821.

When the form is generated via Service Arrangement Detail page in C-IV, the fields are editable.

When it is generated in template repository, no fields are pre-populated, and they will be editable.

When the FS or HVP transportation has been discontinued, the right side of the NA 821 will prepopulate as follows:

The Form populations will be applicable to C-IV only, until service arrangement detail page and generation form button is added with SCR CA-51876 and CA-213185

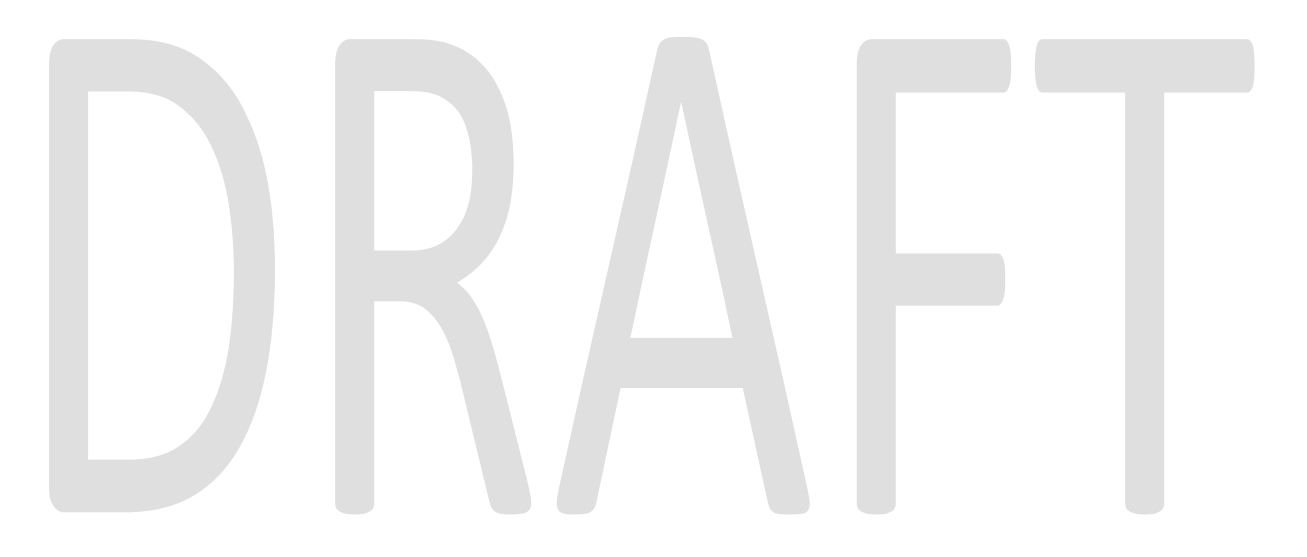

| COUNTY OF LOS ANGELES                                                                 | STATE OF CALIFORNIA                                                                                              |
|---------------------------------------------------------------------------------------|----------------------------------------------------------------------------------------------------|
|                                                                                       | HEALTH AND HUMAN SERVICES AGENCY                                                                                 |
|                                                                                       | CALIFORNIA DEPARTMENT OF SOCIAL SERVICES                                                                         |
|                                                                                       | Data                                                                                                    |
|                                                                                       | Case Name:                                                                                                    |
|                                                                                       | Case Number:                                                                                                    |
|                                                                                       | Worker Name:                                                                                                    |
| NOTICE OF ACTION                                                                      | Worker ID:                                                                                                    |
|                                                                                       | Worker Phone Number:                                                                                             |
|                                                                                       | Customer ID:                                                                                                    |
|                                                                                       | C                                                                                                    |
|                                                                                       |                                                                                                    |
|                                                                                       |                                                                                                    |
|                                                                                       |                                                                                                    |
|                                                                                       |                                                                                                    |
|                                                                                       | Questions? Ask your Worker                                                                                       |
|                                                                                       | State Hearing: If you think this action is wrong, you can ask for a<br>hearing. The back of this page tells how. |
| As of                                                                                 | 1 As of                                                                                                    |
| The Welfare to Work Cal-Learn transportation:                                         | Your transportation payment for Dob Welfare to Work                                                              |
| payment increase you asked for is denied.                                             | Cal-Learn will stop. 3                                                                                           |
| Here's why:                                                                           | Here's why:                                                                                                    |
| You are already getting as much as the County can pay because:                        | You are no longer attending an approved                                                                          |
| the maximum mileage rate is: \$                                                       | Job Welfare to Work Cal-Learn activity.                                                                          |
| per                                                                                   | You moved out of this County.                                                                                    |
| public transportation is available.                                                   | You went off cash aid.                                                                                           |
| Cal-Learn transportation is available.                                                | You quit your job.                                                                                               |
| Welfare to Work transportation is available.                                          | You have been exempted from participation in                                                                     |
| transportation is available                                                           | Welfare to Work Cal-Learn.                                                                                       |
| You are not in an approved Dob Welfare to Work                                        | You asked that transportation be stopped.                                                                        |
| Cal-Learn activity.                                                                   | Vou did not submit your attendance forms for                                                                     |
| The transportation you asked for is not peopled to attend your                        | If this information is provided by, this proposed                                                                |
| The transportation you asked for is not needed to attend your                         | action will be stopped.                                                                                          |
| approved Welfare to Work Cal-Learn activity:                                          | 4 Other 5                                                                                                    |
|                                                                                       | You can call your Walfara to Wark/Call cam warker if you think                                                   |
| Other:                                                                                | this notice is wrong.                                                                                            |
| BIOTE                                                                                 |                                                                                                    |
| You can call your Welfare to Work/Cal-Learn worker if you think his notice is wrong.  | IBUIF                                                                                                    |
| wheet These pulse apply. You may review them at your walfare                          | Pulse: These pilse apply. You may review them at your walfare                                                    |
| ffice: MPP Sections 42-750.112, 2, 4.<br>Velf & Inst. Code 113232, 11323, 4, 11322, 9 | office: CalWORKs Implementation Guidelines, Sections VII & XII,<br>Welf, & Inst. Code 11323.2, 11323.4, 11322.9  |

| Variable<br>Name                       | Comments                                                                                                    | Population                                                                                                    | Formatting       | Template<br>Repository<br>Population | Populates<br>with Form<br>Generati<br>on<br>(C-IV) * | Editable |
|----------------------------------------|----------------------------------------------------------------------------------------------------|----------------------------------------------------------------------------------------------------|------------------|--------------------------------------|------------------------------------------------------|----------|
| 1.<br>Disconti<br>nued<br>Checkb<br>ox | Checkbox will<br>be checked if<br>the Status of<br>the Service<br>Arrangement<br>is Discontinued                                                                                                    | Editable when a<br>blank form is<br>generated. Pre-<br>populated and<br>static when form is<br>generated via<br>batch.<br>C-IV: Editable<br>when form is<br>generated in the<br>context of a case. | Arial Font<br>10 | Ν                                    | Y                                                    | Y        |
| 2.<br>Date                             | Date will be<br>Service<br>Arrangement<br>Period From<br>date<br>Will populate if<br>Discontinued<br>Checkbox is<br>populated.                                                                                   | Editable when a<br>blank form is<br>generated. Pre-<br>populated and<br>static when form is<br>generated via<br>batch.<br>C-IV: Editable<br>when form is<br>generated in the<br>context of a case. | Arial Font<br>10 | N                                    | Y                                                    | Y        |
| 3.<br>Program<br>Checkb<br>ox          | Program will<br>be from<br>Service<br>Arrangement<br>Program Type<br>Will populate if<br>Discontinued<br>Checkbox is<br>populated.<br>For "REP"<br>program type,<br>populate<br>"Welfare to<br>Work"<br>checkbox | Editable when a<br>blank form is<br>generated. Pre-<br>populated and<br>static when form is<br>generated via<br>batch.<br>C-IV: Editable<br>when form is<br>generated in the<br>context of a case. | Arial Font<br>10 | Ν                                    | Y                                                    | Y        |

| 4.<br>Other<br>Checkb<br>ox | Checked<br>when there is<br>status reason<br>under Service<br>Arrangement<br>Detail                                 | Editable when a<br>blank form is<br>generated. Pre-<br>populated and<br>static when form is<br>generated via<br>batch.<br>C-IV: Editable<br>when form is<br>generated in the<br>context of a case. | Arial Font<br>10 | Ν | Y | Y |
|-----------------------------|----------------------------------------------------------------------------------------------------|----------------------------------------------------------------------------------------------------|------------------|---|---|---|
| <mark>5.</mark><br>Other    | Reason will be<br>Service<br>Arrangement<br>status reason<br>Will populate if<br>Other<br>Checkbox is<br>populated. | Editable when a<br>blank form is<br>generated. Pre-<br>populated and<br>static when form is<br>generated via<br>batch.<br>C-IV: Editable<br>when form is<br>generated in the<br>context of a case. | Arial Font<br>10 | N | Y | Y |

Variables Requiring Translations:

Other – Service Arrangement Status Reason, Spanish (LRS/CalSAWS only)

Note: Spanish Translations will be attached to JIRA once available.

\*NA 821 is generated in Service Arrangement Page only in C-IV. It does not generate from page in LRS-CalSAWS.

#### 2.5 LRS/CalSAWS only: Updates to PB19R1958 Batch (NA823)

#### 2.5.1 Overview

Currently in LRS/CalSAWS there is an existing batch (PB19R1958) to trigger the NA 823 to inform to the client when the full amount of an ancillary request has been approved/denied for an Ancillary-Education or Work-Related Expenses. The batch will go through and sweep any service arrangement that has been approved.

#### 2.5.2 Descriptions of Change

- 1. Modify PB19R1958 Batch trigger to add the new Need categories listed below to generate NA 823 with existing generation conditions:
  - There is a need category of FS (Family Stabilization), HSP (Housing Support Program) or HVP (Home Visiting Program).

The batch will trigger NA 823 if above conditions are true even if the form has been manually generated.

#### 2.5.3 Execution Frequency

No Change.

#### 2.5.4 Key Scheduling Dependencies

No Change.

#### 2.5.5 Counties Impacted

Los Angeles County only.

#### 2.5.6 Data Volume/Performance

N/A.

#### 2.5.7 Failure Procedure/Operational Instructions

Batch Support Operations staff will evaluate transmission errors and failures and determine the appropriate resolution.

#### 2.6 LRS/CalSAWS only: Updates to PB19R1957 Batch (NA820)

#### 2.6.1 Overview

Currently in LRS/CalSAWS there is an existing batch (PB19R1957) to trigger NA 820 to inform to the client when the full amount of a request has been approved/denied for Transportation Expenses. The batch will go through and sweep any service arrangement that has been approved.

#### 2.6.2 Descriptions of Change

Modify PB19R1957 Batch trigger to add the new Need categories listed below to generate NA 820 with existing generation conditions:

- Inlcude additional need categories of FS transportation or HVP transportation.
- The Service Arrangement status is 'Approved'.

The batch will trigger NA 820 if above conditions are true even if the form has been manually generated.

#### 2.6.3 Execution Frequency

No Change.

#### 2.6.4 Key Scheduling Dependencies

No Change.

#### 2.6.5 Counties Impacted

Los Angeles County only.

#### 2.6.6 Data Volume/Performance

N/A.

#### 2.6.7 Failure Procedure/Operational Instructions

Batch Support Operations staff will evaluate transmission errors and failures and determine the appropriate resolution.

#### **3 SUPPORTING DOCUMENTS**

| Number | Functional Area | Description                               | Attachment                          |
|--------|-----------------|-------------------------------------------|-------------------------------------|
| 1      | Correspondence  | NA 820 populations                        | NA 820<br>Populations.docx          |
| 2      | Correspondence  | FS/HSP/HVP Need categories and need types | Need categories and need types.xlsx |

#### **4 REQUIREMENTS**

#### 4.1 **Project Requirements**

| REQ #    | REQUIREMENT TEXT                                                                                                    | How Requirement Met                                                                                                    |
|----------|----------------------------------------------------------------------------------------------------|----------------------------------------------------------------------------------------------------|
| 2.18.3.6 | The LRS shall produce notices, NOAs, forms,<br>letters, stuffers, and flyers, either generated<br>by the LRS or initiated by COUNTY-specified<br>Users, that may be sent to an applicant,<br>participant, caregiver, sponsor, authorized<br>representative, Vendor, landlord, and/or<br>any other public or private individual or<br>agency. | The system change request will:<br>Update current NA 823/ NA 820<br>batch to produce NA 823 for new FS<br>,HSP and HVP types.<br>Update the NA 823/ NA 820 / NA 821<br>population logic to populate the<br>necessary fields when the form is<br>generated and to be compatible<br>with new FS (Family Stabilization),<br>HSP(Housing Support Program) and<br>HVP (Home Visiting Program) need |
|          |                                                                                                    | types.                                                                                                    |

## 4.2 Migration Requirements

| DDID # | REQUIREMENT TEXT | How Requirement Met |  |  |  |
|--------|------------------|---------------------|--|--|--|
|        |                  |                     |  |  |  |
|        |                  |                     |  |  |  |

#### **5 MIGRATION IMPACTS**

| SCR<br>Number | Functional<br>Area | Description | Impact | Priority | Address<br>Prior to<br>Migration? |
|---------------|--------------------|-------------|--------|----------|-----------------------------------|
|               |                    |             |        |          |                                   |

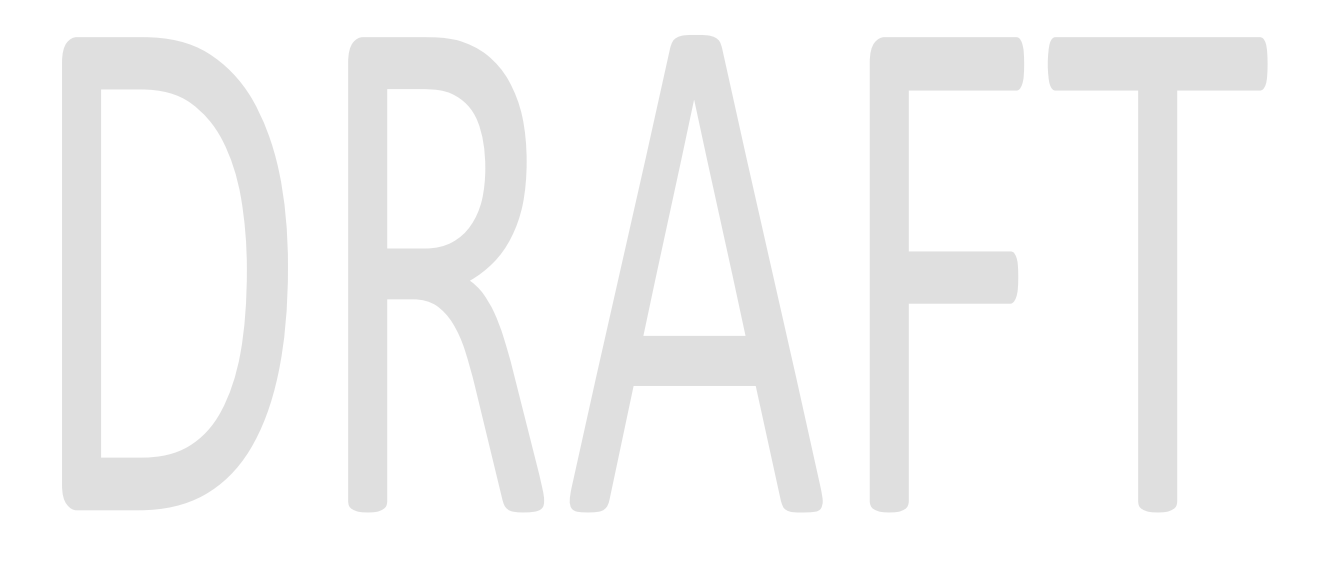

#### **6** OUTREACH

# DRAFT

#### 7 APPENDIX

# DRAFT

CalSAWS

California Statewide Automated Welfare System

### **Design Document**

### CA-213170

Add CalSAWS Analytics Dashboard Landing Page

|         |             | DOCUMENT APPROVAL HISTORY                                             |
|---------|-------------|-----------------------------------------------------------------------|
| CalSAWS | Prepared By | Mayuri Srinivas                                                       |
|         | Reviewed By | Justin Dobbs, Ravneet Bhatia, Dennis Kong, Lisa Chea,<br>Gokul Suresh |

| DATE       | DOCUMENT<br>VERSION | <b>REVISION DESCRIPTION</b> | AUTHOR          |
|------------|---------------------|-----------------------------|-----------------|
| 02/10/2020 | 1.0                 | Original                    | Mayuri Srinivas |
|            |                     |                             |                 |
|            |                     |                             |                 |
|            |                     |                             |                 |
|            |                     |                             |                 |
|            |                     |                             |                 |
|            |                     |                             |                 |
|            |                     |                             |                 |
|            |                     |                             |                 |

#### Table of Contents

| 1 | Ove                        | verview4       |                                  |  |  |  |  |  |
|---|----------------------------|----------------|----------------------------------|--|--|--|--|--|
|   | 1.1                        | Current Design |                                  |  |  |  |  |  |
|   | 1.2                        | 2 Requests     |                                  |  |  |  |  |  |
|   | 1.3                        | Overv          | iew of Recommendations           |  |  |  |  |  |
|   | 1.4                        | Assum          | nptions                          |  |  |  |  |  |
| 2 | Rec                        | comme          | endations                        |  |  |  |  |  |
|   | 2.1                        | Busine         | ess Intelligence- Report Search  |  |  |  |  |  |
|   |                            | 2.1.1          | Overview                         |  |  |  |  |  |
|   |                            | 2.1.2          | Mockup                           |  |  |  |  |  |
|   |                            | 2.1.3          | Description of Changes           |  |  |  |  |  |
|   |                            | 2.1.4          | Page Location                    |  |  |  |  |  |
|   |                            | 2.1.5          | Security Updates10               |  |  |  |  |  |
|   |                            | 2.1.6          | Page Mapping12                   |  |  |  |  |  |
|   |                            | 2.1.7          | Page Usage/Data Volume Impacts12 |  |  |  |  |  |
| 3 | Sup                        | porting        | g Documents12                    |  |  |  |  |  |
| 4 | Requirements               |                |                                  |  |  |  |  |  |
|   | 4.1 Project Requirements   |                |                                  |  |  |  |  |  |
|   | 4.2 Migration Requirements |                |                                  |  |  |  |  |  |
| 5 | Mig                        | ration         | Impacts14                        |  |  |  |  |  |
| 6 | Ou                         | treach.        |                                  |  |  |  |  |  |
| 7 | Appendix15                 |                |                                  |  |  |  |  |  |

#### **1 OVERVIEW**

A Business Intelligence Report Search page within LRS/CalSAWS will facilitate user access and searches for reports and dashboards within the analytics tool. Such a page will support the analytics re-platform effort as portions of Business Intelligence dashboards are moved to the new analytics tool. The enhancements recommended within this document outline the menu navigation and search page functionality.

#### 1.1 Current Design

The LRS/CalSAWS system allows access to Business Intelligence via the "Business Intelligence" local navigation option beneath the global "Reports" navigation option. Clicking 'Business Intelligence' opens a new tab within the browser, which includes all subsequent navigation options within Business Intelligence.

#### 1.2 Requests

To provide a consistent experience within the LRS/CalSAWS System, introduce a Business Intelligence Online page within the LRS/CalSAWS application to connect the user to the desired report, whether it be in Business Intelligence or elsewhere.

#### 1.3 Overview of Recommendations

Change the Reports – Business Intelligence page to display direct links to the corresponding dashboards in a categorized manner. This update is to improve the flow to access each dashboard report that exists in the system along with new reports that are created. The user will navigate from the Reports tab to the Business Intelligence tab and will then see all the different categories of reports in the Task Navigation bar of the new Business Intelligence Report Search page.

#### 1.4 Assumptions

N/A

#### 2 **RECOMMENDATIONS**

#### 2.1 Business Intelligence- Report Search

#### 2.1.1 Overview

The Business Intelligence local navigation option will be modified to direct the user to a new Business Intelligence Reports section within the LRS/CalSAWS system. This section will contain navigation options to replace the initial navigation available within the current Business Intelligence landing page. Under each of the navigation tabs, links will be displayed to take the user to the specific report needed.

#### 2.1.2 Mockup

|                                                                                                    |                  |                                                                                                    |                   |            | 🛄 Ιοι                | urnal 🔞 Help | Resource         | 5 💓 Page Mapı | ping 🎮 Imag        | es <mark>삼</mark> Log Out |
|----------------------------------------------------------------------------------------------------|------------------|----------------------------------------------------------------------------------------------------|-------------------|------------|----------------------|--------------|------------------|---------------|--------------------|---------------------------|
| Los Angeles<br>PROD                                                                                                    | Case Info        | Eligibility                                                                                                    | Empl.<br>Services | Child Care | Resource<br>Databank | Fiscal       | Special<br>Units | Reports       | Client<br>Corresp. | Admin<br>Tools            |
| Welcome,                                                                                                    | ļ                |                                                                                                    |                   |            |                      |              |                  | On Request    |                    | <b>)5, 2020</b>           |
| Worker ID:<br>19AS00009T                                                                                                    |                  |                                                                                                    |                   |            | Case Numb            | er:          |                  | Scheduled     |                    |                           |
| - Announcements                                                                                                    |                  | Туре                                                                                                    | Date              |            | ▼ LRS Quic           | k Links      |                  | Business Ir   | itelligence        |                           |
| Release 20.02.19-Relea<br>Notes                                                                                                    | ase              | LRS                                                                                                    |                   |            | Reception Lo         | <u>og</u>    |                  |               |                    | 1                         |
| Release Note Report                                                                                                    |                  | LRS                                                                                                    |                   |            | → My Tasks           | ;            |                  |               |                    |                           |
|                                                                                                    |                  | Æ                                                                                                    |                   |            | → My Schee           | lule         |                  |               |                    |                           |
| 4                                                                                                    |                  |                                                                                                    | -                 |            | • My New /           | Assignmen    | ts               |               |                    |                           |
| TO A DECEMBER OF THE PARTY OF THE PARTY OF T |                  | il fan de service de la compañía de la compañía de la compañía de la compañía de la compañía de la compañía de<br>El fanézio de la compañía de la compañía de la compañía de la compañía de la compañía de la compañía de la comp |                   |            | → My Remi            | nders        |                  |               | Due D              | ate                       |
|                                                                                                    |                  | PHIM                                                                                                    |                   | J.         |                      |              |                  |               |                    |                           |
| ▼ LRS Business Intel                                                                                                    | ligence          |                                                                                                    |                   |            |                      |              |                  |               |                    |                           |
| DPSSTATS Data Wareh                                                                                                    | iouse Homep      | bage                                                                                                    |                   |            |                      |              |                  |               |                    |                           |
| This <u>Type 1</u> page took 1.95                                                                                                    | i seconds to loa | ad. 2                                                                                                    |                   |            |                      |              |                  |               |                    |                           |

Figure 2.1.2.1- Home Page Navigation

| Business<br>Intelligence | Report Search                     |                               |  |  |  |  |
|--------------------------|-----------------------------------|-------------------------------|--|--|--|--|
| Scorecards               | ▼ Refine Your Search              |                               |  |  |  |  |
| DPSSTATS                 | Title:                            | Category:                     |  |  |  |  |
| Reception Log            |                                   | τ                             |  |  |  |  |
| Statistical Summary      |                                   |                               |  |  |  |  |
| Analysis                 |                                   | Results per Page: 50 🔻 Search |  |  |  |  |
| Real Time Task           |                                   |                               |  |  |  |  |
| Management               | Search Results Summary            | Results 1 - 42 of 42          |  |  |  |  |
| Operations Reports       | Title                             | Category                      |  |  |  |  |
| Child Welfare Programs   | <b>•</b>                          | ▽ .                           |  |  |  |  |
| 51415                    | MEDS Alerts                       | Alerts                        |  |  |  |  |
|                          | MEDS Alerts Statistics            | Alerts                        |  |  |  |  |
|                          | Application Processing            | CalFresh                      |  |  |  |  |
|                          | Application Processing Timeliness | CalFresh                      |  |  |  |  |
|                          | Applications Received             | CalFresh                      |  |  |  |  |
|                          | Caseload Management               | CalFresh                      |  |  |  |  |
|                          | Pending Applications              | CalFresh                      |  |  |  |  |
|                          | Recertifications                  | CalFresh                      |  |  |  |  |
|                          | Applications Processing           | General Relief                |  |  |  |  |
|                          | Applications Received             | General Relief                |  |  |  |  |
|                          | Caseload Management               | General Relief                |  |  |  |  |
|                          | Disability Assessments            | General Relief                |  |  |  |  |
|                          | GR Aided Caseload                 | General Relief                |  |  |  |  |
|                          | GP Sanctions by Catogory          | Conoral Poliof                |  |  |  |  |
|                          | GROW                              | Conoral Poliof                |  |  |  |  |
|                          | CROW Customer Activities          | Constal Poliof                |  |  |  |  |
|                          | SROW Customer Activities          |                               |  |  |  |  |
|                          | Newly Approved Aided Person       | General Relief                |  |  |  |  |

Figure 2.1.2.3- Business Intelligence – Report Search

#### 2.1.3 Description of Changes

- 1. Implement a Business Intelligence Report Search page that will be accessible at Global: Reports Local: Business Intelligence (1) or Homepage (2): "DPSSTATS Data Warehouse Homepage" as follows, reference Figure 2.1.2.1:
  - a. Create a Task Navigation menu to reflect the report navigation available within Business Intelligence (prior to this enhancement). Reference Table 2.1.3.1 below.
    - i. The default Task Navigation will be 'DPSSTATS'
  - b. An expandable 'Refine Your Search' arrow will drop a section down to display 'Title:' on the left and 'Category:' on the right.
    - i. The 'Title:' section is an autocomplete field that can be used to search for a specific report title.
      - 1. Autocomplete suggests report titles based on userentered characters entered into the Title field that match up with a portion of the text within each report title. Autocomplete will search any part of

the title for the characters entered- not just the beginning of the title.

For Example: Within the DPSSTATS Task Navigation, If the word "Application" is entered into the Title field, the refined list of report titles will include both the "Pending Applications" and "Application Processing".

- 2. For the autocomplete to start providing choices, it needs 0 characters to be typed in. If the Title field is clicked on by the user, the dropdown will automatically populate with all report titles available.
- ii. The 'Category:' section of the 'Refine Your Search' is a dropdown list showing all the categories available within the particular Task Navigation option. Reference Supporting Documents-1 and Table 2.1.3.1 below

**Note:** One or more report links will be available within each "Category" in the following table. Please reference Supporting Documents-1 for the specific reports listed in each category.

| Task<br>Navigation<br>Title         | Category                                                                                                    | Security Role                                                                                                    |
|-------------------------------------|----------------------------------------------------------------------------------------------------|----------------------------------------------------------------------------------------------------|
| Scorecards                          | DPSSTATS Scorecard                                                                                                    | <ul> <li>BI Consumer Role</li> <li>BI Administrator Role</li> <li>BI Author Role</li> <li>BI Super Role</li> </ul> |
| DPSSTATS<br>Default<br>Landing Page | <ul> <li>Alerts</li> <li>CalFresh</li> <li>General Relief</li> <li>Caseload History</li> <li>CalWORKS</li> <li>Welfare to Work</li> <li>Managed Personnel</li> <li>Medi-Cal</li> <li>QA</li> <li>SSI/SSP</li> <li>WFP&amp;I</li> <li>Your Benefits Now</li> </ul> | <ul> <li>BI Consumer Role</li> <li>BI Administrator Role</li> <li>BI Author Role</li> <li>BI Super Role</li> </ul> |
| Reception Log                       | Reception Log                                                                                                    | <ul><li>BI Consumer Role</li><li>BI Administrator Role</li></ul>                                                   |

|                                                                           |                                                                                                    | <ul><li>BI Author Role</li><li>BI Super Role</li></ul>                                                                                                    |
|---------------------------------------------------------------------------|----------------------------------------------------------------------------------------------------|----------------------------------------------------------------------------------------------------|
| Statistical<br>Summary<br>Analysis                                        | <ul> <li>Active Caseload</li> <li>Program Assignment</li> <li>Graphs</li> <li>DPSS at a Glance</li> <li>Application Processing</li> <li>Pending Applications</li> <li>Terminations</li> <li>Caseload Characteristics</li> <li>Medi-Cal Renewal</li> <li>Performance Measures</li> </ul> | <ul> <li>BI Consumer Role</li> <li>BI Administrator Role</li> <li>BI Author Role</li> <li>BI Super Role</li> </ul>                                                   |
| Real Time Task<br>Management                                              | <ul> <li>Task Management</li> </ul>                                                                                                    | <ul> <li>BI Consumer Role</li> <li>BI Administrator Role</li> <li>BI Author Role</li> <li>BI Super Role</li> </ul>                                                   |
| Operations<br>Reports                                                     | <ul><li>WTW/REP</li><li>CalFresh</li><li>IEVS</li></ul>                                                                                                    | <ul> <li>BI Consumer Role</li> <li>BI Administrator Role</li> <li>BI Author Role</li> <li>BI Super Role</li> </ul>                                                   |
| Child Welfare<br>Programs<br>STATS                                        |                                                                                                    | <ul> <li>CWS BI Consumer<br/>Role</li> <li>CWS BI Vendor<br/>Exception Role</li> <li>BI Administrator Role</li> <li>BI Author Role</li> <li>BI Super User</li> </ul> |
| Child Welfare<br>Programs<br>STATS • Placement Vendor<br>Exception Report |                                                                                                    | <ul> <li>CWS BI Vendor<br/>Exception Role</li> <li>BI Administrator Role</li> <li>BI Author Role</li> <li>BI Super User</li> </ul>                                   |

#### Table 2.1.3.1- Business Intelligence Categories

- iii. The 'Results per Page' section in the 'Refine Your Search' box will display the choices: 25, 50, 75, 100 to select the number of results to be shown on the page.
- iv. The 'Search Results Summary' section will update to show the amount of reports to be shown for that page based on the choice selected by user.
- v. The default selection will be '25'.
- c. Under the 'Title' and 'Category' section, the red arrow will organize the list of reports available by alphabetical order

- i. If the arrow is clicked again, organize the reports available in descending alphabetical order and vice versa.
- d. Under the 'Title' section within the 'Search Results Summary', each report will be displayed as a hyperlink with the title of the report. Each hyperlink will navigate to each corresponding report. Reference Supporting Documents-1.
  - i. The corresponding category will be listed next to the title of the report
  - ii. If the end user does not have the appropriate security to access a report, the title of the report will be displayed as text only without a hyperlink.

For example, If the user profile for account "A" does not contain the 'CWS BI Consumer Role' security role, then the 'Child Welfare Program STATS' Task Navigation option will not be displayed. Similarly, if the same account, "A", also does not contain the 'CWS BI Vendor Exception Role' security role, then within the 'Child Welfare Program STATS' Task Navigation, reports with a Category value of 'Placement Vendor Exception Report' will display as text only without a hyperlink.

- e. Under the 'Category' section, the category of each report will be displayed as text, refer to Supporting Documents-1 and Table 2.1.3.1.
- f. The link on the Home Page, refer to (2) on Figure 2.1.2.1, will directly lead to the new DPSSTATS Task Navigation tab on the new Report Search page.
- g. When a link to a report is clicked on, it will open a separate, adjacent tab depending on the platform of the report opened.

For example, if a report is clicked on that is an OBIEE report, it will open a new tab next to the Report Search tab on the browser. If a report is clicked on that is a Qlik report, it will open in another new tab next to the Report Search tab within the browser. If another OBIEE report is clicked on, it will refresh the existing tab with the OBIEE report and will load the new report. At most, there will only be two new tabs possible at once.

#### 2.1.4 Page Location

- Global: Reports
- Local: Business Intelligence
- Task:

- o Scorecards
- o DPSSTATS
- Reception Log
- Statistical Summary Analysis
- o Real Time Task Management
- o Operations Reports
- Child Welfare Programs STATS

DPSSTATS is the default Task Navigation.

#### 2.1.5 Security Updates

The LRS/CalSAWS application uses a collection of security rights that are associated to a user profile to determine the appropriate portions of the system that an end user will have access to. Security rights are associated to user accounts via the assignment of Security Roles and Security Groups by a Local Security Administrator in the county.

Security within Business Intelligence is evaluated at the Security Role level only. The following changes will modify the current Business Intelligence Security Roles to contain appropriate Security Group and Security Right names for consistency. These consistent security rights are required to facilitate the functionality of the new Business Intelligence Report Search page, which will include logic to display a report name as text or a hyperlink based on the security rights within a user profile. The following modifications will be transparent to the end users and will not impact user accounts with current access to Business Intelligence.

- 1. Remove the "CWS BI Consumer" Security Group from the "CWS BI Vendor Exception Role" Security Role.
- 2. Remove the "Release Note Report" Security Group from the "BI Administrator Role" "BI Author Role," and "BI Consumer Role"
- 3. Remove the "Release Note Report" Security Group from the following Security Roles:
  - BI Administrator
  - BI Author
  - BI Consumer
- 4. Introduce the following Security Rights and Security Groups (reference the attached Security Matrix for additional information):

#### Security Rights

| Security Right       | Right Description                       | Right to Group<br>Mapping  |
|----------------------|-----------------------------------------|----------------------------|
| CWSBIConsumer        | Business Intelligence-<br>Report Search | CWS BI Consumer            |
| CWSBIVendorException | Business Intelligence-<br>Report Search | CWS BI Vendor<br>Exception |
| BIAdministrator      | Business Intelligence-<br>Report Search | BI Administrator           |
| BIAuthor             | Business Intelligence-<br>Report Search | BI Author                  |
| BIConsumer           | Business Intelligence-<br>Report Search | BI Consumer                |
| BISuperUser          | Business Intelligence-<br>Report Search | BI Super User              |

#### Security Groups

| Security Group             | Group Description                                                                                                    | Group to Role<br>Mapping                                                |
|----------------------------|----------------------------------------------------------------------------------------------------|-------------------------------------------------------------------------|
| CWS BI Consumer            | Gives the worker the<br>ability to view Child<br>Welfare Programs<br>STATS dashboards<br>excluding the<br>Placement Vendor<br>Exception Report | <ul> <li>CWS BI<br/>Consumer Role</li> <li>View Only</li> </ul>         |
| CWS BI Vendor<br>Exception | Gives the worker the<br>ability to view the<br>Placement Vendor<br>Exception Report                                                            | <ul> <li>CWS BI Vendor<br/>Exception Role</li> <li>View Only</li> </ul> |
| BI Administrator           | Full Business<br>Intelligence<br>dashboard access<br>including<br>management of<br>access, caching and<br>logging                              | <ul> <li>BI Administrator<br/>Role</li> <li>View Only</li> </ul>        |
| BI Author                  | Business Intelligence<br>dashboard access                                                                                                    | <ul><li>BI Author Role</li><li>View Only</li></ul>                      |

| Security Group | Group Description                                                                    | Group to Role<br>Mapping                             |
|----------------|--------------------------------------------------------------------------------------|------------------------------------------------------|
|                | including building<br>custom reports                                                 |                                                      |
| BI Consumer    | Gives the worker the<br>ability to view<br>dashboards<br>excluding CWS<br>dashboards | <ul><li>BI Consumer Role</li><li>View Only</li></ul> |
| BI Super User  | Full Business<br>Intelligence<br>dashboard access                                    | <ul><li>BI Super User</li><li>View Only</li></ul>    |

#### 2.1.6 Page Mapping

Create Page mapping for the new page.

#### 2.1.7 Page Usage/Data Volume Impacts

On average in LRS/CalSAWS within the Los Angeles county, the 'Reports: Business Intelligence' link is clicked between 70 to 80 times per week day.

#### **3 SUPPORTING DOCUMENTS**

| Number | Functional Area           | Description                                                                                                    | Attachment                      |
|--------|---------------------------|----------------------------------------------------------------------------------------------------|---------------------------------|
| 1      | Description of<br>Changes | Spreadsheet of all the<br>available reports<br>corresponding to task<br>navigation page and<br>category. Includes links to<br>the actual reports. | ReportsMapping.xl<br>sx         |
| 2      | Security Matrix           | Spreadsheet of the<br>changes to security roles,<br>groups, and rights                                                                            | ReportsSecurityMat<br>rix.xlsx  |
| 3      | Security Updates          | Spreadsheet of the<br>breakdown of security for<br>each Task Navigation tab                                                                       | ReportsSecurityMa<br>pping.xlsx |

#### **4 REQUIREMENTS**

#### 4.1 Project Requirements

| REQ #    | REQUIREMENT TEXT                                                                   | How Requirement Met                                                                                            |
|----------|------------------------------------------------------------------------------------|----------------------------------------------------------------------------------------------------|
| 2.24.1.5 | The LRS shall allow COUNTY-specified Users the online ability to generate reports. | Implementing configurable<br>Business Intelligence Report<br>Search page to allow users to<br>generate reports |

#### 4.2 Migration Requirements

N/A

| DDID # | REQUIREMENT TEXT | Contractor<br>Assumptions | How Requirement Met |
|--------|------------------|---------------------------|---------------------|
|        |                  |                           |                     |
# **5 MIGRATION IMPACTS**

N/A

| SCR<br>Number | Functional<br>Area | Description | Impact | Priority | Address<br>Prior to<br>Migration? |
|---------------|--------------------|-------------|--------|----------|-----------------------------------|
|               |                    |             |        |          |                                   |

# **6 OUTREACH**

N/A

# 7 APPENDIX

The following original Business Intelligence page maps directly to the Task Navigation options of the new Business Intelligence Report Search page.

| Business Intelligence                                                                                                    |                              |                                                                                                    | Search All        | Ŧ                      | Advanced Administration Help -      |
|----------------------------------------------------------------------------------------------------|------------------------------|----------------------------------------------------------------------------------------------------|-------------------|------------------------|-------------------------------------|
| LRS Business Intelligence                                                                                                    |                              |                                                                                                    | Home Catalog Favo | rites 👻 🛛 Dashboards 🗸 | 📔 🧏 New 🗸 📄 🗁 Open 🗸 🛛 Signed In As |
| COLOR AND                                                                                                    | Scorecards                   | Scorecards for measuring district performance across multiple functional areas for the Bureau of Workforce Services, GAIN, and Medi-Cal                | ]                 |                        |                                     |
|                                                                                                    | DPSSTATS                     | Analytics and operational reports for application & caselload processing                                                                               | ]                 |                        |                                     |
| The County of LA DPSSTATS Data Warehouse is a collection<br>of analytical and operational reports. The DPSSTATS Data<br>Warehouse reports field data from the LRS data warehouse<br>database and are refreshed dally. The Reception Log & Task<br>Management reports are real-time and run against the LRS<br>transactional database. | Reception Log                | Real time reporting that gives individuals the ability to view the total number of participants waiting by district office and supervisorial district. | ]                 |                        |                                     |
|                                                                                                    | Statistical Summary Analysis | Analytical reports for: Active Caseload, Application Processing and Terminations                                                                       | ]                 |                        |                                     |
|                                                                                                    | Real Time Task Management    | These reports display data regarding Task Management                                                                                                   | ]                 |                        |                                     |
|                                                                                                    | Querational Reports          | Analytics Dashboard/reports for LRS Operations                                                                                                    | ]                 |                        |                                     |
|                                                                                                    | Child Welfare Programs STATS | Analytics and operational Child Welfare Program reports for application & caseload processing                                                          | ]                 |                        |                                     |
|                                                                                                    |                              |                                                                                                    |                   |                        |                                     |

Figure 7.1- Business Intelligence Original Page

The following original Business Intelligence page is an example of the reports that are available within 'DPSSTATS'. This is an example of how reports will be displayed on the new Business Intelligence Report Search page within the Task Navigation of DPSSTATS.

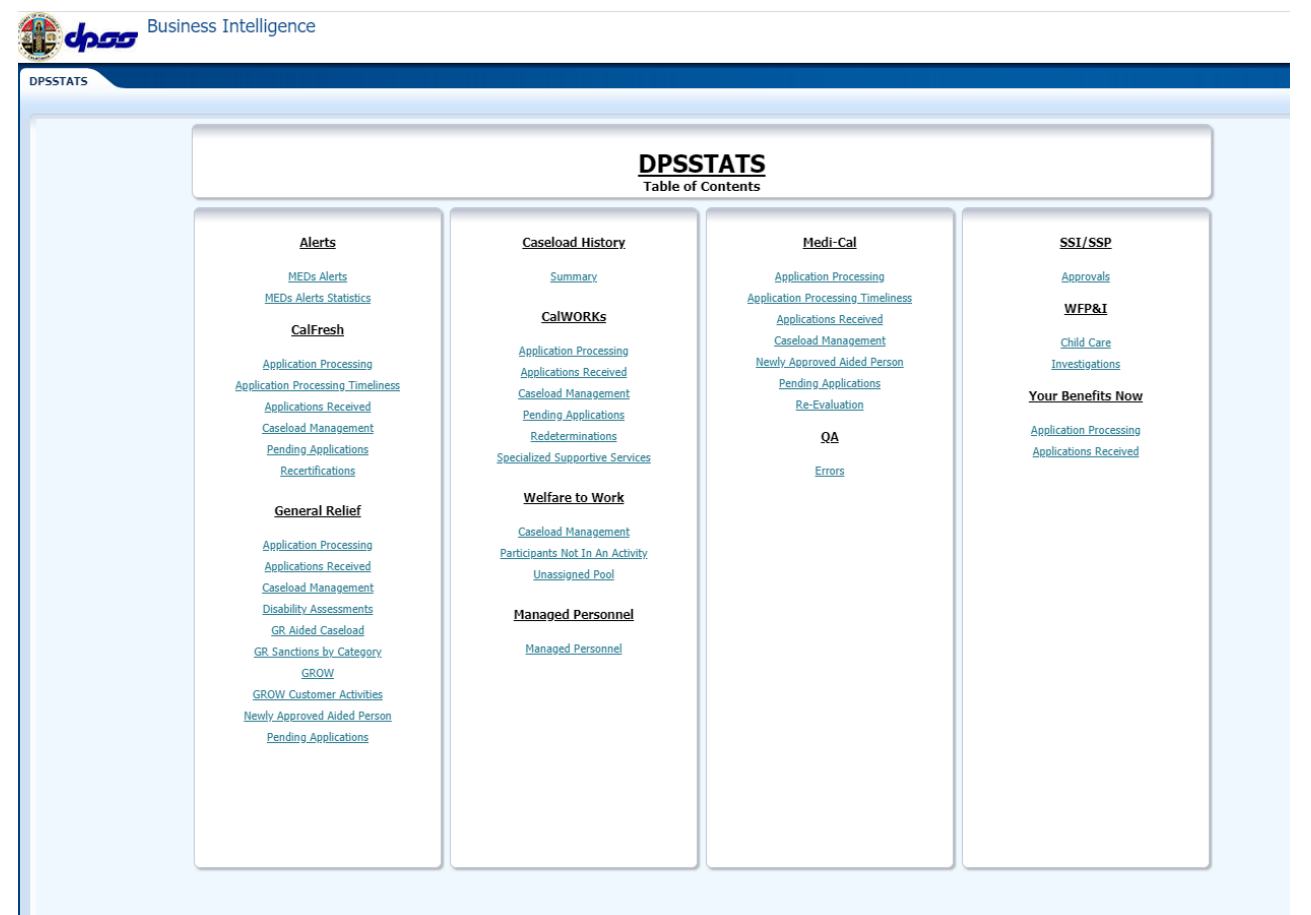

Figure 7.2- DPSSTATS Original Layout Example

Calsaws

California Statewide Automated Welfare System

# **Design Document**

# CA-213672

Standardize Account Number Format for Text Campaigns

|         | DOCUMENT APPROVAL HISTORY |                                                                                    |  |
|---------|---------------------------|------------------------------------------------------------------------------------|--|
| CalSAWS | Prepared By               | Michael Barillas                                                                   |  |
|         | Reviewed By               | Steve Hancock; Dana Petersen; Howard Suksanti;<br>Balakumar Murthy; Himanshu Jain; |  |

| DATE      | DOCUMENT<br>VERSION | <b>REVISION DESCRIPTION</b> | AUTHOR           |
|-----------|---------------------|-----------------------------|------------------|
| 3/11/2020 | 1.0                 | Initial Draft               | Michael Barillas |
|           |                     |                             |                  |
|           |                     |                             |                  |
|           |                     |                             |                  |
|           |                     |                             |                  |
|           |                     |                             |                  |
|           |                     |                             |                  |
|           |                     |                             |                  |
|           |                     |                             |                  |

# Table of Contents

| 1 | Ove                             | erview5 |                                            |   |  |  |  |
|---|---------------------------------|---------|--------------------------------------------|---|--|--|--|
|   | 1.1                             | Currei  | Current Design                             |   |  |  |  |
|   | 1.2                             | ests    | 6                                          |   |  |  |  |
|   | 1.3 Overview of Recommendations |         |                                            |   |  |  |  |
|   | 1.4                             | Assum   | nptions                                    | 6 |  |  |  |
| 2 | Rec                             | comme   | endations                                  | 7 |  |  |  |
|   | 2.1                             | Modif   | y Account Number Format for Text Campaigns | 7 |  |  |  |
|   |                                 | 2.1.1   | Overview                                   | 7 |  |  |  |
|   |                                 | 2.1.2   | Description of Change                      | 7 |  |  |  |
|   |                                 | 2.1.3   | Execution Frequency                        | 8 |  |  |  |
|   |                                 | 2.1.4   | Key Scheduling Dependencies                | 8 |  |  |  |
|   |                                 | 2.1.5   | Counties Impacted                          | 8 |  |  |  |
|   |                                 | 2.1.6   | Data Volume/Performance                    | 8 |  |  |  |
|   |                                 | 2.1.7   | Interface Partner                          | 8 |  |  |  |
|   |                                 | 2.1.8   | Failure Procedure/Operational Instructions | 8 |  |  |  |
|   | 2.2                             | Modif   | y Inbound Text Reader File Definition      | 8 |  |  |  |
|   |                                 | 2.2.1   | Overview                                   | 8 |  |  |  |
|   |                                 | 2.2.2   | Description of Change                      | 8 |  |  |  |
|   |                                 | 2.2.3   | Execution Frequency                        | 9 |  |  |  |
|   |                                 | 2.2.4   | Key Scheduling Dependencies                | 9 |  |  |  |
|   |                                 | 2.2.5   | Counties Impacted                          | 9 |  |  |  |
|   |                                 | 2.2.6   | Data Volume/Performance                    | 9 |  |  |  |
|   |                                 | 2.2.7   | Interface Partner                          | 9 |  |  |  |
|   |                                 | 2.2.8   | Failure Procedure/Operational Instructions | 9 |  |  |  |
|   | 2.3                             | Modif   | y Inbound Text Reader – Parse Case Number  | 9 |  |  |  |
|   |                                 | 2.3.1   | Overview                                   | 9 |  |  |  |
|   |                                 | 2.3.2   | Description of Change                      | 0 |  |  |  |
|   |                                 | 2.3.3   | Execution Frequency                        | 0 |  |  |  |
|   |                                 | 2.3.4   | Key Scheduling Dependencies                | 0 |  |  |  |
|   |                                 | 2.3.5   | Counties Impacted                          | 0 |  |  |  |
|   |                                 | 2.3.6   | Data Volume/Performance1                   | 0 |  |  |  |
|   |                                 | 2.3.7   | Interface Partner1                         | 0 |  |  |  |

|   | 2.3.8      | Failure Procedure/Operational Instructions | .11 |
|---|------------|--------------------------------------------|-----|
| 3 | Requirem   | ents                                       | .12 |
|   | 3.1 Projec | ct Requirements                            | .12 |

# **1 OVERVIEW**

Currently when LRS/CalSAWS notifies a customer via text message, a file containing customer contact information is generated and sent to interface partner 'Information Technology Division' (ITD). ITD then sends an LRS/CalSAWS provided message to the customer's phone number.

The file format for all text campaigns are 'Phone Number', 'Text Message', 'First Name', 'Last Name', and 'Account Number'. Account number generation is not consistent between text campaigns. Modify the Outbound Text 'Account Number' to be consistent.

ITD sends the 'Account Number' field in the Inbound Text file in the same format as received from the Outbound text file from the LRS/CalSAWS file. The Inbound Text Reader fetches files from the LRS/CalSAWS FTP server and determines validity using the LRS/CalSAWS interface file definition. If valid, the Inbound Text Reader Job then processes the record and creates a journal entry. The Inbound Text Reader Job requires a Case Number extracted from the Account Number field in order to create the journal entry. Modify the Inbound Text Reader File Definition to accept a 9 character 'Account Number'. Modify the Inbound Text Reader Job to parse the Case Number from the 'Account Number'.

# 1.1 Current Design

File format for all text campaigns are 'Phone Number', 'Text Message', 'First Name', 'Last Name', and 'Account Number'. Text campaigns do not have a standardized 'Account Number' format.

The following Outbound Text campaigns' 'Account Number' are comprised of 'Language Code' and 'Case Number':

- GROW Appointment SMS
- SAR7 Not Received SMS
- GROW Paperless SMS
- GEAR Paperless SMS
- GR QR7 Due Month SMS
- GR NSA Exp Txt Rmdr
- GROW Non Compliance SMS
- GR Non Compliance SMS
- Paperless SMS
- QR7 Not Received SMS
- Upload Verification SMS
- GR/GROW Paperless SMS

The following Outbound Text campaigns' Account Number are comprised of 'Appointment Date', 'Language Code', 'District', 'EW File Number', 'Case Number' and 'Cycle'

- SAR7 Rescind/Restoration
- SAR7 Sent/Reminder
- SAR7 Processed
- SAR7 Confirm Receipt

• SAR7 Incomplete

The Inbound Text Reader fetches files from the LRS/CalSAWS FTP server and stores them in the Outbound Text campaign's designated directory for validation check. During validation, validity will be determined if the inbound file matches the LRS/CalSAWS interface file definition. If the file is determined to be valid, the file will continue to be processed, otherwise the LRS/CalSAWS system will log an exception and end the batch job. If valid, the Inbound Text Reader Job then reads the 'Result Message' field in the record and creates a journal entry.

ITD sends the Account Number field in the Inbound Text file in the same format as received from the Outbound text file from the LRS/CalSAWS file. The Inbound Text Reader Job requires a Case Number extracted from the Account Number field in order to create the journal entry. Because the outbound text layouts are inconsistent, the Inbound text file received from ITD includes the same inconsistencies and causes the Inbound Text Reader job to fail.

# 1.2 Requests

Modify the outbound SAR7 campaigns to adhere to the existing standard text layout that specifies the 'Account Number' field as 'Language Code' and 'Case Number'.

Modify the Inbound Text Reader File Definition to accept a 9 character 'Account Number'.

Modify the Inbound Text Reader Job to parse the Case Number from the 'Account Number'.

# **1.3 Overview of Recommendations**

- 1. Modify 'Account Number' generation for Outbound Campaigns SAR7 Rescind/Restoration, SAR7 Sent/Reminder, SAR7 Processed, SAR7 Confirm Receipt and SAR7 Incomplete.
- 2. Modify the Inbound Text Reader File Definition to accept a 9 character 'Account Number'.
- 3. Modify the Inbound Text Reader Job to parse the Case Number from the 'Account Number'.

# 1.4 Assumptions

N/A

# **2 RECOMMENDATIONS**

Modify the outbound SAR7 campaigns to adhere to the existing standard text layout that specifies the 'Account Number' field as 'Language Code' and 'Case Number'. Modify the Inbound Text Reader File Definition to accept a 9 character 'Account Number'. Modify the Inbound Text Reader Job to parse the Case Number from the 'Account Number'.

# 2.1 Modify Account Number Format for Text Campaigns

# 2.1.1 Overview

Modify the account number format for Text Campaigns '220 - SAR7 Received', '226 - SAR7 Incomplete', '237 - SAR7 Sent', '238 - SAR7 Rescind/Restoration', '239 - SAR7 Processed' to adhere to the new standardized format.

| Campaign Number | Campaign Name            | Batch Job Number |
|-----------------|--------------------------|------------------|
| 220             | SAR7 Received            | PO19C1302        |
| 226             | SAR7 Incomplete          | PO19C1303        |
| 237             | SAR7 Sent                | PO19C1301        |
| 238             | SAR7 Rescind/Restoration | PO19C1304        |
| 239             | SAR7 Processed           | PO19C1305        |

# 2.1.2 Description of Change

Modify Batch Jobs 'PO19C1304', 'PO19C1301', 'PO19C1305', 'PO19C1302', and 'PO19C1303' to generate the Account Number in the format below.

Account Number (9) = {Language (2)} + {Case Number (7)}

| Field Name  | Field Description                  | Length |
|-------------|------------------------------------|--------|
| Language    | The primary language of the person | 2      |
| Case Number | Case Number of the participant     | 7      |

## 2.1.3 Execution Frequency

No Change

## 2.1.4 Key Scheduling Dependencies

No Change

## 2.1.5 Counties Impacted

Los Angeles County

### 2.1.6 Data Volume/Performance

N/A

### 2.1.7 Interface Partner

Information Technology Division (ITD)

## 2.1.8 Failure Procedure/Operational Instructions

Batch Support Operations staff will evaluate transmission errors and failures and determine the appropriate resolution (i.e., manually retrieving the file from the directory and contacting the external partner if there is an account or password issue, etc...)

# 2.2 Modify Inbound Text Reader File Definition

### 2.2.1 Overview

Modify Batch Job 'PI19C1197' file definition to adhere to the new standard file format.

# 2.2.2 Description of Change

| Field Name   | Field Description                                | Туре          | Length |
|--------------|--------------------------------------------------|---------------|--------|
| Phone 1      | The message/cell phone number of the participant | Alpha Numeric | 10     |
| Text Message | Message given to the participant                 | Alpha Numeric | 139    |

#### **New Inbound Text Reader Definition**

| First Name     | First name of the participant                            | Alpha Numeric | 50 |
|----------------|----------------------------------------------------------|---------------|----|
| Last Name      | Last name of the participant                             | Alpha Numeric | 50 |
| Account Number | Number comprised of Language<br>Code(2) + Case Number(7) | Alpha Numeric | 9  |
| Result Message | Text message result                                      | Alpha Numeric | 20 |
| Time Stamp     | The time stamp in MM/DD/YYYY<br>HH:MM:SS [AM/PM]         | Alpha Numeric | 22 |

### 2.2.3 Execution Frequency

No Change

## 2.2.4 Key Scheduling Dependencies

No Change

### 2.2.5 Counties Impacted

Los Angeles County

### 2.2.6 Data Volume/Performance

N/A

### 2.2.7 Interface Partner

Information Technology Division (ITD)

### 2.2.8 Failure Procedure/Operational Instructions

Batch Support Operations staff will evaluate transmission errors and failures and determine the appropriate resolution (i.e., manually retrieving the file from the directory and contacting the external partner if there is an account or password issue, etc...)

# 2.3 Modify Inbound Text Reader – Parse Case Number

### 2.3.1 Overview

Modify the Inbound Text Reader to parse the 'Case Number' from the Inbound file's 'Account Number' field.

| Field Name     | Field Description                                        | Туре          | Length |
|----------------|----------------------------------------------------------|---------------|--------|
| Phone 1        | The message/cell phone number of the participant         | Alpha Numeric | 10     |
| Text Message   | Message given to the participant                         | Alpha Numeric | 139    |
| First Name     | First name of the participant                            | Alpha Numeric | 50     |
| Last Name      | Last name of the participant                             | Alpha Numeric | 50     |
| Account Number | Number comprised of Language<br>Code(2) + Case Number(7) | Alpha Numeric | 9      |
| Result Message | Text message result                                      | Alpha Numeric | 20     |
| Time Stamp     | The time stamp in MM/DD/YYYY<br>HH:MM:SS [AM/PM]         | Alpha Numeric | 22     |

# 2.3.2 Description of Change

Modify Batch Job 'PI19C1197' to parse the 'Case Number' from the 'Account Number' field. 'Case Number' parsed from the 'Account Number' is to be used for the existing Journal Entry instead of the current 'Account Number'. Account Number is comprised of Language Code(2) plus Case Number(7).

### 2.3.3 Execution Frequency

No Change

### 2.3.4 Key Scheduling Dependencies

No Change

### 2.3.5 Counties Impacted

Los Angeles County

### 2.3.6 Data Volume/Performance

N/A

## 2.3.7 Interface Partner

Information Technology Division (ITD)

# 2.3.8 Failure Procedure/Operational Instructions

Batch Support Operations staff will evaluate transmission errors and failures and determine the appropriate resolution (i.e., manually retrieving the file from the directory and contacting the external partner if there is an account or password issue, etc...)

# **3 REQUIREMENTS**

Account number generation is not consistent between text campaigns. The Outbound Text 'Account Number' will be modified by this SCR to be consistent. The Inbound Text Reader fetches files from the LRS/CalSAWS FTP server and determines validity using the LRS/CalSAWS interface file definition. If valid, the Inbound Text Reader Job then processes the record and creates a journal entry. The Inbound Text Reader Job requires a Case Number extracted from the Account Number field in order to create the journal entry. This SCR will modify the Inbound Text Reader File Definition to accept a 9 character 'Account Number'. This SCR will modify the Inbound Text Reader Job to parse the Case Number from the 'Account Number'.

# 3.1 Project Requirements

| REQ #    | REQUIREMENT TEXT                                                                                                    | How Requirement Met                                                                                                    |
|----------|----------------------------------------------------------------------------------------------------|----------------------------------------------------------------------------------------------------|
| 2.20.1.1 | The LRS shall provide for the support of<br>system interfaces and integration<br>necessary for the coordination of services<br>with other federal, State, and COUNTY<br>agencies and other external agencies, for<br>the purposes of reducing paperwork,<br>verification of LRS Data, and preventing<br>the duplication of LRS Data entry. | LRS/CalSAWS in this SCR will<br>modify the Outbound Text<br>'account number' to be<br>consistent. ITD sends the<br>'Account Number' field in the<br>Inbound Text file in the same<br>format as received from the<br>Outbound text file from the<br>LRS/CalSAWS file. LRS/CalSAWS<br>will be modifying the definition<br>to accept the new<br>standardized 'Account<br>Number' and parse 'Case<br>Number' from the 'Account<br>Number' for Journaling<br>purposes. |
|          |                                                                                                    |                                                                                                    |

Calsaws

California Statewide Automated Welfare System

# **Design Document**

# CA-214411 | CIV-106686 Reinstate ABAWD Geographical Wavier

|         | DOCUMENT APPROVAL HISTORY |                                                                                 |  |
|---------|---------------------------|---------------------------------------------------------------------------------|--|
| CalSAWS | Prepared By               | Jason Francis                                                                   |  |
|         | Reviewed By               | Business Analysts, Eligibility Build, Batch Build, Fiscal<br>Build. System Test |  |

| DATE      | DOCUMENT<br>VERSION | <b>REVISION DESCRIPTION</b> | AUTHOR        |
|-----------|---------------------|-----------------------------|---------------|
| 3/19/2020 | 1.0                 | Initial version             | Jason Francis |
|           |                     |                             |               |
|           |                     |                             |               |
|           |                     |                             |               |
|           |                     |                             |               |
|           |                     |                             |               |
|           |                     |                             |               |
|           |                     |                             |               |
|           |                     |                             |               |

# Table of Contents

| 1 | Ove        | erview.            |                                                                                                    | 4 |
|---|------------|--------------------|----------------------------------------------------------------------------------------------------|---|
|   | 1.1        | Currei             | nt Design                                                                                           | 4 |
|   | 1.2        | Reque              | ests                                                                                                | 4 |
|   | 1.3        | Overv              | iew of Recommendations                                                                              | 4 |
|   | 1.4        | Assum              | ptions                                                                                              | 4 |
| 2 | Rec        | comme              | endations                                                                                           | 5 |
|   | 2.1        | Apply              | the ABAWD Geographical Waiver to all counties as of April 2020                                      | 5 |
|   |            | 2.1.1              | Overview                                                                                            | 5 |
|   |            | 2.1.2              | Description of Changes                                                                              | 5 |
|   | 2.2<br>'Me | One-T<br>t' or '۱  | ime Data Change to Update ABAWD Status Work Requirement from<br>Not Met' to 'Geographically Waived' | 5 |
|   |            | 2.2.1              | Overview                                                                                            | 5 |
|   |            | 2.2.2              | Description of Change                                                                               | 5 |
|   |            | 2.2.3              | Estimated Number of Records Impacted/Performance                                                    | 6 |
|   | 2.3<br>Lim | One-T<br>its to 'C | ime Data Change to Update Non-Exempt / Not Prorated ABAWD Time<br>Geographically Waived'            | 6 |
|   |            | 2.3.1              | Overview                                                                                            | 6 |
|   |            | 2.3.2              | Description of Change                                                                               | 6 |
|   |            | 2.3.3              | Estimated Number of Records Impacted/Performance                                                    | 6 |
| 3 | Rec        | quireme            | ents                                                                                                | 7 |
|   | 3.1        | Projec             | t Requirements                                                                                      | 7 |

# **1 OVERVIEW**

## 1.1 Current Design

Per ACL 20-18, and implemented in SCRs CA-212650/CIV-106060, ABAWD logic was updated to no longer apply a geographical waiver to 34 C-IV and LRS/CalSAWS counties, effective April 1, 2020. In addition, the Time Limit Sync Job was updated to apply a Discretionary Exemption time limit status for non-exempt ABAWDs in the April 2020 and May 2020 effective months.

## 1.2 Requests

Per H.R. 6201, all counties are under ABAWD geographical wavier, effective April 1, 2020.

# **1.3 Overview of Recommendations**

- 1. Reinstate all Counties with ABAWD Geographical Waiver as of April 2020
- 2. Perform a one-time data change to update affected ABAWD Status Work Requirements to 'Geographically Waived'
- 3. Perform a one-time data change to update affected ABAWD Time Limits to 'Geographically Waived'

## 1.4 Assumptions

1. The ABAWD Status determination and Time Limit Status Sync Job will automatically apply the geographical wavier for on-gong changes after the initial data change.

# **2 RECOMMENDATIONS**

## 2.1 Apply the ABAWD Geographical Waiver to all counties as of April 2020

#### 2.1.1 Overview

The system maintains a list of counties and the time periods in which they qualify for the ABAWD geographical waiver. This list must be updated for the 40 counties that now qualify for that waiver as of April 2020.

# 2.1.2 Description of Changes

# 2.1.2.1 Update the 'Counties with ABAWD Geographical Waiver' (CT 2620) to set the following counties as having a wavier as of 04/01/2020:

2.1.2.1.1 Alameda, Alpine, Amador, Butte, Calaveras, Contra Costa, Del Norte, El Dorado, Humboldt, Inyo, Lake, Lassen, Los Angeles, Marin, Mariposa, Mendocino, Mono, Napa, Nevada, Orange, Placer, Riverside, Sacramento, San Benito, San Bernardino, San Diego, San Francisco, San Luis Obispo, San Mateo, Santa Barbara, Santa Clara, Santa Cruz, Shasta, Solano, Sonoma, Tehama, Trinity, Tuolumne, Ventura, Yolo.

Note: The following 18 counties were previously set as having a geographical wavier:

Colusa, Fresno, Glenn, Imperial, Kern, Kings, Madera, Merced, Modoc, Monterey, Plumas, San Joaquin, Sierra, Siskiyou, Stanislaus, Sutter, Tulare, Yuba

## 2.2 One-Time Data Change to Update ABAWD Status Work Requirement from 'Met' or 'Not Met' to 'Geographically Waived'

### 2.2.1 Overview

Prior to the implementation of this SCR, the ABAWD status for persons in the affected counties tracked whether they have met or have not met the ABAWD work requirement. This work requirement is no longer applicable with the state-wide wavier. This data change will identify those existing ABAWD status records and the system will set the Work Requirement to 'Geographically Waived'. The updated ABAWD determination logic will ensure that ABAWD statuses are set accurately after this data change.

### 2.2.2 Description of Change

1. Perform a one-time data change to all ABAWD Status records that meet the following conditions:

- a. The status is effective in April 2020 or later
- b. The ABAWD Work Requirement is one of the following:
  - i. Met
  - ii. Not Met
- 2. This data change will set the Work Requirement to 'Geographically Waived' as of 4/1/2020.

#### 2.2.3 Estimated Number of Records Impacted/Performance

CalSAWS/LRS: 100,000 records C-IV: 100,000 records

### 2.3 One-Time Data Change to Update Non-Exempt / Not Prorated ABAWD Time Limits to 'Geographically Waived'

#### 2.3.1 Overview

Prior to the implementation of this SCR, the ABAWD Time Limit Status Sync Job identified non-exempt ABAWDs that don't meet the work requirement and automatically set a 15% ABAWD Exemption for the April and May 2020 Effective Months. Time Limits in Marin county can have additional statuses. This data change will identify those existing time limit records and the system will set them to Geographically Waived. The existing Time Limit sync job logic will ensure that time limits are set accurately after this data change.

### 2.3.2 Description of Change

- 1. Perform a one-time data change to all ABAWD Time Limit records that meet the following conditions:
  - a. The Effective Month is either April 2020 or May 2020
  - b. The Time Limit Status is one of the following:
    - i. 15% ABAWD Exemption
    - ii. Good Cause
    - iii. Met work requirement
    - iv. Did not meet work requirement
    - v. Consecutive Months
    - vi. APP Appeal
- 2. This data change will set the status to 'Geographically Waived'. This will occur even if the record was created or updated by a user.

#### 2.3.3 Estimated Number of Records Impacted/Performance

CalSAWS/LRS: 235,000 records C-IV: 220,000 records

# **3 REQUIREMENTS**

# 3.1 Project Requirements

| REQ #    | REQUIREMENT TEXT                                                                                                    | How Requirement Met                                                                                                    |
|----------|----------------------------------------------------------------------------------------------------|----------------------------------------------------------------------------------------------------|
| 2.8.1.21 | The LRS shall automate eligibility<br>determination and benefit calculation for<br>certain individual and case changes.                                                                                                    | The EDBC, ABAWD Status, and<br>Time Limit Detail logic will be<br>updated based on changes to<br>the counties eligible for the<br>ABAWD geographical wavier. |
| 2.16.4.4 | The LRS shall include the ability to process<br>a mass update that involves the<br>development of new policy in response to<br>changes in federal, State, and local laws,<br>rules, regulations, ordinances, guidelines,<br>directives, policies, and procedures. | A data change will be applied<br>to update ABAWD Status and<br>ABAWD Time Limit records                                                                      |

Calsaws

California Statewide Automated Welfare System

# **Design Document**

# CA-214492

Add new Document Type Value to YBN Verification Upload

|         | DOCUMENT APPROVAL HISTORY |                          |
|---------|---------------------------|--------------------------|
| CalSAWS | Prepared By               | Erika Kusnadi-Cerezo     |
|         | Reviewed By               | Chao Guan, Himanshu Jain |

| DATE       | DOCUMENT<br>VERSION | <b>REVISION DESCRIPTION</b> | AUTHOR              |
|------------|---------------------|-----------------------------|---------------------|
| 03.02.2020 | 1.0                 | Initial                     | KusnadiE, SuksantiH |
|            |                     |                             |                     |
|            |                     |                             |                     |
|            |                     |                             |                     |
|            |                     |                             |                     |
|            |                     |                             |                     |
|            |                     |                             |                     |
|            |                     |                             |                     |
|            |                     |                             |                     |

# Table of Contents

| 1 | Ove | erview.      |                                                           | 4 |  |  |
|---|-----|--------------|-----------------------------------------------------------|---|--|--|
|   | 1.1 | Currei       | nt Design                                                 | 4 |  |  |
|   | 1.2 | 1.2 Requests |                                                           |   |  |  |
|   | 1.3 | Overv        | iew of Recommendations                                    | 4 |  |  |
|   | 1.4 | Assum        | nptions                                                   | 4 |  |  |
| 2 | Rec | comme        | endations                                                 | 5 |  |  |
|   | 2.1 | YBN P        | ortal - Verification Upload Pages                         | 5 |  |  |
|   |     | 2.1.1        | Overview                                                  | 5 |  |  |
|   |     | 2.1.2        | Verification Upload Mockup                                | 5 |  |  |
|   |     | 2.1.3        | Description of Changes                                    | 6 |  |  |
|   |     | 2.1.4        | Page Location                                             | 6 |  |  |
|   |     | 2.1.5        | Security Updates                                          | 6 |  |  |
|   |     | 2.1.6        | Page Mapping                                              | 7 |  |  |
|   |     | 2.1.7        | Page Usage/Data Volume Impacts                            | 7 |  |  |
|   | 2.2 | Add c        | new mapping for the new ABAWD Exemption Screener document | 7 |  |  |
|   |     | 2.2.1        | Overview                                                  | 7 |  |  |
|   |     | 2.2.2        | Description of Change                                     | 8 |  |  |
|   |     | 2.2.3        | Execution Frequency                                       | 8 |  |  |
|   |     | 2.2.4        | Key Scheduling Dependencies                               | 8 |  |  |
|   |     | 2.2.5        | Counties Impacted                                         | 8 |  |  |
|   |     | 2.2.6        | Data Volume/Performance                                   | 8 |  |  |
|   |     | 2.2.7        | Interface Partner                                         | 8 |  |  |
|   |     | 2.2.8        | Failure Procedure/Operational Instructions                | 8 |  |  |
| 3 | Rec | quireme      | ents                                                      | 9 |  |  |
|   | 3.1 | Projec       | t Requirements                                            | 9 |  |  |

# **1 OVERVIEW**

This System Change Request (SCR) will update the Document Type field to the Verification Upload pages on the Your Benefits Now (YBN) portal so that the ABAWD Exemption Screener Questionnaire can be upload and process in the LRS/CalSAWS system by County workers.

# 1.1 Current Design

Currently, the YBN portal does not have a specific Document Type dedicated for the ABAWD Exemption Screener Questionnaire. User(s) would need to choose one of the existing value in order to upload the Questionnaire which will lead to the uploaded document to be associated to an incorrect document type.

## 1.2 Requests

Update the Your Benefits Now (YBN) portal so that the ABAWD Exemption Screener Questionnaire can be uploaded through the YBN portal with correct Document Type so that County workers can process it in the LRS/CalSAWS system appropriately.

Also add a new mapping of the new form between YBN, LRS, EDMS system so the file can be stored in the repository system and a Point of Service Scan (POSS) task can be generated.

### 1.3 Overview of Recommendations

- 1. Add a new Document Type value in the Verification Upload pages (the new Document Type will be displayed on all pages that the user can upload a verification document) on the YBN portal for the ABAWD Exemption Screener Questionnaire.
- 2. Add a new mapping for the new ABAWD Exemption Screener document.

# 1.4 Assumptions

- 1. New Document Type will only be added for the YBN portal, no changes or update will be done to the DPSS Mobile App at this time.
- 2. There will be no impact on ICT process. ABAWD Exemption Screener document will not be transfer as part of the ICT process.
- 3. There will be no change on how the system assigns POSS task to a worker.
- 4. ABAWD Exemption Screener document will be scanned in Kofax using POSS or ePOSS batch class for LRS/CalSAWS system to create task.
- 5. There is no change on the location that the document can be viewed in LRS/CalSAWS application. The document is available at the Global images button and Point of Services page.

# **2 RECOMMENDATIONS**

## 2.1 YBN Portal - Verification Upload Pages

### 2.1.1 Overview

The YBN portal allow users/participants to upload verification documents for an existing case or when they are applying for a new program. The Verification Upload pages allows the users/participants to link the uploaded document by specifying the type of document that they are uploading.

## 2.1.2 Verification Upload Mockup

| Verification Upload                                                                                     |                                                   |  |
|----------------------------------------------------------------------------------------------------|---------------------------------------------------|--|
| To upload documents, please follow the steps t<br>in size and must be a .jpg, .png, .gif, .tif, or .pdf | below. Individual files cannot exceed 8 megabytes |  |
| * 1. Select Case Number:                                                                                | B02W147                                           |  |
| * 2. Select a Person:                                                                                   | Test User                                         |  |
| * 3. Select Program Type:                                                                               | CalFresh                                          |  |
| * 4. Select the documents to upload:                                                                    | Browse                                            |  |
| * 5. Select Document Type:                                                                              | ABAWD Exemption Screener                          |  |
| * 6. Select the "Upload Document" button:                                                               | opioud Document                                   |  |
| Case Number: Individual Name:                                                                           | Document Type: Preview: Delete:                   |  |
| B02W147 Test User ABAW                                                                                  | /D Exemption Screener <u>Preview</u> X            |  |
| Once all documents have been uploaded, click the "Submit Documents" button.   Submit Documents Cancel   |                                                   |  |
| Previously Submitted Verification Docum                                                                 | nents                                             |  |
| ▼ T02BB47                                                                                               |                                                   |  |
| Submission Date Number of Images U                                                                      | ploaded                                           |  |
| 02/28/2020 1                                                                                            |                                                   |  |
|                                                                                                    |                                                   |  |

Figure 2.1.1 – Verification Upload

# 2.1.3 Description of Changes

- 1. Add a new value to the Document Type field in the YBN portal as shown in Figure 2.1.1.
  - a. New Value to be added to the Document Type drop down field will be titled 'ABAWD Exemption Screener'.
    - i. Document Type drop down field will be listed in alphabetical order.
  - b. New value will display for all Program Type, except for GA/GR Program Type.
  - c. The new 'ABAWD Exemption Screener' will display under the Document Type section when users/participants upload a document with this Document Type prior to submitting the document(s).
  - d. This update is applicable for the following threshold languages:

| Language   | Document Type                             |  |
|------------|-------------------------------------------|--|
| Spanish    | Evaluación de la Exención para ABAWD      |  |
| Armenian   | ABAWD ազատման ցանկ                        |  |
| Cambodian  | សន្លិ៍កសំណៅការលើកលែងសម្រាប់កម្មវិធី ABAWD |  |
| Chinese    | ABAWD 豁免篩選表格                              |  |
| Korean     | ABAWD 면제 자격 심사 양식                         |  |
| Russian    | Список исключений ABAWD                   |  |
| Tagalog    | Kinakailangan sa Pagbubukod ng ABAWD      |  |
| Vietnamese | Sàng Lọc Miễn Trừ ABAWD                   |  |

Note: The new 'ABAWD Exemption Screener' will be added to the Document Type field for all pages where users/participants are able to upload a verification document (New application, Case Upload, Form Verification, and CBO/CFO application/case upload).

# 2.1.4 Page Location

- Global:
- Local:
- Task:

# 2.1.5 Security Updates

N/A

#### 2.1.6 Page Mapping

N/A

#### 2.1.7 Page Usage/Data Volume Impacts

N/A

#### 2.2 Add a new mapping for the new ABAWD Exemption Screener document

#### 2.2.1 Overview

When a document is uploaded in YBN portal, there are several web service calls involved to store the file.

Also when a document is scanned through Kofax system, there is a web service call to LRS/CalSAWS to create POSS task and generate a link for a worker to navigate to Electronic Document Management System(EDMS) to view the document.

As part of this SCR, there will be some updates that are needed to create a mapping with the new form that is specific to the new ABAWD Exemption Screener document. LRS/CalSAWS will use this new form to communicate between LRS/CalSAWS, YBN, and Kofax/EDMS systems.

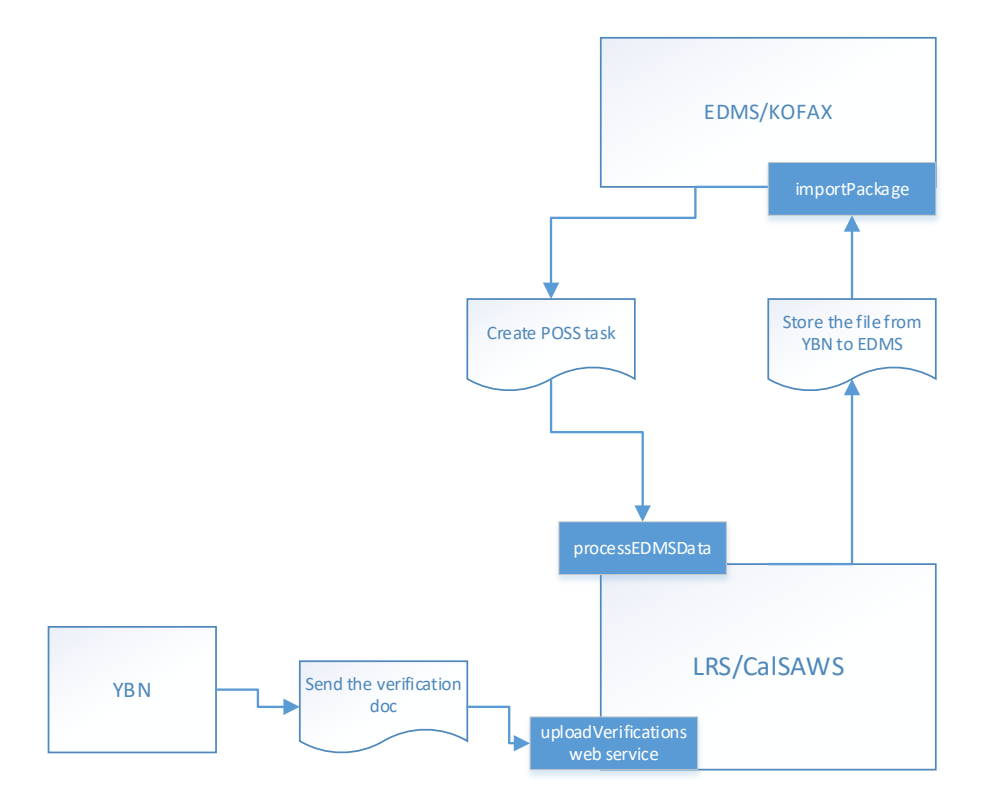

© 2019 CalSAWS. All Rights Reserved.

## 2.2.2 Description of Change

- Add the new ABAWD Exemption Screener document form code into the Code Category (CT 452 - Image Document Type Code). This code category is used to map the new form specific to the ABAWD Exemption Screener document for communication between YBN, LRS/CalSAWS, and EDMS systems.
- Add ABAWD Exemption Screener document form code in Code Category (CT 10027 – EDMS Document). This code category is used to map this new form specific to the ABAWD Exemption Screener document for communication between Kofax/EDMS and LRS/CalSAWS systems.

<u>Technical Note</u>: EDMS form ID for the ABAWD Exemption Screener document is CF 377.11E Form description: CalFresh ABAWD Time Limit Exemption Screening Form.

### 2.2.3 Execution Frequency

No change.

2.2.4 Key Scheduling Dependencies N/A.

# 2.2.5 Counties Impacted

Los Angeles County.

- 2.2.6 Data Volume/Performance N/A.
- 2.2.7 Interface Partner Kofax, EDMS
- 2.2.8 Failure Procedure/Operational Instructions N/A.

# **3 REQUIREMENTS**

# 3.1 Project Requirements

| REQ #    | REQUIREMENT TEXT                                                                                                    | How Requirement Met                                                                                                    |
|----------|----------------------------------------------------------------------------------------------------|----------------------------------------------------------------------------------------------------|
| 2.27.1.5 | LRS shall expose an interface for the<br>transfer of Data from the Los Angeles<br>Self Service Portal, eliminating the<br>necessity for the applicant to re-enter<br>information. | We are adding a new document<br>type to allow the ABAWD<br>Exemption Screener questionnaire<br>to be uploaded and submitted<br>through the YBN portal. |